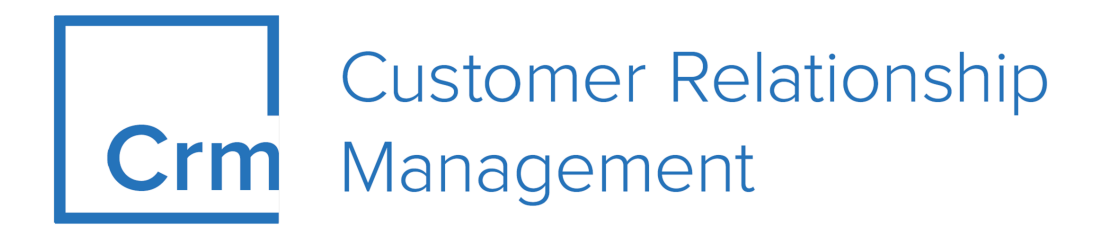

# Industry Solutions Installation Guide Version 14.1

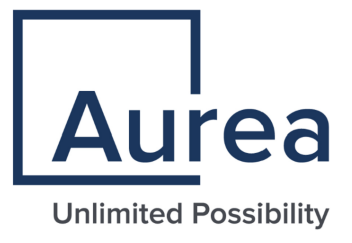

## Notices

Copyright © 2004–2022. Aurea Software, Inc. ("Aurea"). All Rights Reserved. These materials and all Aurea products are copyrighted and all rights are reserved by Aurea.

This document is proprietary and confidential to Aurea and is available only under a valid non-disclosure agreement. No part of this document may be disclosed in any manner to a third party without the prior written consent of Aurea. The information in these materials is for informational purposes only and Aurea assumes no responsibility for any errors that may appear therein. Aurea reserves the right to revise this information and to make changes from time to time to the content hereof without obligation of Aurea to notify any person of such revisions or changes.

You are hereby placed on notice that the software, its related technology and services may be covered by one or more United States ("US") and non-US patents. A listing that associates patented and patent-pending products included in the software, software updates, their related technology and services with one or more patent numbers is available for you and the general public's access at https://markings.ip-dynamics.ai/esw/ (the "Patent Notice") without charge. The association of products-to-patent numbers at the Patent Notice may not be an exclusive listing of associations, and other unlisted patents or pending patents may also be associated with the products. Likewise, the patents or pending patents may also be associated with unlisted products. You agree to regularly review the products-to-patent number(s) association at the Patent Notice to check for updates.

Aurea and Aurea Software are registered trademarks of Aurea Software, Inc. in the United States and/or other countries. Additional Aurea trademarks, including registered trademarks, are available at: https://www.aurea.com/legal/trademarks/. Jive is a registered trademark of Jive Software, Inc. in the United States and/or other countries. Additional Jive trademarks, including registered trademarks, are available at: https://www.jivesoftware.com/legal/.

## **Table of Contents**

| Preface                                                | 5   |
|--------------------------------------------------------|-----|
| About this documentation                               | 5   |
| Notation conventions                                   | 5   |
| Aurea global support                                   | 6   |
|                                                        | _   |
| Chapter 1: Supported Versions                          | 1   |
| Basic Installation of Aurea CRM win/web                | 7   |
| Chapter 2: Install or Import the Template              | 8   |
| Included Products                                      | 8   |
| Import Template with cockpit (OP. BS: Info about Reps) | 9   |
| Included Reps and Stations                             | 13  |
| Included Designer Configurations                       | 17  |
| Additional Installations                               | 36  |
| Template Upgrade                                       | 39  |
| Troubleshooting                                        | .61 |
| Chapter 3: Data Prerequisite                           | 63  |
|                                                        | 62  |
| I SI (BS)                                              | 03  |
| FSI (BS)                                               | 73  |
|                                                        |     |
| Chapter 4: Installation WEB – OFFLINE (BS)             | 76  |
| Chapter 5: Installation Checklist (BS, OP)             | 03  |
|                                                        | 33  |
| Appendix A: Changed Designer Units for ISI Version 4   | 95  |
| Appendix B: Changed Designer Units for ISI Version 51  | 01  |
| Annendix C: Change Designer Units for LSI Version 4    | 11  |
|                                                        |     |
| Appendix D: Changed Designer Unit for LSI Version 51   | 17  |

| Appendix E: Changed | Designer | Units fo | r FSI | Version | 4 | 141 |
|---------------------|----------|----------|-------|---------|---|-----|
| Appendix F: Changed | Designer | Units fo | r FSI | Vesion  | 5 | 152 |

## Preface

For details, see the following topics:

- About this documentation
- Notation conventions
- Aurea global support

## About this documentation

This guide is part of the documentation set for Aurea CRM.

## **Notation conventions**

This document uses the following notation conventions:

| Convention           | Meaning                                                                                                    |
|----------------------|----------------------------------------------------------------------------------------------------|
| Fixed-width          | Fixed-width font indicates code, path names, file names, envi-<br>ronment variable names, parameter names, command names,<br>machine names, URLs.                                                                                                |
| Bold Fixed-<br>width | <b>Bold Fixed-width</b> font is used to indicate user input or to emphasize certain lines of code.                                                                                                    |
| Italic Fixed-width   | <i>Italic Fixed-width</i> font indicates a placeholder for which you must supply a value.                                                                                                    |
| Bold Sans serif      | <b>Bold sans serif</b> typeface indicates the names of graphic user interface elements such as dialog boxes, buttons, and fields.                                                                                                    |
| Italic serif         | In text, <i>italic serif</i> typeface indicates the first use of an impor-<br>tant term. The term is defined in the glossary.                                                                                                    |
| Underlined           | Underlined text in command lines and parameter descriptions indicate that you only have to enter the underlined part of the command or parameter name. For example, if you use the-LOGFILE parameter in a command, you only need to enter -LOGF. |
| []                   | Brackets enclose optional arguments.                                                                                                    |
| { a   b   c }        | Braces enclose two or more items. You can specify only one<br>of the enclosed items. Vertical bars represent OR separators.<br>For example, you can specify a or b or c.                                                                         |

| Convention    | Meaning                                                                                                    |
|---------------|----------------------------------------------------------------------------------------------------|
|               | Three consecutive periods indicate that you can repeat the immediately previous item. In code examples, they can be horizontal or vertical to indicate omissions.                                               |
| Menu > Choice | An angle bracket between two menu items indicates that you should choose an item from a menu. For example, the notation <b>File</b> > > <b>Exit</b> means: "Open the <b>File</b> menu and choose <b>Exit</b> ." |
| >>            | Links to related information in other chapters or documents are indicated using the >> symbol.                                                                                                    |

## Aurea global support

If you encounter a problem while using an Aurea product or require assistance with downloading the software or upgrading a product release, please open a ticket on Aurea Support Central. Preferably, search the articles on the Aurea Knowledge Base for solutions to your issues before opening a ticket.

Information about the support organization is available on Support Central. The product documentation is available athttps://help.aurea.com/crm/#.

For information about purchasing an upgrade or professional services, contact your account executive. If you do not know who your account executive is, or for other queries, contact us through our website.

# **1** Supported Versions

Find the supported version for using industry solution templates.

To use the ISI, LSI or FSI Template V5, the following product versions or higher are required:

Aurea CRM win Version

9.1.1.16 - BTB, OTC, FS

- Aurea CRM web Version 9.1.1.16 – BTB, OTC, FS
- Aurea CRM cockpit Version

9.1.1.16 - BTB, OTC, FS

- Aurea CRM Template
  - ISI Cockpit Package: TE\_ISI\_9.1.1.16.zip
  - LSI Cockpit Package: TE\_LSI\_9.1.1.16.zip
  - FSI Cockpit Package: TE\_FSI\_9.1.1.16.zip

**Note:** The template package required for installation or upgrade is found inside the above packages. Ensure that you unzip the above zip files and use the TE\_<VERTICAL>\_package\_<Version>.zip when importing the package. For example, for the FSI vertical, the template package to import is "TE\_FSI\_package\_9.1.1.16.zip" and can be found when you unzip "TE\_FSI\_9.1.1.16.zip".

## **Basic Installation of Aurea CRM win/web**

Pre-requisite for importing a template package.

The basic installation of Aurea CRM win and web needs to be done before you can import a Template package. Please refer to these installation guides on how to do this:

- Aurea CRM win Installation Guide
- Aurea CRM web Installation Guide

# 2

## Install or Import the Template

Here you can learn how to install the product, upgrade the template and troubleshoot issues.

The template cockpit package includes the additional files (e.g. Jscript, XSLT etc.) compared to a standard web installation.

The topics are with the following abbreviations to give you a better overview:

- BS: Business Solutions
- OP: Operations

The Template package does not contain records in the text table (04) to improve the speed during the import of the cockpit packet. All translated template texts are saved in the data model. For information on how to translate your texts please follow the instructions in the customization guidelines.

#### Prerequisites (OP)

Basic win and web installation is done and running.

**Important:** Please make sure that you turned off all IIS application pools and services (CRM.server, Connector, etc.), associated with the application you want to upgrade.

### **Included Products**

Here you can find a list of the included products for industry solution.

The Template packages can be used for both initial and upgrade installations. The following products are included in the Template packages for your vertical:

| Product                   | ISI | LSI/CG | FSI |
|---------------------------|-----|--------|-----|
| Web                       | Х   | Х      | Х   |
| CRM.pad / Mobile          | Х   | Х      |     |
| Web offline               | Х   | Х      |     |
| Connector SE for Exchange | Х   | Х      | Х   |

| Product              | ISI | LSI/CG | FSI |
|----------------------|-----|--------|-----|
| ConnectLive          | Х   | Х      |     |
| Connector for Domino |     |        | Х   |

# Import Template with cockpit (OP, BS: Info about Reps)

Learn how to install updated datamodel templates.

The station which you want to import needs to be configured as "Main Office" and "Aut.Cat.Maintenance".

| Stat.No.    | 9001 | Stat. Name          | CU_DEV |
|-------------|------|---------------------|--------|
| Main Office | V    | Aut.Cat.Maintenance | V      |

1. Start Aurea CRM cockpit, make sure to login in "**English**" if you have already configured other languages. You should be prompted with the following dialog:

| Select Initial                                                               | Package |
|------------------------------------------------------------------------------|---------|
| <ul> <li>Use existing import file</li> <li>Start with new package</li> </ul> | ОК      |

2. Select "Use existing import file".

**Note:** The template package required for installation or upgrade is found inside the TE\_<VERTICAL>\_<Version>.zip. Ensure that you unzip the above zip files and select the TE\_<VERTICAL>\_package\_<Version>.zip package to import.

**3.** Select the Template Package and continue. You are prompted with the following dialog, click "OK":

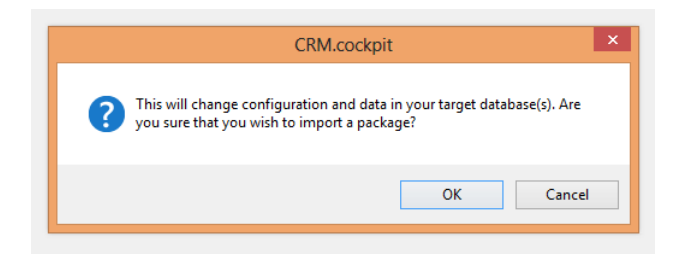

4. Configure the next settings dialog as per the below screenshot. Do not check 'Import catalog maintenance items'.

|                                                                                                    | Select Items to Import – 🗖 🗙                                                                                                    |
|----------------------------------------------------------------------------------------------------|----------------------------------------------------------------------------------------------------|
| > Select Items<br>Define Parameters<br>First Phase<br>Matchup<br>Import Summary<br>Import<br>Second Phase<br>Matchup<br>Import Summary<br>Import<br>Third Phase<br>Matchup<br>Import Summary | Please select the items of the package you want to import into your update.CRM database.   Deploy web offline files     Core items (Catalogs, Formats, Info Areas, Records, Files from database)     Import catalog maintenance items (use this option for upgrade only)     Import field help items   Import field help items   Files from file system) |
| Import Summary<br>Import<br>Fourth Phase<br>Matchup<br>Import Summary<br>Import<br>Update CRM.designer<br>Finished                                                                           | Update CRM.designer  Synchronize changed or new catalogs  Synchronize only existing catalogs  Synchronize catalogs by default text and tenant no  Synchronize catalogs using the external key  Do not synchronize catalogs                                                                                                    |
| Select All Deselect All                                                                                                    | Next Cancel                                                                                                    |

The 'Aurea CRM.designer' option uses the same functionality as the bulkloader. By enabling this option cockpit automatically updates the CRM.designer database with the current datamodel, catalogs, CRM processes (R4) and roles (R2).

You can also choose the catalogs you want to synchronize (new or changed catalogs), only those catalogs can be synced that are already in the designer. So you can choose if you want cockpit to do it, or manually do it later using CRM.bulkloader.

| ٢                                                                       | CRM.bulkloader                                                    |
|-------------------------------------------------------------------------|-------------------------------------------------------------------|
| Data Model, CRM Processes<br>Update designer database with current data | , Roles and Catalogs<br>model, CRM processes, roles and catalogs. |
| Data Model CRM Processes and Roles Ca                                   | talogs                                                            |
|                                                                         |                                                                   |

Now you need to select the appropriate destinations for the following parameter paths.(These parameters contain files which are required by the template).

**Note:** The \$WEB parameter is mandatory. However, you can omit the \$TABLET and \$ADDON parameter, if you don't want to use these products. You can later import the cockpit package again and only import the missing parameters if you need these files (make sure to only check the box **Files (from file system)** in the previous step).

- \$WEB: This parameter contains all Template files which are needed for update.CRM. Use the web folder inside your installation directory, e.g. C:\update.CRM\update.CRM web BTB\web.
- \$TABLET: This parameter contains the tablet resources (images) which are required for CRM.pad. The files is extracted to the default tabletResources folder. Therefore, select the same folder as used for the \$WEB parameter.
- \$ADDON: This parameter contains all settings files which are needed for several add-on products, such as interface or connector. You can place these wherever you want, you need to copy and edit these files before you use them with the product. E.g. select your installation directory, C:\update.CRM\update.CRM web BTB.

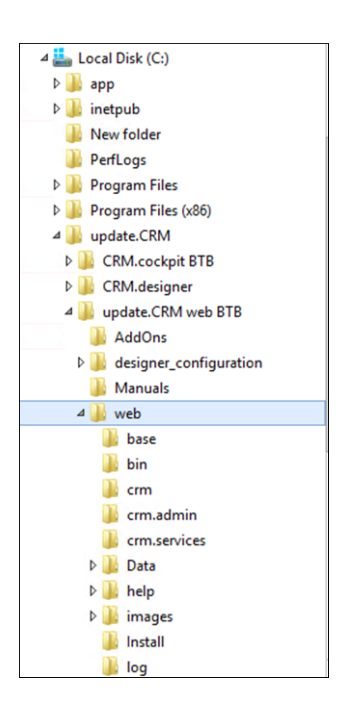

If the button with the three dots is not visible, use the scrollbar at the bottom of the window to scroll to the right or make the window bigger in the bottom right corner. You can also paste your destination path into the second column.

|                                                                                                    |   | Define Par                  | ameter Path for Location of Files                    |                           |
|----------------------------------------------------------------------------------------------------|---|-----------------------------|------------------------------------------------------|---------------------------|
| Select Items > Define Parameters First Phase                                                                                                 | ٩ | Specify the path(s) to be u | sed by placeholders in file names to determine where | the files are stored.     |
| Matchup                                                                                                    |   | Parameter name:             | Path in destination file system:                     | Select Destination Folder |
| Import Summary                                                                                                    |   | \$WEB                       | C:\update.CRM\update.CRM web BTB\web                 |                           |
| Second Phase                                                                                                    |   | \$TABLET                    | C:\update.CRM\update.CRM web BTB\web                 |                           |
| Matchup                                                                                                    |   | \$ADDON                     | C:\update.CRM\update.CRM web_BTB                     |                           |
| Third Phase<br>Matchup<br>Import Summary<br>Import<br>Fourth Phase<br>Matchup<br>Import Summary<br>Import<br>Update CRM.designer<br>Finished |   |                             |                                                      |                           |
| < <u>B</u> ack                                                                                                    |   |                             |                                                      | Next Cancel               |

Now the matchup starts. You should always click "All from Package" if you are importing a Template. Subsequently, click on "Next". This matchup could start two more times depending on what you configured before. Be sure to select "All from Package" every time the matchup is started.

|                                   |                                                   | Define Overwriting Items                   |                                              |                | - 🗆 ×          |
|-----------------------------------|---------------------------------------------------|--------------------------------------------|----------------------------------------------|----------------|----------------|
| Select Items<br>Define Parameters | (1) As both (import items and databas             | se items) has been changed, please specify | which of the items shall overwri             | te the others. |                |
| > Matchup<br>Import Summary       | In Import Item<br>Record Customer Productive (AS- | Matchup<br>Package overwrites Database > V | n Database Item<br>tecord CU Customer (AS-1) | By Matchup     | Xml Difference |
| Second Phase<br>Matchup           |                                                   | E                                          |                                              |                |                |
| Import Summary<br>Import          |                                                   |                                            |                                              |                |                |
| Matchup<br>Import Summary         |                                                   |                                            |                                              |                |                |
| Import<br>Fourth Phase<br>Matchup |                                                   |                                            |                                              |                |                |
| Import Summary<br>Import          |                                                   |                                            |                                              |                |                |
| Update CRM.designer<br>Finished   |                                                   |                                            |                                              |                |                |
|                                   |                                                   |                                            |                                              |                |                |
| < Back                            |                                                   | Next                                       | All from Package All fr                      | om Database    | Cancel         |

You now see an import summary. The template is imported after you click on "Start writing to Database".

The matchup now starts once again, be sure to check "All from Package"! It is also possible that an empty matchup window is opened and closed after a few seconds without user interaction. This is intentional as the matchup did not find any items which were altered in this phase.

When the import is finished you should get a success message.

|                                   | Impo                                    | rt Summary |    |     |
|-----------------------------------|-----------------------------------------|------------|----|-----|
| Select Items<br>Define Parameters | Please click 'Close' to finish the      | mport.     |    |     |
|                                   | Import result:                          | Success    |    |     |
|                                   | Imported items (by type):               |            |    |     |
|                                   | Record                                  | 852        |    |     |
|                                   | Catalog                                 | 428        |    |     |
|                                   | Format                                  | 489        |    |     |
|                                   | Configurations                          | 5          |    |     |
|                                   | File                                    | 3          |    |     |
|                                   | Directory                               | 9          |    |     |
|                                   | Field Help Records                      | 11769      |    |     |
|                                   | Field Help Dependent Records            | 26287      |    |     |
|                                   |                                         |            |    |     |
|                                   | Imported items (by status):             |            |    |     |
|                                   | Success                                 | 39481      |    |     |
|                                   | None                                    | 361        |    |     |
|                                   |                                         |            |    |     |
| > Finished                        | Please click 'Close' to finish the impo | t.         |    |     |
|                                   |                                         |            |    |     |
|                                   |                                         |            |    |     |
|                                   |                                         |            |    |     |
|                                   |                                         |            | CL |     |
|                                   |                                         |            | CR | Jse |

## **Included Reps and Stations**

Here you can find the industry specific list of reps.

The package for ISI includes the following reps:

HTTPUSER (ID-1000100097) IMPORTuser (ID-1000100045) INTERFACE (ID-1000100103) Lotus Notes Connector User (ID-1000100220) Service User (for Exchange Connector) (ID-1000100081) SU (ID-1000100330) SU0001 (ID-1000100001) u8server (ID-1000100501) WWW User (ID-1000100331)

The package for LSI includes the following reps:

Arno Admin (0001) (ID-1000200186) Arno Admin (SU) (ID-00000001) Arno Catalogue (0001) (ID-1000200066) Arno Catalogue (9002) (ID-1000200067) Arno Catalogue (9002) (ID-1000200090) COM (ID-00000002) crmServer (1) (ID-1000200018) crmServer (9100) (ID-1000200017) crmServer (9200) (ID-1000200144) crmServer (9201) (ID-1000200147) HTTPUSER (ID-00000004) NCSU (ID-1000200086) OCSU (ID-1000200085) WWW (ID-000000003)

The package for FSI includes the following reps:

Admin, Arno (ID-100030002) Administration (ID-1000300016) COCKPIT (ID-1000300934) COM (ID-1000300899) OCSU (ID-1000300967) Service User (for Exchange Connector) (ID-1000300966) SU1 (ID-1000300550) U8Server(1) (ID-1000300978) U8SERVER(9100) (ID-1000300968) WWW (ID-1000300001)

Please make sure to change your passwords after you logged in as SU user!

#### Logins and passwords for ISI

| Name                    | Login    | Password                        | Offline Pass-<br>word           |
|-------------------------|----------|---------------------------------|---------------------------------|
| СОМ                     | СОМ      | com                             | com                             |
| u8server                | U8SERVER | updateISI                       | updateISI                       |
| Exchange Connector User | OCSU     | updateISI                       | updateISI                       |
| HTTPUSER                | HTTPUSER | <no password<br="">set&gt;</no> | <no password<br="">set&gt;</no> |
| IMPORTuser              | IMPORT   | updateISI                       | updateISI                       |

| Name                                     | Login    | Password                        | Offline Pass-<br>word           |
|------------------------------------------|----------|---------------------------------|---------------------------------|
| INTERFACE                                | INTERFAC | updateISI                       | updateISI                       |
| Lotus Notes Connector User               | NCSU     | updateISI                       | updateISI                       |
| Service User (for Exchange<br>Connector) | SERVMAIL | <no password<br="">set&gt;</no> | <no password<br="">set&gt;</no> |
| SU                                       | SU       | <no password<br="">set&gt;</no> | updateISI                       |
| SU0001                                   | SU0001   | <no password<br="">set&gt;</no> | updateISI                       |
| WWW                                      | WWW      | <no password<br="">set&gt;</no> | updateISI                       |

#### Logins and passwords for LSI

| Name                  | Login    | Password                        | Offline Password                |
|-----------------------|----------|---------------------------------|---------------------------------|
| Arno Admin (0001)     | SU0001   | <no password<br="">set&gt;</no> | <no password<br="">set&gt;</no> |
| Arno Admin (SU)       | SU       | <no password<br="">set&gt;</no> | updateLSI                       |
| Arno Catalogue (0001) | SUKA0001 | <no password<br="">set&gt;</no> | <no password<br="">set&gt;</no> |
| Arno Catalogue (9001) | SUKA9001 | <no password<br="">set&gt;</no> | <no password<br="">set&gt;</no> |
| Arno Catalogue (9002) | SUKA9002 | <no password<br="">set&gt;</no> | <no password<br="">set&gt;</no> |
| СОМ                   | СОМ      | <no password<br="">set&gt;</no> | <no password<br="">set&gt;</no> |
| crmServer (1)         | TASK0001 | <no password<br="">set&gt;</no> | <no password<br="">set&gt;</no> |
| crmServer (9100)      | TASK9100 | <no password<br="">set&gt;</no> | <no password<br="">set&gt;</no> |

| Name             | Login    | Password                        | Offline Password                |
|------------------|----------|---------------------------------|---------------------------------|
| crmServer (9101) | TASK9101 | <no password<br="">set&gt;</no> | <no password<br="">set&gt;</no> |
| crmServer (9200) | TASK9200 | <no password<br="">set&gt;</no> | <no password<br="">set&gt;</no> |
| crmServer (9201) | TASK9201 | <no password<br="">set&gt;</no> | <no password<br="">set&gt;</no> |
| HTTPUSER         | HTTPUSER | updateLSI                       | updateLSI                       |
| NCSU             | NCSU     | updateLSI                       | <no password<br="">set&gt;</no> |
| OCSU             | OCSU     | updateLSI                       | <no password<br="">set&gt;</no> |
| u8server         | U8SERVER | <no password<br="">set&gt;</no> | <no password<br="">set&gt;</no> |
| WWW User         | WWW      | <no password<br="">set&gt;</no> | updateLSI                       |

#### Logins and passwords for FSI

| Name                                  | Login                     | Password                     |
|---------------------------------------|---------------------------|------------------------------|
| Admin, Arno                           | SU                        | <no password="" set=""></no> |
| Administration                        | <groupright></groupright> |                              |
| COCKPIT                               | COCKPIT                   | <no password="" set=""></no> |
| СОМ                                   | СОМ                       | com                          |
| ocsu                                  | OCSU                      | <no password="" set=""></no> |
| Service User (for Exchange Connector) | SERVMAIL                  | <no password="" set=""></no> |
| SU1                                   | SU1                       | <no password="" set=""></no> |
| u8server                              | U8SERVER                  | <no password="" set=""></no> |
| U8Server(1)                           | TASK1                     | <no password="" set=""></no> |

| Name           | Login    | Password                     |
|----------------|----------|------------------------------|
| U8Server(9100) | TASK9100 | <no password="" set=""></no> |
| WWW            | WWW      | <no password="" set=""></no> |

## **Included Designer Configurations**

This topic lists the designer configurations included in the Cockpit package.

The following table shows the Designer Configurations that are included in the Cockpit Package:

| ISI web       | TE_CORE TE_ISI<br>CU_Customer                                                                                                    |
|---------------|----------------------------------------------------------------------------------------------------|
| ISI CRMpad    | TE_ISI_TABLET<br>CU_ISI_TABLET                                                                                                    |
| LSI/CG web    | TE_CORE TE_LSI<br>XX_LSI_Country_Customer<br>TE_LSI_Marketing<br>TE_LSI_RxSales<br>TE_LSI_KeyAccountManagement<br>TE_LSI_Base TE_<br>LSI_Management<br>TE_LSI_Service<br>TE_LSI_OTCSALES<br>TE_CONSUMERGOODS |
| LSI/CG CRMpad | TE_LSI_tablet<br>TE_CG_tablet                                                                                                    |
| FSI web       | TE_CORE<br>TE_FSI                                                                                                    |

#### Aurea CRM win – CRM Process Configuration (BS)

**Note:** This step is only necessary for ISI and FSI business solutions. LSI is using B4 records to control the CRM process configuration.

To ensure that the correct process configuration is loaded please go into the Rights module and load the "TE\_ProcessConfiguration\_Global" process configuration.

| (a) update.CRM win - Rights - Super                                | User - [CRM Process Configuration]                                       |                                        |                                        |          |      | —          |  |
|--------------------------------------------------------------------|--------------------------------------------------------------------------|----------------------------------------|----------------------------------------|----------|------|------------|--|
| 0 <u>F</u> ile <u>E</u> dit <u>V</u> iew <u>D</u> ata <u>I</u> nfo | 🕐 File Edit View Data Info Extras Window Help                            |                                        |                                        |          |      |            |  |
| Opdate                                                             | 00000                                                                    |                                        |                                        |          |      |            |  |
| Gpoote                                                             |                                                                          |                                        |                                        |          |      |            |  |
| <u>CRM Process Configuration</u>                                   | 🎬 CRM Proces 🖋 🗷 🖻 🛱                                                     | // 😂 🖻                                 |                                        |          |      |            |  |
| Login role                                                         | Load                                                                     |                                        |                                        |          |      | ×          |  |
| 🗾 Language                                                         | CRM process configuration (login role)                                   |                                        |                                        |          |      |            |  |
| <u>S</u> tation                                                    | Name<br>TE ProcessConfiguration Global                                   |                                        |                                        |          |      | Total : 13 |  |
| <u>В</u> ер                                                        |                                                                          |                                        |                                        |          |      |            |  |
| <b><u>Rep hierarchy</u></b>                                        |                                                                          |                                        |                                        |          |      |            |  |
| Hierarchy Change                                                   | Name 🗵                                                                   | Created on                             | Updated on                             | User     | Lock | Private ^  |  |
| Rights                                                             | TE_ProcessConfiguration_Administration TE_ProcessConfiguration_Analytics | 01/30/2017<br>01/30/2017               | 01/30/2017<br>01/30/2017               | SU<br>SU |      |            |  |
| <b>D</b> <u>T</u> riggers                                          | TE_ProcessConfiguration_Global                                           | 01/30/2017<br>01/30/2017               | 02/08/2017<br>01/30/2017               | SU<br>SU |      |            |  |
| Tenant                                                             | TE_ProcessConfiguration_KeyAccountM                                      | 01/30/2017                             | 01/30/2017                             | SU       | 吕    |            |  |
| International Tenant Rights                                        | TE_ProcessConfiguration_LightOser                                        | 01/30/2017<br>01/30/2017<br>01/30/2017 | 01/30/2017<br>01/30/2017<br>01/30/2017 | SU<br>SU | Ä    | H ↓        |  |
| Station configuration                                              | <                                                                        |                                        |                                        |          |      | >          |  |
| System Lock                                                        | Delete                                                                   | Create Backup                          | Restore Orig                           | ginal    | Lock | Private    |  |
| Ser Tracking                                                       |                                                                          |                                        |                                        |          | OK   | Cancel     |  |
| Session Tracking                                                   | ::L                                                                      |                                        |                                        |          |      |            |  |

#### Aurea CRM win – Configuration (MC) (BS)

The configuration records are delivered without a station number.

#### LSI&CG

The following records are delivered without a station number and can be considered as an example configurations. They have an effect on your customer's station. Changes to these records are not overwritten by a template upgrade.

| Category              | Option                       | ID            |
|-----------------------|------------------------------|---------------|
| Data Model            | Reference Text               | (MC-10002-10) |
| General Set-<br>tings | Connection Settings for SMTP | (MC-10002-25) |

| Category              | Option                          | ID            |
|-----------------------|---------------------------------|---------------|
| General Set-<br>tings | E-mail Client                   | (MC-10002-8)  |
| General Set-<br>tings | Title bar                       | (MC-10002-18) |
| Geo-coordi-<br>nates  | Active in the following modules | (MC-10002-56) |
| Geo-coordi-<br>nates  | Geolocation handler             | (MC-10002-34) |
| Geo-coordi-<br>nates  | Geolocation handler             | (MC-10002-35) |
| Geo-coordi-<br>nates  | Geolocation handler             | (MC-10002-37) |
| Geo-coordi-<br>nates  | Geolocation handler             | (MC-10002-38) |
| Geo-coordi-<br>nates  | Geolocation handler             | (MC-10002-40) |
| Geo-coordi-<br>nates  | Geolocation handler             | (MC-10002-41) |
| Geo-coordi-<br>nates  | Geolocation handler             | (MC-10002-46) |
| Geo-coordi-<br>nates  | Geolocation handler             | (MC-10002-47) |
| Listing               | Inheritance - Serial Input      | (MC-10002-23) |
| Listing               | Inheritance                     | (MC-10002-22) |
| Triggers              | Log triggers                    | (MC-10002-3)  |
| Word processor        | Document Types                  | (MC-10002-16) |
| Workflow              | Log workflows                   | (MC-10002-9)  |

#### Calendar >> Holidays

There are no MC-records delivered with Category: Calendar and Option: Holidays in the LSI & CG Business solution.

The XML files containing the default calendar definitions are located at  $..\system\xml\Calendars$ . For more information please look at the CRM.core Administrator Guide.

update.CRM win - Variables (Z5/Z6) (BS)

#### Aurea CRM win – Variables (Z5/Z6) (BS)

Variables are used to configure different parts of the template.

The values of the variables are delivered without a station number!

| Variable: TE_OppMgmt_`                   | Y1Parti 🕲 🕲 😋 🕼     | ) • ¥ V X 🗄 🛛 🖛 🛃 2   |          |          |             |                   |
|------------------------------------------|---------------------|-----------------------|----------|----------|-------------|-------------------|
| Name                                     | 🛆 Info Area         | Field Name            | Lock     | Z5_TenNo |             |                   |
| TE_OppMgmt_Y1Activities_Level2           | Opportunity         | CountMA               |          |          |             |                   |
| TE_OppMgmt_Y1Activities_Level4           | Opportunity         | CountMA_StateCom      |          |          |             |                   |
| TE_OppMgmt_Y1Activities_Level5           | Opportunity         | CountMA_LinktoPR      |          |          |             |                   |
| TE_OppMgmt_Y1Competitor_Level3           | Opportunity         | CountY3               |          |          |             |                   |
| TE_OppMgmt_Y1Evaluation_Level3           | Opportunity         | CountY3               |          |          |             |                   |
| TE_OppMgmt_Y1Offer_Level5                | Opportunity         | CountPR_StateSent     |          |          | -           |                   |
| TE_OppMgmt_Y1Participants_Decider_Level4 | Opportunity         | CountY2_Decider       |          |          |             | no station number |
| TE_OppMgmt_Y1Participants_Level2         | Opportunity         | CountY2               |          |          |             |                   |
| TE_OppMgmt_Y1Participants_Level4         | Opportunity         | CountY2               |          |          |             |                   |
| TE_OppMgmt_Y5Product_Level3              | Opportunity         | CountY5               |          |          |             |                   |
| 🐑 Variable Value                         | 00000               | 001101180 <b>=</b> 45 |          |          |             |                   |
| Var. Text                                | Var. Number/Catalog | Var. Date             | Var. Tin | ne (s)   | Stat. No. 🗡 |                   |
|                                          |                     | 1                     |          |          |             |                   |
|                                          |                     |                       |          |          |             |                   |
|                                          |                     |                       |          |          |             |                   |

Therefore all values are valid for all stations!

There are two possibilities to define project-specific variable values:

- Change the variable value which is delivered by the template the record is not updated with the next upgrade.
- Create a new variable value for your station number.

Please also define the correct tenant.

#### **Corporate Currency variable**

The corporate currency feature is activated and has some default values out-of-thebox.

| Name                  | Indate CorporateCurrency |                  |
|-----------------------|--------------------------|------------------|
| Description           | public_corporatedancity  |                  |
|                       |                          |                  |
| Info Area             | Exchange Rate            |                  |
| Field Name            | Currency                 |                  |
| Туре                  |                          | Lock             |
|                       |                          |                  |
| ariable Value 🛭 🕲     | ●●●●■ ● ■ ▲ ●            | Sorted by:<br>Vi |
| 76 TenNo              |                          |                  |
| Stat. No.             |                          |                  |
| Rep Group ID          |                          |                  |
| Rep ID                |                          |                  |
| Language No.          |                          |                  |
| Login role            |                          |                  |
| Country               |                          |                  |
| ndition for info area |                          |                  |
| Default               |                          |                  |
| Var. Text             |                          |                  |
| Var. Number/Catalog   | 2 EUR                    |                  |
| Var. Rep ID           |                          |                  |
| Var. Date             |                          |                  |
| Var. Time (s)         |                          |                  |
| Var. Decimal          |                          |                  |
| Var. Logical          |                          |                  |
| Link                  |                          |                  |

Whether you want to use this feature or not should be defined in the beginning of a project. For more information please check out the template's technical documentation.

#### Aurea CRM win – Language Configuration (only Necessary for LSI&CG) (BS)

After the installation is complete the parent language for CU is empty. You have to configure the CU\_languages for your project. Dependent on LSI or CG you have to configure different parent languages. For LSI projects you need languages based on 100. For CG projects you need languages based on 200.

| ( | 🖻 Language           |                 | ۲           | 8    | 9 0  | • • * * × *        | <b>i () = 4</b> i i |
|---|----------------------|-----------------|-------------|------|------|--------------------|---------------------|
|   | Language Lang.(Text) | Lang.(Cat.)     | Lang. (upda | Cata | Cata | Parent Language No | Parent Language     |
|   | 1 TE_BASE            |                 |             | Y    | Y    |                    |                     |
|   | 2 TE_Docu            |                 |             | N    | Ν    |                    |                     |
|   | 3 TE_Pool (OneKey)   |                 |             | Y    | Ν    |                    |                     |
|   | 100 TE_German_LSI    | German (BASE)   | German      | Y    | Ν    |                    |                     |
|   | 101 TE_English_LSI   | English (BASE)  | English     | Y    | Ν    |                    |                     |
|   | 102 TE_French_LSI    | French (BASE)   | French      | Y    | Ν    |                    |                     |
|   | 103 TE_Spanish_LSI   | Spanish (BASE)  | Spanish     | Y    | Ν    |                    |                     |
|   | 105 TE_Dutch_LSI     | Dutch (BASE)    | Dutch       | Y    | Ν    |                    |                     |
|   | 107 TE_Italian_LSI   | Italian (BASE)  | Italian     | Y    | Ν    |                    |                     |
|   | 123 TE_Japanese_LSI  | Japanese (BASE) | Japanese    | Y    | N    |                    |                     |
|   | 200 TE_German_CG     | German (BASE)   | German      | Y    | Ν    | 10                 | 0 TE_German_LSI     |
|   | 201 TE_English_CG    | English (BASE)  | English     | Y    | Ν    | 10                 | 1 TE_English_LSI    |
|   | 202 TE_French_CG     | French (BASE)   | French      | Y    | Ν    | 10                 | 2 TE_French_LSI     |
|   | 203 TE_Spanish_CG    | Spanish (BASE)  | Spanish     | Y    | Ν    | 10                 | 3 TE_Spanish_LSI    |
|   | 205 TE_Dutch_CG      | Dutch (BASE)    | Dutch       | Y    | Ν    | 10                 | 5 TE_Dutch_LSI      |
|   | 207 TE_Italian_CG    | Italian (BASE)  | Italian     | Y    | N    | 10                 | 7 TE_Italian_LSI    |
|   | 223 TE_Japanese_CG   | Japanese (BASE) | Japanese    | Y    | Ν    | 12                 | 3 TE_Japanese_LSI   |
| Þ | 1000 CU_German       | German (BASE)   | German      | Y    | Ν 🌈  |                    |                     |
|   | 1001 CU_English      | English (BASE)  | English     | Y    | N    |                    |                     |
|   | 1002 CU_French       | French (BASE)   | French      | Y    | N    |                    |                     |
|   | 1003 CU_Spanish      | Spanish (BASE)  | Spanish     | Y    | N    |                    |                     |
|   | 1005 CU_Dutch        | Dutch (BASE)    | Dutch       | Y    | N    |                    |                     |
|   | 1007 CU_Italian      | Italian (BASE)  | Italian     | Y    | N    |                    |                     |
|   | 1023 CU_Japanese     | Japanese (BASE) | Japanese    | Y    | N    |                    |                     |

#### Example LSI Project

| 🧮 Language             | 00            |            | 🛍 🛛 🕅 🛢        | 🕘 📾 🛃 🗟              |                     |                 |
|------------------------|---------------|------------|----------------|----------------------|---------------------|-----------------|
| Language Lang.(Text)   | * Lang.(Cat.) | Lang. (upd | la Catalog Lan | g Catalog Base Lang. | Parent Language No. | Parent Language |
| 1 TE_CATALOG_BASE_LANG | i             |            | Y              | Y                    |                     |                 |
| 2 TE_Docu              |               |            | N              | N                    |                     |                 |
| 3 TE_Pool (OneKey)     |               |            | Y              | N                    |                     |                 |
| 100 TE_German_LSI      | German        | German     | Y              | N                    |                     |                 |
| 101 TE_English_LSI     | English       | English    | Y              | N                    |                     |                 |
| 102 TE_French_LSI      | French        | French     | Y              | N                    |                     |                 |
| 103 TE_Spanish_LSI     | Spanish       | Spanish    | Y              | N                    |                     |                 |
| 105 TE_Dutch_LSI       | Dutch         | Dutch      | Y              | N                    |                     |                 |
| 107 TE_Italian_LSI     | Italian       | Italian    | Y              | N                    |                     |                 |
| 123 TE_Japanese_LSI    | Japanese      | Japanese   | Y              | N                    |                     |                 |
| 1000 CU_German         | German        | German     | Y              | N                    | 100                 | TE_German_LSI   |
| 1001 CU_English        | English       | English    | Y              | N                    | 101                 | TE_English_LSI  |
| 1002 CU_French         | French        | French     | Y              | N                    | 102                 | TE_French_LSI   |
| 1003 CU_Spanish        | Spanish       | Spanish    | Y              | N                    | 103                 | TE_Spanish_LSI  |
| 1005 CU_Dutch          | Dutch         | Dutch      | Y              | N                    | 105                 | TE_Dutch_LSI    |
| 1007 CU_Italian        | Italian       | Italian    | Y              | N                    | 107                 | TE_Italian_LSI  |
| 1023 CU_Japanese       | Japanese      | Japanese   | Y              | N                    | 123                 | TE_Japanese_LSI |

### Example CG Project

| 🗏 Language             | 000           |             | 1 I X 🖩      | 5 🔮 📾 🌔            |                     |                 |
|------------------------|---------------|-------------|--------------|--------------------|---------------------|-----------------|
| Language Lang.(Text)   | * Lang.(Cat.) | Lang. (upda | Catalog Lang | Catalog Base Lang. | Parent Language No. | Parent Language |
| 1 TE_CATALOG_BASE_LANG |               |             | Y            | Y                  |                     |                 |
| 2 TE_Docu              |               |             | N            | N                  |                     |                 |
| 3 TE_Pool (OneKey)     |               |             | Y            | N                  |                     |                 |
| 200 TE_German_CG       | German        | German      | Y            | N                  | 100                 | TE_German_LSI   |
| 201 TE_English_CG      | English       | English     | Y            | N                  | 101                 | TE_English_LSI  |
| 202 TE_French_CG       | French        | French      | Y            | N                  | 102                 | TE_French_LSI   |
| 203 TE_Spanish_CG      | Spanish       | Spanish     | Y            | N                  | 103                 | TE_Spanish_LSI  |
| 205 TE_Dutch_CG        | Dutch         | Dutch       | Y            | N                  | 105                 | TE_Dutch_LSI    |
| 207 TE_Italian_CG      | Italian       | Italian     | Y            | N                  | 107                 | TE_Italian_LSI  |
| 223 TE_Japanese_CG     | Japanese      | Japanese    | Y            | N                  | 123                 | TE Japanese LSI |
| 1000 CU_German         | German        | German      | Y            | N                  | 200                 | TE_German_CG    |
| 1001 CU_English        | English       | English     | Y            | N                  | 201                 | TE_English_CG   |
| 1002 CU_French         | French        | French      | Y            | N                  | 202                 | TE_French_CG    |
| 1003 CU_Spanish        | Spanish       | Spanish     | Y            | N                  | 203                 | TE_Spanish_CG   |
| 1005 CU_Dutch          | Dutch         | Dutch       | Y            | N                  | 205                 | TE_Dutch_CG     |
| 1007 CU_Italian        | Italian       | Italian     | Y            | N                  | 207                 | TE_Italian_CG   |
| 1023 CU_Japanese       | Japanese      | Japanese    | Y            | N                  | 223                 | TE_Japanese_CG  |

#### Aurea CRM win – Tenant Configuration (BS)

The template includes tenant 1 as a sample value for your customer. Tenant 1 has tenant 9000 as additional tenant. In ISI and FSI projects it is enough if you can see the template tenant 9000 in addition.

In LSI & CG projects you have to add tenant 9004 or 9005 depending on whether you are using an LSI or CG project.

#### **Example LSI Project**

Add additional tenant 9004 for LSI projects.

|   | 📑 Tenant                                              | \$ \$ \$ \$ \$ \$ \$ \$ \$ \$ \$ \$ \$ \$ \$ \$ \$ \$ \$                              |
|---|-------------------------------------------------------|---------------------------------------------------------------------------------------|
|   | Tenant'ilo Tenant Name * Tenant Rights                | Text                                                                                  |
| ► | 1 Customer TE_TR_Template Main - LSI                  | sample value for customers                                                            |
|   | 9000 TEMPLATE MAIN - LSI&CG TE_TR_Template Main - LSI | TEMPLATE MAIN data for LSI and CG (catalog values, data used in template, can be seen |
|   | 9002 TEMPLATE - OneKey-LSI TE_TR_Template Main - LSI  | TEMPLATE: One-Key pool interface. Used as additional tenant                           |
|   | 9004 TEMPLATE MAIN - LSI TE_TR_Template Main - LSI    | TEMPLATE MAIN data for LSI (catalog values, data used in template - RELEASED!)        |
|   | 9005 TEMPLATE MAIN - CG TE_TR_Template Main - LSI     | TEMPLATE MAIN data for CG (catalog values, data used in template - RELEASED!)         |
| Į | 🧃 Additional Tenant 💙                                 | © © © © © ≌ ⊡ ₫ ⊡ ≝ ≅ ≡ ∉ ≅                                                           |
| Γ | M2_TenNo Add.Tenant Name                              |                                                                                       |
|   | 9000 TEMPLATE MAIN - LSI&CG                           |                                                                                       |
| Þ | 9004 TEMPLATE MAIN - LSI                              |                                                                                       |

#### **Example CG Project**

Add additional tenant 9005 for CG projects.

| 8 | 🚦 Tenant                                 | 0 0 0 0 0 0 1 V J 🖩 💿 🖷 🐔 B                                                                     |
|---|------------------------------------------|-------------------------------------------------------------------------------------------------|
|   | Tenant in Tenant Name * Tenant Righ      | nts Text                                                                                        |
|   | 1 Customer TE_TR_Templa                  | ate Main - LSI sample value for customers                                                       |
|   | 9000 TEMPLATE MAIN - LSI&CG TE_TR_Templa | ate Main - LSI TEMPLATE MAIN data for LSI and CG (catalog values, data used in template, can be |
|   | 9002 TEMPLATE - OneKey-LSI TE_TR_Templa  | ate Main - LSI TEMPLATE: One-Key pool interface. Used as additional tenant                      |
|   | 9004 TEMPLATE MAIN - LSI TE_TR_Templa    | ate Main - LSI TEMPLATE MAIN data for LSI (catalog values, data used in template - RELEASED!)   |
|   | 9005 TEMPLATE MAIN - CG TE_TR_Templa     | ate Main - LSI TEMPLATE MAIN data for CG (catalog values, data used in template - RELEASED!)    |
| Z | Additional Tenant                        | <b>0 0 0 0 0 1</b> 0 1 8 8 8 8 5                                                                |
|   | M2_TenNo Add.Tenant Name                 |                                                                                                 |
|   | 9000 TEMPLATE MAIN - LSI&CG              |                                                                                                 |
|   | 9005 TEMPLATE MAIN - CG                  |                                                                                                 |

#### Aurea CRM web – settings.xml (OP)

In the web package you find a sample file settings\_Example.xml which includes all necessary template changes.

Please replace your settings.xml with the provided settings\_Example.xml which is located in

...\web\system\settings. Also ensure that you provide the correct connection string in your new settings.xml.

The template.dll file has been added as a plugin in ISI, LSI and FSI:

Virtual TFI1, TPR1, TPR2 and TPR3 info areas have been added in the ISI set-tings.xml:

```
<VirtualSchema>
   < -- ISI-TEMPLATE Virtual Infoareas must start with "T..." ! -->
   <!-- Company Competitor FI -->
   <InfoArea infoAreaId='TFI1' physicalInfoAreaId='FI' name='Competitor' fieldId='167'</pre>
         fieldType='K' value='Competitor (BASE) ' tenantNo='9000'/>
   <!-- Offer Types PR -->
   <InfoArea infoAreaId='TPR1' physicalInfoAreaId='PR' name='Service Contract Offer'</pre>
   fieldId='5029' fieldType='K' value='Service Contract Offer (BASE)' tenantNo='9000'/>
   <InfoArea infoAreaId='TPR2' physicalInfoAreaId='PR' name='Service Offer'
   fieldId='5029' fieldType='K' value='Service Offer (BASE)' tenantNo='9000'/>
   <InfoArea infoAreaId='TPR3' physicalInfoAreaId='PR' name='Service Report'</pre>
   fieldId='5029' fieldType='K' value='Service Report (BASE)' tenantNo='9000'/>
   <!-- CUSTOMER Virtual Infoareas must start with "V..." as described in the infoletter
   -->
   <!-- DEFINE your customer virtual infoareas here: e.g.: <InfoArea infoAreaId='V...'
   physicalInfoAreaId='' name='' fieldId='' fieldType='' value='' tenantNo=''/> -->
</VirtualSchema>
```

#### Aurea CRM web – web.config (OP)

- The file ...\web\web\_Example.config includes all necessary changes for the ISI template.
- Rename file ...\web\web Example.config to web.config.

The te.bin folder has been added:

| 8  | þ      | <runtime></runtime>                                                          |
|----|--------|------------------------------------------------------------------------------|
| 9  | _<br>⊨ | <assemblybinding xmlns="urn:schemas-microsoft-com:asm.v1"></assemblybinding> |
| 10 |        | <probing privatepath="bin;te.bin;system"></probing>                          |
| 11 | -      |                                                                              |
| 12 | -      |                                                                              |

#### Aurea CRM web – custom-color.css (BS, OP: deploying the file)

- With the file ... \web\styles\te.base\custom-color\_Example.css you can use your own color scheme for update.CRM web.
- Rename the file ... \web\styles\te.base\custom-color\_Example.css to custom-color.css.

#### Aurea CRM web – Application Pool Settings (OP)

Please be sure to configure your application pool like the following screenshot:

| 1 | (c                                 |              |    |  |
|---|------------------------------------|--------------|----|--|
|   | (General)                          |              |    |  |
|   | NET Framework Version              | v4.0         |    |  |
|   | Enable 32-Bit Applications         | False        |    |  |
|   | Managed Pipeline Mode              | Integrated   |    |  |
| 1 | Name                               | ISI_WEB      |    |  |
|   | Queue Length                       | 1000         |    |  |
|   | Start Automatically                | True         |    |  |
| - | СРИ                                |              |    |  |
|   | Limit                              | 0            |    |  |
|   | Limit Action                       | NoAction     |    |  |
|   | Limit Interval (minutes)           | 5            |    |  |
|   | Processor Affinity Enabled         | False        |    |  |
|   | Processor Affinity Mask            | 4294967295   |    |  |
| - | Process Model                      |              |    |  |
|   | Identity                           | NetworkServi | ce |  |
|   | Idle Time-out (minutes)            | 20           |    |  |
|   | Load User Profile                  | False        |    |  |
|   | Maximum Worker Processes           | 1            |    |  |
|   | Ping Enabled                       | True         |    |  |
|   | Ping Maximum Response Time (second | 90           |    |  |
|   | Ping Period (seconds)              | 30           |    |  |
|   | Shutdown Time Limit (seconds)      | 90           |    |  |
|   | Startup Time Limit (seconds)       | 90           |    |  |
| - | Process Orphaning                  |              |    |  |
|   | Enabled                            | False        |    |  |
|   | Executable                         |              |    |  |
|   | E                                  |              |    |  |

Now start the web. You should see the login screen for the user:

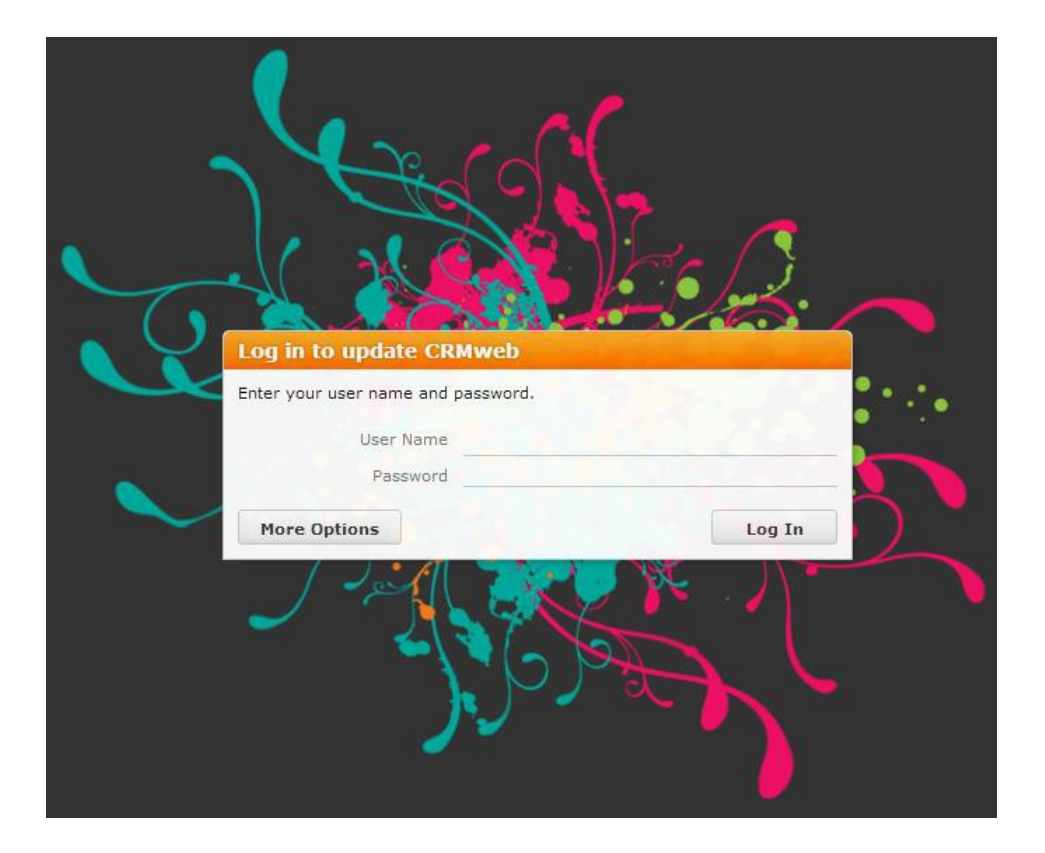

#### Aurea CRM designer (OP)

To synchronize the designer datamodel with the current CRM.core datamodel please start the update.CRM bulkloader located in ... <code>\update crm web\design-er\database</code>.

| 😑 update CRMbulkloader                                                                                                    |                                                                            |                |
|----------------------------------------------------------------------------------------------------|----------------------------------------------------------------------------|----------------|
| Upload, Download or Maintenance?<br>Select the desired operation.                                                                                                    |                                                                            | <b>O</b> pdate |
| <ul> <li>Select the desired operation.</li> <li>Upload data into the designer database<br/>The data contained in XML files will be uploaded into the designer</li> <li>Download data from the designer database<br/>The data contained in the tables of the designer database will be</li> <li>Maintenance<br/>Create or upgrade the designer database.</li> <li>Data Model, CRM Processes, Roles and Catalogs<br/>Update designer database with current data model, CRM process</li> </ul> | database.<br>downloaded and stored in XML files<br>es, roles and catalogs. | Gruate         |
| ▼ Save program settings                                                                                                    | < Back Next >                                                              | Exit           |

Please provide your SU user credentials and the address to your web service. In case you are using RAS, please provide your RAS login credentials. The language you select here is the language that the fields are displayed in the designer, e.g. if you select **eng**, then the fields in the Designer is displayed in English:

| update CRMb                  | ulkloadér                |                  |                |
|------------------------------|--------------------------|------------------|----------------|
| Jpdate CF<br>.ogin to update | <b>RM Login</b><br>CRM   |                  | <b>O</b> pdate |
| Login                        |                          |                  |                |
| User name:                   | su                       | 🗖 Single Sign-In |                |
| Password:                    |                          |                  |                |
| Language:                    | eng 💌                    | ]                |                |
|                              |                          |                  |                |
| update CRMd                  | esigner Web Service URL: |                  |                |
| http://localho               |                          |                  |                |
|                              |                          |                  |                |
|                              |                          |                  | Text           |
|                              |                          |                  |                |
|                              |                          |                  |                |
|                              |                          |                  |                |
|                              |                          |                  |                |
|                              |                          |                  |                |
|                              |                          |                  |                |
|                              |                          |                  |                |
|                              |                          |                  |                |
|                              |                          |                  |                |
|                              |                          |                  |                |
|                              |                          |                  |                |
|                              |                          |                  |                |
|                              |                          |                  |                |
|                              |                          | / Back           | Next > Evit    |
| J.2514.55425                 |                          | L DOCK           |                |

1. Click Next. The Data Model, CRM Processes, Roles, and Catalogs dialog displays.

| 🥏 update CRMbulkloader                                                                                             |                                 |                  |
|----------------------------------------------------------------------------------------------------|---------------------------------|------------------|
| Data Model, CRM Processes, Roles and Catalo<br>Update designer database with current data model, CRM processes, ro | <b>DGS</b><br>les and catalogs. | <b>O</b> pdate   |
| Data Model Processes and Roles Catalogs                                                                            |                                 |                  |
|                                                                                                    |                                 |                  |
|                                                                                                    |                                 |                  |
|                                                                                                    |                                 |                  |
|                                                                                                    |                                 |                  |
|                                                                                                    |                                 |                  |
|                                                                                                    |                                 |                  |
|                                                                                                    |                                 |                  |
| I hill temporary tables only (does not update the designer database)                                               |                                 | pdate Data Model |
| V8.0.2514.55425                                                                                                    | < <u>B</u> ack                  | <u> </u>         |

- 2. Select the Data Model tab and click Update Data Model.
- 3. Select the Processes and Roles tab. Check all radio buttons.

| 💿 update CRMbulkloader                                                                                              |                                |                |
|----------------------------------------------------------------------------------------------------|--------------------------------|----------------|
| Data Model, CRM Processes, Roles and Catalo<br>Update designer database with current data model, CRM processes, rol | <b>9gs</b><br>es and catalogs. | <b>O</b> pdate |
| Data Model Processes and Roles Catalogs                                                                             |                                |                |
|                                                                                                    |                                |                |
|                                                                                                    |                                |                |
|                                                                                                    |                                |                |
|                                                                                                    |                                |                |
|                                                                                                    |                                |                |
| all      only processes      O only roles                                                                           |                                |                |
| Fill temporary tables only (does not update the designer database)                                                  |                                | <u>U</u> pdate |
| V8.0.2514.55425                                                                                                    | < <u>B</u> ack                 | <u> </u>       |

4. Click Update.

#### Aurea CRM designer – Languages (BS)

As the CRM sub-language is not transported with the cockpit package and is filled with '0', please insert the corresponding CU language which is used in the CRM sub-language as shown below.

• ISI:

| U Global Language Settings |     |                   |              |                 |                      |                 |
|----------------------------|-----|-------------------|--------------|-----------------|----------------------|-----------------|
| artp                       | age | Language Settings |              |                 |                      |                 |
| Glo                        | bal | Language Settings |              |                 |                      |                 |
|                            | Id  | Language          | Active       | CRM<br>Language | CRM Sub-<br>Language | Parent Language |
| ×                          | 1   | German            | ~            | 0               | 1000                 | ~               |
| ×                          | 2   | English           | ~            | 1               | 1001                 | ~               |
| ×                          | 3   | Dutch             | ~            | 5               | 1005                 | ~               |
| ×                          | 4   | French            | ~            | 2               | 1002                 | ~               |
| ×                          | 5   | Czech             | ~            | 8               | 1008                 | ¥               |
| ×                          | 6   | Hungarian         | ~            | 9               | 1009                 | ¥               |
| ×                          | 7   | Polish            | ~            | 11              | 1011                 | ¥               |
| ×                          | 8   | Spanish           | ~            | 3               | 1003                 | ~               |
| ×                          | 9   | Croatian          | ~            | 20              | 1020                 | ~               |
| ×                          | 10  | Danish            | ~            | 6               | 1006                 | ~               |
| ×                          | 11  | Finnish           |              | 17              | 1017                 | ~               |
| ×                          | 12  | Italian           | $\checkmark$ | 7               | 1007                 | ~               |
| ×                          | 13  | Norwegian         |              | 18              | 1018                 | ~               |
| ×                          | 14  | Portuguese        |              | 4               | 1004                 | ~               |
| ×                          | 15  | Romanian          | ~            | 22              | 1022                 | ~               |
| ×                          | 16  | Russian           | ~            | 15              | 1015                 | ~               |
| ×                          | 17  | Slovak            | ~            | 10              | 1010                 | ~               |
| ×                          | 18  | Slovenian         | ~            | 14              | 1014                 | ~               |
| ×                          | 19  | Swedish           | ~            | 16              | 1016                 | ~               |
| ×                          | 20  | Chinese           | ~            | 24              | 1024                 | ~               |
| ×                          | 21  | Japanese          | ~            | 23              | 1023                 | ~               |
| ×                          | 22  | Bulgarian         | ~            | 26              | 1026                 | ~               |
| ×                          | 23  | Greek             |              | 12              | 1012                 | ~               |
| ×                          | 24  | Korean            | ~            | 25              | 1025                 | ~               |
| ×                          | 25  | Serbian           |              | 21              | 1021                 | ~               |
| ×                          | 26  | Turkish           |              | 19              | 1019                 | ~               |

#### • LSI:

For LSI projects you have to enter the CU\_Language number (1000) as CRM sub-language in the designer's Global Language Settings.

| Glo | Global Language Settings * |          |              |                 |                      |                             |  |
|-----|----------------------------|----------|--------------|-----------------|----------------------|-----------------------------|--|
| 🗸 s | / Save                     |          |              |                 |                      |                             |  |
|     | Id                         | Language | Active       | CRM<br>Language | CRM Sub-<br>Language | <sup>9</sup> arent Language |  |
| ×   | 1                          | German   | $\checkmark$ | 0               | 1000                 | ~                           |  |
| ×   | 2                          | English  | >            | 1               | 1001                 | ~                           |  |
| ×   | 3                          | French   | >            | 2               | 1002                 | ~                           |  |
| ×   | 4                          | Italian  | >            | 7               | 1007                 | ~                           |  |
| ×   | 5                          | Spanish  | >            | 3               | 1003                 | ~                           |  |
| ×   | 8                          | Dutch    | $\checkmark$ | 5               | 1005                 | ~                           |  |

#### • CG:

For CG projects you have to enter the **CU\_Language number (1000)** as **CRM sub-language** in designer's **Global Language Settings** into the CG languages. The parent language doesn't change.

| Gloł | bal | Language Settings * |              |                 |                      |               |     |
|------|-----|---------------------|--------------|-----------------|----------------------|---------------|-----|
| 🗸 s  | ave |                     |              |                 |                      |               |     |
|      | Id  | Language            | Active       | CRM<br>Language | CRM Sub-<br>Language | Parent Langua | age |
| ×    | 1   | German              | ~            | 0               | 100                  |               | ¥   |
| ×    | 2   | English             | $\checkmark$ | 1               | 101                  |               | ¥   |
| ×    | 3   | French              | ~            | 2               | 102                  |               | ×   |
| ×    | 4   | Italian             | ~            | 7               | 107                  |               | ¥   |
| ×    | 5   | Spanish             | ~            | 3               | 103                  |               | ¥   |
| ×    | 8   | Dutch               | ~            | 5               | 105                  |               | ¥   |
| ×    | 9   | Czech               |              | 8               | 0                    |               | ¥   |
| ×    | 10  | Hungarian           |              | 9               | 0                    |               | ×   |
| ×    | 11  | Polish              |              | 11              | 0                    |               | ×   |
| ×    | 12  | Croatian            |              | 20              | 0                    |               | ×   |
| ×    | 13  | Danish              |              | 6               | 0                    |               | ×   |
| ×    | 14  | Finnish             |              | 17              | 0                    |               | ×   |
| ×    | 15  | Norwegian           |              | 18              | 0                    |               | ×   |
| ×    | 16  | Portuguese          |              | 4               | 0                    |               | ×   |
| ×    | 17  | Romanian            |              | 22              | 0                    |               | ×   |
| ×    | 18  | Russian             |              | 15              | 0                    |               | ۷   |
| ×    | 19  | Slovak              |              | 10              | 0                    |               | ۷   |
| ×    | 20  | Slovenian           |              | 14              | 0                    |               | ۷   |
| ×    | 21  | Swedish             |              | 16              | 0                    |               | ۷   |
| ×    | 22  | Chinese             |              | 24              | 0                    |               | ۷   |
| ×    | 23  | Japanese            |              | 23              | 0                    |               | ¥   |
| ×    | 24  | German_CG           | ~            | 0               | 1000                 | German        | ¥   |
| ×    | 25  | English_CG          | ~            | 1               | 1001                 | English       | ¥   |
| ×    | 26  | French_CG           | ~            | 2               | 1002                 | French        | ¥   |
| ×    | 27  | Italian_CG          | ~            | 7               | 1007                 | Italian       | ¥   |
| ×    | 28  | Spanish_CG          | $\checkmark$ | 3               | 1003                 | Spanish       | ¥   |

#### • FSI:

| / s | ave |                   |        |                 |                      |                 |
|-----|-----|-------------------|--------|-----------------|----------------------|-----------------|
|     | Id  | Language          | Active | CRM<br>Language | CRM Sub-<br>Language | Parent Language |
| ×   | 1   | German            | ~      | 0               | 1000                 | ~               |
| ×   | 2   | English           | ×      | 1               | 1001                 | ~               |
| ×   | 3   | Czech             | ×      | 8               | 1008                 | ~               |
| ×   | 4   | Dutch             | ~      | 5               | 1005                 | ~               |
| ×   | 5   | Spanish           | ~      | 3               | 1003                 | ~               |
| ×   | 6   | Italian           | ~      | 7               | 1007                 | ~               |
| ×   | 7   | Danish            | ~      | 6               | 1006                 | ~               |
| ×   | 8   | French            | ~      | 2               | 1002                 | ~               |
| ×   | 9   | Greek             | ×      | 12              | 1012                 | ~               |
| ×   | 10  | Romanian          | ×      | 22              | 1022                 | ~               |
| ×   | 11  | Slovak            | ~      | 10              | 1010                 | ~               |
| ×   | 12  | Polish            | ×      | 11              | 1011                 | ~               |
| ×   | 13  | Hungarian         | ×      | 9               | 1009                 | ~               |
| ×   | 14  | Japanese          | ×      | 23              | 1023                 | ~               |
| ×   | 15  | Bulgarian         | ×      | 26              | 1026                 | ~               |
| ×   | 16  | Chinese           | ~      | 24              | 1024                 | ~               |
| ×   | 17  | Croatian          | ~      | 20              | 1020                 | ~               |
| ×   | 18  | Finnish           | ~      | 17              | 1017                 | ~               |
| ×   | 19  | Korean            | ~      | 25              | 1025                 | ~               |
| ×   | 20  | Norwegian         | ~      | 18              | 1018                 | ~               |
| ×   | 21  | Portuguese        | ~      | 4               | 1004                 | ~               |
| ×   | 22  | Russian           | ~      | 15              | 1015                 | ~               |
| ×   | 23  | Serbian           | ~      | 21              | 1021                 | ~               |
| ×   | 24  | Slovenian         | ~      | 14              | 1014                 | ~               |
| ×   | 25  | Swedish           | ~      | 16              | 1016                 | ~               |
| ×   | 26  | Turkish           | ~      | 19              | 1019                 | ~               |
| +   |     | New language name | ~      |                 |                      | ~               |

Congratulations, you have successfully installed the template!

#### Aurea CRM designer – Customer Configurations (BS)

Starting from version 6 of the template, we are not delivering the customer configurations anymore. Please make sure that you create these configurations and customize them. The configurations for the respective verticals should be named are listed below:

#### ISI:

- CU\_Customer (child if TE\_ISI)
- CU\_ISI\_TABLET (child of TE\_ISI\_TABLET)

#### FSI:

• CU\_Customer (child of TE\_FSI)

→ Congratulations, you have successfully installed the template!

## **Additional Installations**

Learn about the additional configuration for CRM.pad.

#### **CRM.pad Installation**

CRM.pad template configurations are only available for the ISI and LSI template, see **Supported Versions** on page 7 section to find the template version you need. All necessary configurations are imported, when you import the most recent template package. The following configurations are included:

- ISI template:
  - TE\_ISI\_TABLET
- LSI template
  - TE\_LSI\_TABLE
  - TE\_CG\_TABLET

Please make sure that a current update.tablet configuration is imported in your designer. The ISI template CRM.pad is available in these languages:

- English
- German
- Dutch
- French
- Polish
- Chinese

The LSI template CRM.pad is available in these languages:

- English
- German
- Dutch
- French
- Chinese
Please make sure that your desired languages are set to active in designer.

To complete the template installation of the CRM.pad please go to designer, select 'Client Data Model' and update the data model:

| New Sub-Configuration 🗙 Delet                                                                                                    | e Configuration 📳 View Hierarchy | ý. |
|----------------------------------------------------------------------------------------------------|----------------------------------|----|
| Configuration TE_ISI                                                                                                    | TABLET (1004)                    | ~  |
| CRM Username TE_ISI                                                                                                    |                                  | ~  |
| Views                                                                                                    | Navigation                       | Co |
| Info Areas                                                                                                    | Menus & Actions                  |    |
| Expands                                                                                                    | Buttons                          | U  |
| Search&Lists                                                                                                    | Headers                          | _  |
| Field Groups                                                                                                    |                                  | Ot |
| Info Area Labels                                                                                                    | Quick Search                     | R  |
| Texts                                                                                                    | Filter   Query   Analysis        |    |
|                                                                                                    | Filters                          | Pa |
| lexts                                                                                                    | Oueries                          |    |
| Languages                                                                                                    | Analyses                         |    |
| Tablet                                                                                                    |                                  |    |
|                                                                                                    | Timelines                        |    |
| Client Data Model                                                                                                    |                                  |    |
| Client Data Model<br>Offline Data Sets                                                                                                    | Forms                            |    |
| Client Data Model Offline Data Sets Startpage                                                                                                    | Forms                            |    |
| Client Data Model                                                                                                    | Forms                            |    |
| Client Data Model Offline Data Sets Startpage Client Data Model Update Data Model                                                                                                    | Forms                            |    |
| Client Data Model<br>Offline Data Sets<br>Startpage<br>Client Data Model<br>Update Data Model<br>Info Area                                                                                           | Forms                            |    |
| Client Data Model<br>Offline Data Sets                                                                                                    | Forms                            |    |
| Client Data Model<br>Offline Data Sets<br>Startpage<br>Client Data Model<br>Update Data Model<br>Info Area<br>Rep (ID)<br>Company (FI)<br>Person (KP)<br>Marketing Activity (AK)                     | Forms                            |    |
| Client Data Model<br>Offline Data Sets<br>Client Data Model<br>Update Data Model<br>Info Area<br>Rep (ID)<br>Company (FI)<br>Person (KP)<br>Marketing Activity (AK)<br>Note (NO)<br>Item master (AR) | Forms                            |    |

Please also have a look at the offline datasets to make sure that everything that you need is correctly synchronized! If you follow the installation guide for a Template Upgrade on page 39, the template CRM.pad configuration is also updated.

#### Installation and Upgrade information for LSI CRM.pad version 5 (BS)

Please change the tenant for 2 LSI-Template Configuration records. The records with Config. Category: "XML-Report (BASE)" and Config. Option: "Customer Report (BASE)" and Text 1: SHOW\_SIGNATURE have to be set to tenant 9000 manually.

Those configuration records with the correct tenant are needed for the feature "Signature Box in CRM.pad reports". Otherwise you cannot see this feature.

Before:

| Į | 👩 LSI-Ter  | mplate Configu | uration           | 000001                 | ) 🛛 🎝 🗏 👁 | 🖩 🏓 🛃 🗃     |      | <b>6</b>       |   |               |
|---|------------|----------------|-------------------|------------------------|-----------|-------------|------|----------------|---|---------------|
|   | U012-TenNo | Country        | Config. category  | Config. option         | Active    | Description | Logi | Text 1         | V | Identifier    |
| ۲ | 9050       | Germany (BASE) | XML-Report (BASE) | Customer Report (BASE) | v         |             |      | SHOW_SIGNATURE |   | ORDERPREVIEW  |
|   | 9050       | Germany (BASE) | XML-Report (BASE) | Customer Report (BASE) | v         |             |      | SHOW_SIGNATURE |   | SAMPLEPREVIEW |

After:

| Z | 了 LSI-Ten  | nplate Configui | ration            |                        | à 🖪 😣  | e 🏓 🛃 B     |     | 0              |               |
|---|------------|-----------------|-------------------|------------------------|--------|-------------|-----|----------------|---------------|
| - | U012-TenNo | Country         | Config. category  | Config. option         | Active | Description | Log | Text 1         | ∇ Identifier  |
|   | 9000       | Germany (BASE)  | XML-Report (BASE) | Customer Report (BASE) | v      |             |     | SHOW_SIGNATURE | ORDERPREVIEW  |
|   | 9000       | Sermany (BASE)  | XML-Report (BASE) | Customer Report (BASE) | v      |             |     | SHOW_SIGNATURE | SAMPLEPREVIEW |

## Addon Products (connectLive, Exchange connector SE, interface) (OP)

All settings files for addon products are delivered with the template package. You can find settings and example files for those products in the te.addon folder of your template. If you followed this installation guide you can find this folder in your web installation folder: C:\update.CRM\update.CRM web BTB.

#### CRM.server (BS: rep and settings, OP: create service)

Create a rep for the update.CRM server or use the deliver rep 'u8server'. The rep must have login rights for "server":

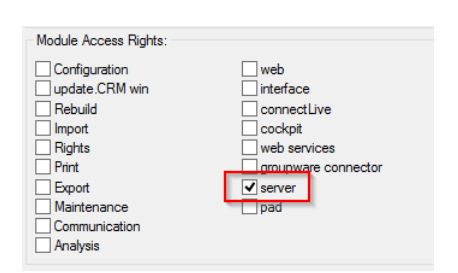

The rep must have the correct role to be able to create eg. MA, AF. Now you need to enter your server user's credentials in the users.xml: ... \web\system\set-tings\users.xml.

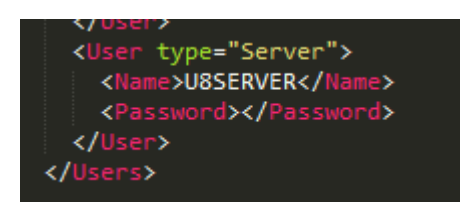

Now register the service on the application server using the update. Server.exe in the ...  $\$ 

...\web\bin\ update.Server.exe --install --name "<SERVICENAME>

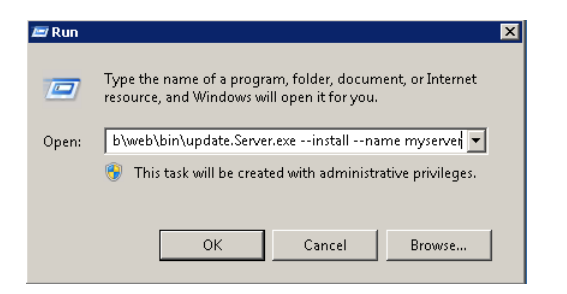

To remove a service enter the following command:

...\web\bin\update.Server.exe --uninstall --name "<SERVICENAME>

See the started service in the list.

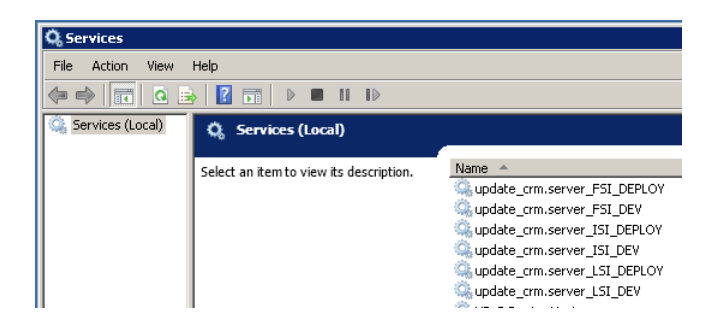

For more information, see *Aurea CRM.core Administrator Guide*. **Template User Guide (BS)** 

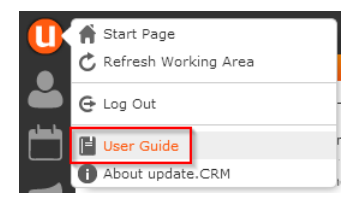

There is an additional template-specific user guide available.

Please visit https://support.aurea.com for an up-to-date package.

Download the 'Online Help' for your template and copy it into the folder ...\web\web\help and overwrite all files.

## **Template Upgrade**

Learn about the prerequisites for template upgrade and other upgrade information.

## **Prerequisites (OP)**

The template upgrade follows the same steps as the initial import.

**Note:** Please make sure that you turned off all IIS application pools and services (CRM.server, Connector) associated with the application you want to upgrade.

#### Important: Upgrade with an Installed Hotfix (OP)

In case you have installed these hotfix versions:

- TE ISI Release 8.1.2.172 Hotfix
- TE LSI Release 8.1.2.209 Hotfix

You have to delete the following catalog maintenance record (KW) manually in your database.

- LSI: External Key (field.id 22) is: 42958262947270 AND Modification (field.id 3) == empty
- ISI: External Key (field.id 22) is: 42953967931787 AND Modification (field.id 3)
   == empty

**Note:** The hotfix version was imported by cockpit with importing the catalog maintenance records. This maintenance included a dummy record with the highest external key. This behavior is already fixed in newer cockpit versions. That's why it only occurred in the hotfix versions.

## Cockpit Import (OP)

Be sure to open the TE <vertical> Release package in cockpit.

| 0            |                                         |                |
|--------------|-----------------------------------------|----------------|
| <u>F</u> ile | <u>V</u> iew E <u>d</u> it <u>H</u> elp |                |
|              | New                                     | Alt+Shift+N va |
|              | <u>O</u> pen                            | Alt+Shift+O    |
|              | Save Package                            | AIT+SUITE+S    |
| -            | Save Package <u>A</u> s                 | Alt+Shift+A 📔  |
|              | Revert to Last Saved Version            | Alt+Shift+R    |
|              | Export Package as .zip File             | Alt+Shift+E    |
|              | Import Package from .zip File           | Alt+Shift+I    |
|              | Create Documentation                    | Alt+Shift+D    |
| -            | Print Screen                            | Alt+Shift+P    |
|              | Exit                                    | Alt+Shift+X    |
| 51           | Processes                               |                |

| Open Package                | - |       | ×    |
|-----------------------------|---|-------|------|
| (j) Please select a package |   |       |      |
| Package name                |   |       |      |
|                             |   |       |      |
|                             |   |       |      |
|                             |   |       |      |
|                             |   |       |      |
|                             |   |       |      |
|                             |   |       |      |
|                             |   |       |      |
| Delete OK                   |   | Cance | el i |

Now select "Import Package from .zip File".

**Note:** The template package required for installation or upgrade is found inside the TE\_<VERTICAL>\_<Version>.zip. Ensure that you unzip the above zip file and select the TE\_<VERTICAL>\_package\_<Version>.zip package to import.

| 0    |                               |             |     |
|------|-------------------------------|-------------|-----|
| File | View Edit Help                |             |     |
|      | New                           | Alt+Shift+N | wa  |
|      | Open                          | Alt+Shift+O | -11 |
|      | Save Package                  | Alt+Shift+S |     |
|      | Save Package As               | Alt+Shift+A | e   |
|      | Revert to Last Saved Version  | Alt+Shift+R |     |
|      | Export Package as .zip File   | Alt+Shift+E |     |
|      | Import Package from .zip File | Alt+Shift+I |     |
|      | Create Documentation          | Alt+Shift+D | Т   |
|      | Print Screen                  | Alt+Shift+P |     |
|      | Exit                          | Alt+Shift+X |     |
| 5    | Processes                     |             |     |

Now select the template package and click **OK** in the following prompt.

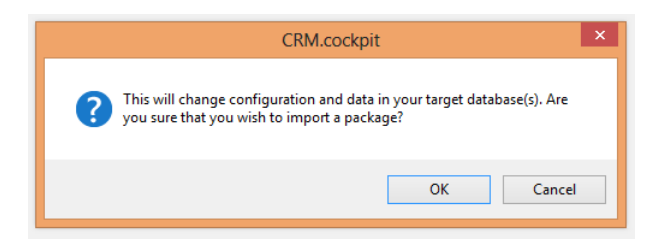

Be sure to check all items in the following screen, and be sure to check '**Import** catalog maintenance items'.

| _                                                                                                    | Select Items to Import – 🗖 🗙                                                                                                    |
|----------------------------------------------------------------------------------------------------|----------------------------------------------------------------------------------------------------|
| > Select Items<br>Define Parameters<br>First Phase<br>Matchup<br>Import Summary<br>Import<br>Second Phase<br>Matchup<br>Import Summary<br>Import<br>Third Phase<br>Matchup<br>Import Summary<br>Import<br>Fourth Phase<br>Matchup<br>Import Summary<br>Import<br>Juport Summary<br>Import<br>Juport Summary<br>Import<br>Jupot Summary<br>Import<br>Jupot Summary<br>Jupot Summary<br>Jupot S | <ul> <li>Please select the items of the package you want to import into your update.CRM database.</li> <li>Deploy web offline files</li> <li>Core tems (Catalogs, Formats, Info Areas, Records, Files from database)</li> <li>Import field help items</li> <li>designer Units</li> <li>Files (from file system)</li> <li>Update CRM.designer</li> <li>Synchronize changed or new catalogs</li> <li>Synchronize catalogs by default text and tenant no</li> <li>Synchronize catalogs using the external key</li> <li>Do not synchronize catalogs</li> </ul> |
| Select All Deselect All                                                                                                    | Next Cancel                                                                                                    |

The '**Update CRM.designer**' option uses the same functionality as the **bulkloader**. By enabling this option cockpit automatically updates the CRM.designer database with the current datamodel, catalogs, CRM processes (R4) and roles (R2). You can also choose which catalogs you want to synchronize (**new or changed catalogs**, **sync only catalogs** which are already in the designer or **sync no catalogs**). So you can choose if you want cockpit to do it, or manually do it later using CRM.bulkloader.

| -                     | CRM.bulkloader                                                                                                    |
|-----------------------|----------------------------------------------------------------------------------------------------|
| Data Mo<br>Update des | odel, CRM Processes, Roles and Catalogs<br>gner database with current data model, CRM processes, roles and catalogs. |
| Data Model            | CRM Processes and Roles Catalogs                                                                                     |

Now you need to select the appropriate destinations for the following parameter paths, these parameters contain files which are required by the template. The \$WEB parameter is mandatory, however you can omit the \$TABLET and \$ADDON parameters, if you do not want to use these products. You can later import the cockpit package again and only import the missing parameters if you need these files (make sure to only check the box 'Files (from file system)' in the previous step):

\$WEB: This parameter contains all template files which are needed for Aurea CRM, use the web folder, inside your installation directory, e.g. C:\update.CRM\update.CRM web BTB\web.

**\$TABLET:** This parameter contains the tablet resources (images) which are required for CRM.pad. The files is extracted to the standard tabletResources folder. Select therefore the same folder that is used for the **\$WEB** parameter.

\$ADDON: This parameter contains all settings files which are needed for several addon products, such as interface or connector. You can place these wherever you want, you need to copy and edit these files before you use them with the product. E.g. select your installation directory, C:\update.CRM\update.CRM web BTB.

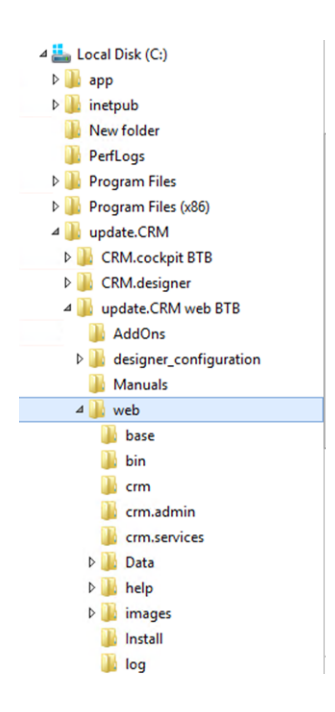

If the button with the three dots is not visible, use the scrollbar at the bottom of the window to scroll to the right or make the window bigger in the bottom right corner. You can also paste your destination path into the second column.

|                                                                                                    |        | Define Par                 | ameter Path for Location of Files                    | >                         |
|----------------------------------------------------------------------------------------------------|--------|----------------------------|------------------------------------------------------|---------------------------|
| Select Items > Define Parameters First Phase                                                                                                    | (i) st | pecify the path(s) to be u | sed by placeholders in file names to determine where | the files are stored.     |
| Matchup                                                                                                    |        | Parameter name:            | Path in destination file system:                     | Select Destination Folder |
| Import Summary                                                                                                    |        | \$WEB                      | C:\update.CRM\update.CRM web BTB\web                 |                           |
| Import<br>Second Phase                                                                                                    |        | \$TABLET                   | C:\update.CRM\update.CRM web BTB\web                 |                           |
| Matchup                                                                                                    |        | \$ADDON                    | C:\update.CRM\update.CRM web BTB                     |                           |
| Import<br>Third Phase<br>Matchup<br>Import Summary<br>Import<br>Fourth Phase<br>Matchup<br>Import Summary<br>Import<br>Update CRM.designer<br>Finished |        |                            |                                                      |                           |
| < <u>B</u> ack                                                                                                    |        |                            |                                                      | Next Cancel               |

Now the matchup process starts. You should always click on "**All from Package**" if you are importing a template. Then, click on "**Next**". This matchup process could start two more times depending on what you configured previously. Be sure to select "**All from Package**" every time the matchup is started.

|                                                                                                    | [                                                      | Define Overwriting Items                   |                                             |                | - 🗆 ×          |
|----------------------------------------------------------------------------------------------------|--------------------------------------------------------|--------------------------------------------|---------------------------------------------|----------------|----------------|
| Select Items<br>Define Parameters                                                                                                    | <ul> <li>As both (import items and database</li> </ul> | a items) has been changed, please specify  | which of the items shall overwri            | te the others. |                |
| Matchup     Import Summary     Import     Second Phase     Matchup     Import Summary     Import     Third Phase     Matchup     Import Summary     Import     Fourth Phase     Matchup     Import     Fourth Phase     Matchup     Import     Import | In Import Item<br>Record Customer Productive (AS-1     | Matchup<br>Package overwrites Database > V | n Database Item<br>ecord CU Customer (AS-1) | By Matchup     | Xml Difference |
| < Back                                                                                                    |                                                        | Next                                       | All from Package All fr                     | om Database    | Cancel         |

You can now see an import summary. The template is imported after you clicked on "Start writing to Database".

|                                   | Import Summary                                                                                    | - 🗆 ×  |
|-----------------------------------|---------------------------------------------------------------------------------------------------|--------|
| Select Items<br>Define Parameters | Please check the following setting(s) and start the import by clicking the "Start Import" button. |        |
| First Phase<br>Matchup            | Impation                                                                                          |        |
| > Import Summary                  | - Core teme                                                                                       | -      |
| Import                            | - Colo Itolia                                                                                     |        |
| Second Phase                      | - Field bein items                                                                                |        |
| Matchup                           | - designer Units                                                                                  |        |
| Import Summary                    | - Files                                                                                           |        |
| Import                            |                                                                                                   |        |
| Third Phase                       | Parameter path(s)                                                                                 |        |
| Matchup                           | - \$WEB: \\Uprvtempapp03\UNITTEST\isi\web\web                                                     |        |
| Import Summary                    | - \$TABLET: \\Uprvtempapp03\UNITTEST\isi\web\web                                                  |        |
| Import                            | - \$ADDON: \\Uprvtempapp03\UNITTEST\isi\web                                                       |        |
| Fourth Phase                      |                                                                                                   |        |
| Matchup                           | Ignored items                                                                                     |        |
| Import Summary                    |                                                                                                   |        |
| Import                            | Import items                                                                                      |        |
| Update CRM.designer               | - Record TE_German (00-100)                                                                       |        |
| Finished                          | - Record TE_English (00-101)                                                                      | ~      |
|                                   |                                                                                                   |        |
|                                   |                                                                                                   |        |
|                                   |                                                                                                   |        |
| ( Deals                           | Clast unities to Detaile                                                                          | Canad  |
| < DBCK                            | Start Writing to Database                                                                         | Cancel |
| 1                                 |                                                                                                   | .1     |

The matchup process then restarts. Be sure to check "All from Package"! It is also possible that an empty Matchup window is opened and closed after a few seconds without user interaction. This is intentional as the matchup process did not find any items which were altered in this phase.

A message should be displayed when the import has finished successfully.

| Colore Hones | (i) Please click 'Close' to finish the i                                                                        | import. |  |
|--------------|----------------------------------------------------------------------------------------------------|---------|--|
|              | ~                                                                                                    |         |  |
|              |                                                                                                    |         |  |
|              | Monort result:                                                                                                  | Success |  |
|              | anportroude.                                                                                                    | 000000  |  |
|              | Imported items (by type):                                                                                       |         |  |
|              | Record                                                                                                    | 852     |  |
|              | Catalog                                                                                                    | 428     |  |
|              | Format                                                                                                    | 489     |  |
|              | Configurations                                                                                                  | 5       |  |
|              | File                                                                                                    | 3       |  |
|              | Directory                                                                                                    | 9       |  |
|              | Field Help Records                                                                                              | 11769   |  |
|              | Field Help Dependent Records                                                                                    | 26287   |  |
|              | The second second second second second second second second second second second second second second second se |         |  |
|              | Imported items (by status):                                                                                     |         |  |
|              | Success                                                                                                    | 39481   |  |
|              | None                                                                                                    | 361     |  |
|              |                                                                                                    |         |  |
| > Finished   | Please click 'Close' to finish the impor                                                                        | rt.     |  |
|              |                                                                                                    |         |  |
|              |                                                                                                    |         |  |
|              |                                                                                                    |         |  |
|              |                                                                                                    |         |  |

Also, remember to change the web.config and settings.xml.

**Important:** The logins and passwords remain the same after the upgrade.

To synchronize the designer and windows database please start the Aurea CRM **bulkloader** located in ...\update crm web\designer\database.

| 💿 update CRMbulkloader                                                                                                    |                                                              |                 | _ 🗆 🗵  |
|----------------------------------------------------------------------------------------------------|--------------------------------------------------------------|-----------------|--------|
| Upload, Download or Maintenance?<br>Select the desired operation.                                                                                                    |                                                              | (               | Dpdate |
| <ul> <li>Upload data into the designer database         The data contained in XML files will be uploaded into the designer         Download data from the designer database         The data contained in the tables of the designer database will be         Maintenance         Create or upgrade the designer database.         Data Model, CRM Processes, Roles and Catalogs         Update designer database with current data model, CRM process     </li> </ul> | database.<br>downloaded and store<br>es, roles and catalogs. | d in XML files. |        |
| ✓ Save program settings                                                                                                    |                                                              |                 |        |
| V8.0.2514.55425                                                                                                    | < Back                                                       | Next >          | Exit   |

Provide your SU credentials and the address of your web service. In case you are using RAS, provide your RAS login credentials. The language you select here is the language that the fields are displayed in the designer, e.g. if you select "**eng**" then the fields in designer is displayed in English:

| Login to update | RM Login                   |        | (Opdate          |  |       |  |  |  |
|-----------------|----------------------------|--------|------------------|--|-------|--|--|--|
| Login           |                            |        |                  |  |       |  |  |  |
| User name:      | su                         |        | 🔲 Single Sign-In |  |       |  |  |  |
| Password:       |                            |        |                  |  |       |  |  |  |
| Language:       | eng                        | •      | [                |  |       |  |  |  |
|                 |                            |        |                  |  |       |  |  |  |
| update CRM      | designer Web Servic        | e URL: |                  |  |       |  |  |  |
| http://localh   | ost/ <web>/crm.servi</web> | ices/  |                  |  |       |  |  |  |
|                 |                            |        |                  |  |       |  |  |  |
|                 |                            |        |                  |  | Test  |  |  |  |
|                 |                            |        |                  |  | 1 Gat |  |  |  |
|                 |                            |        |                  |  |       |  |  |  |
|                 |                            |        |                  |  |       |  |  |  |
|                 |                            |        |                  |  |       |  |  |  |
|                 |                            |        |                  |  |       |  |  |  |
|                 |                            |        |                  |  |       |  |  |  |
|                 |                            |        |                  |  |       |  |  |  |
|                 |                            |        |                  |  |       |  |  |  |
|                 |                            |        |                  |  |       |  |  |  |
|                 |                            |        |                  |  |       |  |  |  |
|                 |                            |        |                  |  |       |  |  |  |
|                 |                            |        |                  |  |       |  |  |  |
|                 |                            |        |                  |  |       |  |  |  |
|                 |                            |        |                  |  |       |  |  |  |

On the first tab, please click on Update Data Model:

| 💿 update CRMbulkloader                                                                                           |                                    |                   |
|----------------------------------------------------------------------------------------------------|------------------------------------|-------------------|
| Data Model, CRM Processes, Roles and Catal<br>Update designer database with current data model, CRM processes, r | l <b>ogs</b><br>oles and catalogs. | <b>O</b> pdate    |
| Data Model Processes and Roles Catalogs                                                                          |                                    | 1                 |
|                                                                                                    |                                    |                   |
|                                                                                                    |                                    |                   |
|                                                                                                    |                                    |                   |
|                                                                                                    |                                    |                   |
|                                                                                                    |                                    |                   |
|                                                                                                    |                                    |                   |
|                                                                                                    |                                    |                   |
| Eill temporary tables only (does not update the designer database)                                               |                                    | Update Data Model |
| V8.0.2514.55425                                                                                                  | < <u>B</u> ack                     | <u> </u>          |

On the second tab, please check **all** and then click **Update**:

| 🥶 update CRMbulkloader                                                                                             |                                 |                                 |
|----------------------------------------------------------------------------------------------------|---------------------------------|---------------------------------|
| Data Model, CRM Processes, Roles and Catalo<br>Update designer database with current data model, CRM processes, ro | <b>ogs</b><br>les and catalogs. | <b>O</b> pdate                  |
| Data Model Processes and Roles Catalogs                                                                            |                                 |                                 |
| V8.0.2514.55425                                                                                                    | < Back                          | <u>U</u> pdate<br><u>Finish</u> |

#### Upgrade information for ISI Version 2 (BS)

- ABC Field FI/OJ/Y1:
  - FI:

We are now using the ABC FI/35 field instead of ABC FI/5002, as this is the standard product field. This field is automatically filled by the portfolio. The field is read-only and can only be filled via the portfolio.

**Note:** The old field is renamed to "-x-". Please remove the old field from the masks if you copied the template masks to your configuration.

• OJ:

We are now using the ABC OJ/21 field instead of ABC OJ/5022, as this is the standard product field. This field is automatically filled by the portfolio. The field is read-only and can only be filled via the portfolio.

**Note:** The old field is renamed to "-x-". Please remove the old field from the masks if you copied the template masks to your configuration.

• Y1:

We are now using the ABC Y1/17 field instead of ABC Y1/5004 as this is the standard product field. This field is automatically filled by the portfolio. The field is read-only and can only be filled via the portfolio.

**Note:** The old field is renamed to "-x-". Please remove the old field from the masks if you copied the template masks to your configuration.

#### • PR Status Field:

There is a new Status PR/5045 field which is used in the service reports area. This field is read-only and can only be changed using the buttons in the mask. The Status PR/8 and Stage PR/9 fields have been removed and are not relevant for service reports anymore.

**Attention:** Please remove the old field from the masks if you copied the template masks to your configuration.

#### Upgrade Information for ISI Version 3 (BS)

#### • Company Type Field – Virtual Info Area (TFI1)

In version 1 and version 2 we used field 167 as company type field. In version 3 we are using field 28 (array field).

Due to the fact that we are using the array functionality now, we created a new field (FI, 5031) which is now used as a separation of the virtual info area (TFI1).

• Global Extension of the Station Right

We've changed the name of the global extension of the station right from "CU\_SR\_Global\_Extension" to "CU\_SR\_Central\_Global\_Extension" to fit the name of the global extension of update.seven.

• Station right v2:

| Rights: TE_SR    | Centra    | al            |             | 6              | 2 🖬 4            | r ,e i            | <b>3</b> 8     |                   |                   |                      |                   |            |                 |          |          |               |          |
|------------------|-----------|---------------|-------------|----------------|------------------|-------------------|----------------|-------------------|-------------------|----------------------|-------------------|------------|-----------------|----------|----------|---------------|----------|
| Access Rights    | TE_SR Cen | ntral         |             |                |                  |                   |                |                   |                   |                      | Overrid           | e station  | n rights        |          |          |               |          |
| Extends          |           |               |             |                |                  |                   |                |                   |                   |                      | Overrid           | le group   | rights          |          |          |               |          |
| Global Extension | CU_SR_Glo | obal_Ext      | tension     |                |                  |                   |                |                   |                   |                      | Overrid           | le rep rig | phts            |          |          |               |          |
| Local Extension  |           |               |             |                |                  |                   |                |                   |                   |                      | Further           | Setting    | s               |          |          |               |          |
| Inheritance      | r         |               |             |                |                  |                   |                |                   |                   | V                    | Further           | Setting    | s inherita      | nce      |          |               |          |
| Info Area        | DA        | eny<br>Iccess | Deny<br>New | Deny<br>Update | Deny<br>Deletion | Condit.<br>Access | Condit.<br>New | Condit.<br>Update | Condit.<br>Delete | Implicit<br>Hierarch | Create<br>Default | Fields     | Cond.<br>Fields | Triggers | Workflow | Log -<br>Read | Li<br>Vi |
| = Rep            |           |               | r           |                | v                |                   |                | v                 |                   |                      |                   | v          |                 | v        |          |               |          |

• Station right v3:

| 🚯 Rights |                      |                       |             |                | ê 🖬 4            | 1 P 1             | 8 8            |                   |                   |                      |                   |           |                 |          |         |               |  |
|----------|----------------------|-----------------------|-------------|----------------|------------------|-------------------|----------------|-------------------|-------------------|----------------------|-------------------|-----------|-----------------|----------|---------|---------------|--|
| A        | ccess Rights TE_SR ( | Central               |             |                |                  |                   |                |                   |                   |                      | Overrie           | de statio | n rights        |          |         |               |  |
|          | Extends              | Override group rights |             |                |                  |                   |                |                   |                   |                      |                   |           |                 |          |         |               |  |
| Glob     | al Extension CU_SR_  | Central_(             | Global_E    | tension        |                  |                   |                |                   |                   |                      | Overrie           | de rep ri | ghts            |          |         |               |  |
| Loc      | al Extension         |                       |             |                |                  |                   |                |                   |                   |                      | Furthe            | r Setting | js              |          |         |               |  |
|          | Inheritance 🖌        |                       |             |                |                  |                   |                |                   |                   | r                    | Furthe            | r Setting | as inherita     | ance     |         |               |  |
| Info     | Area                 | Deny<br>Access        | Deny<br>New | Deny<br>Update | Deny<br>Deletion | Condit.<br>Access | Condit.<br>New | Condit.<br>Update | Condit.<br>Delete | Implicit<br>Hierarch | Create<br>Default | Fields    | Cond.<br>Fields | Triggers | Workflo | Log -<br>Read |  |
| 🗏 Rep    |                      |                       | v           |                | v                |                   |                | v                 |                   |                      |                   | v         |                 | v        |         |               |  |

To merge the old (v2) global extension with the new global extension do the following:

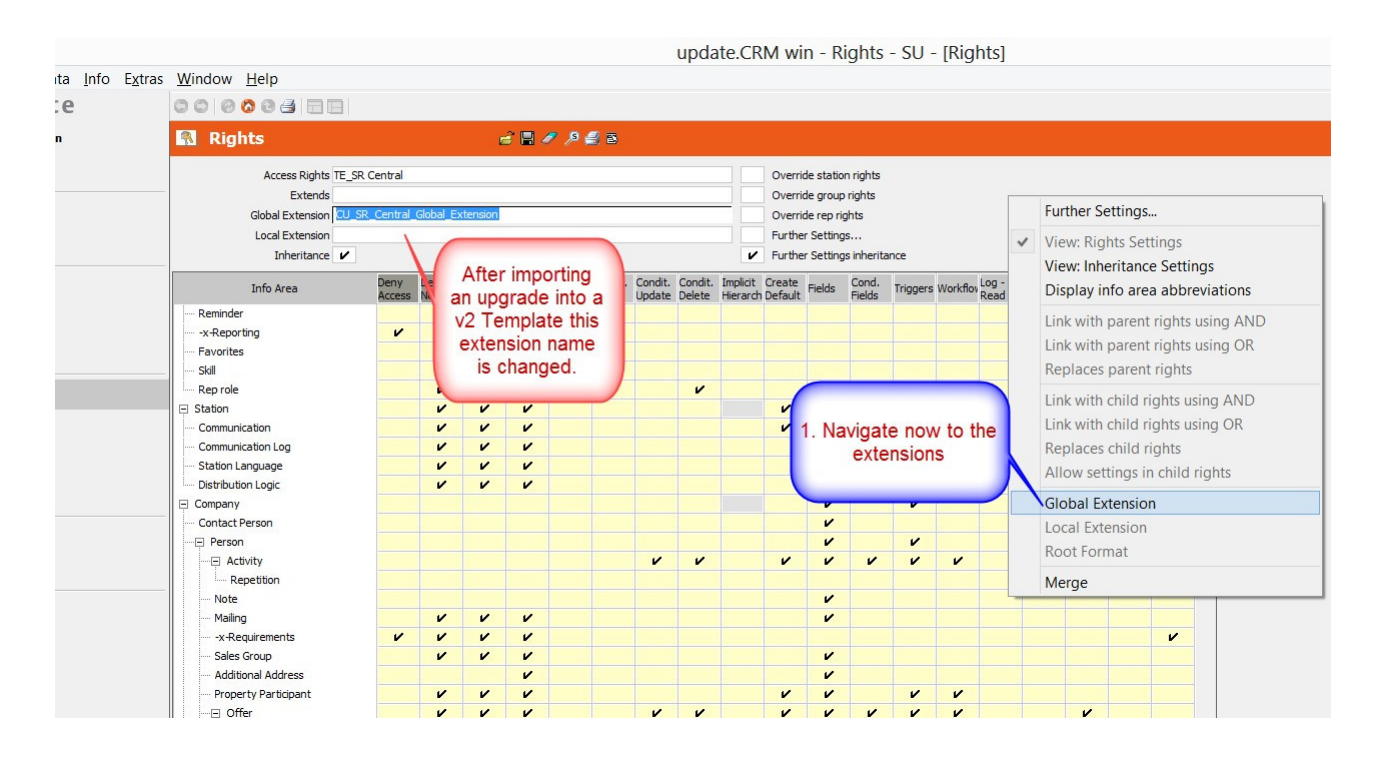

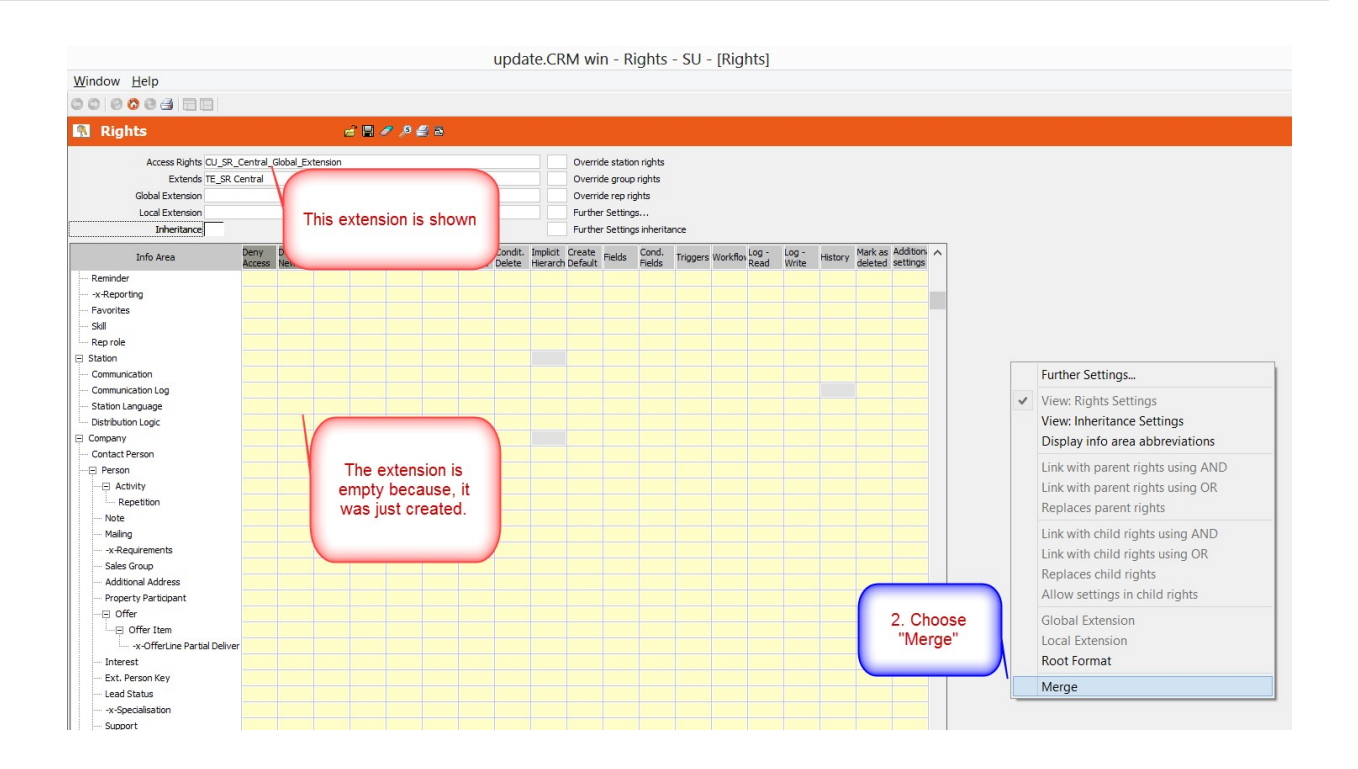

|                                |                | Load       |          |      |            |     |
|--------------------------------|----------------|------------|----------|------|------------|-----|
| Rights                         |                |            |          |      |            |     |
| Name                           |                |            |          |      |            |     |
|                                |                |            |          |      | Tatal      | 0.1 |
| CU_SR_Global_Extension         |                |            |          |      | I otal : 2 | 21  |
|                                |                |            |          |      |            |     |
|                                |                |            |          |      |            |     |
|                                |                |            |          |      |            |     |
|                                |                |            |          |      |            |     |
|                                | 2. Colored the |            |          |      |            |     |
| Name Z                         | 3. Select the  | Updated on | User     | Lock | Private    |     |
| BACKUP_TE_SR Central           | extension      | 26.09.2013 | PHILIPPI |      |            |     |
| CORE_SR_Central                | extension.     | 02.08.2013 | SU       |      |            |     |
| CU_SR_Central_Global_Extension | 10.02.2014     | 09.04.2014 | SU       |      |            |     |
| CU_SR_Global_Extension         | 09.04.2014     |            | SU       |      |            |     |
| ProcessDeveloper (internal)    | 31.10.2012     | 31.10.2012 | GUENTERS |      |            |     |
| TE_OppBasic                    | 10.03.2014     | 10.03.2014 | SU       |      |            |     |
| TE_RepRight Import             | 23.03.2010     | 09.04.2014 | SU       |      |            |     |
| TE_RR Admin                    | 24.08.2011     | 09.04.2014 | SU       |      |            |     |
| R Demorole                     | 23.02.2012     | 27.05.2013 | SU       |      |            |     |
| E RR Discovery                 | 26.07.2013     | 09.04.2014 | PHILIPPI |      |            |     |

| 🚯 Rights                                                                                       | i 🗄 🖉 🔎                                                     |
|------------------------------------------------------------------------------------------------|-------------------------------------------------------------|
| Access Rights CU_SR_C<br>Extends TE_SR C<br>Global Extension<br>Local Extension<br>Inheritance | entral_Global_Extension<br>entral<br>4. Save the<br>format. |
| Reminder                                                                                       | Access New Undate Deletion Access                           |
| -x-Reporting                                                                                   | NOW the                                                     |
| Favorites                                                                                      | settings                                                    |
| Skill                                                                                          | are                                                         |
| Em Rep role                                                                                    | transfered.                                                 |
| E Station                                                                                      |                                                             |
| Communication                                                                                  |                                                             |
| Communication Log                                                                              |                                                             |
| Station Language                                                                               |                                                             |
| Distribution Logic                                                                             |                                                             |
| E Company                                                                                      | V                                                           |
| ····· Contact Person                                                                           |                                                             |
| Person                                                                                         | V                                                           |
| Activity                                                                                       |                                                             |
| Repetition                                                                                     |                                                             |
| Note                                                                                           |                                                             |
| Mailing                                                                                        |                                                             |

## Upgrade Information for ISI Version 4 (BS)

For a list of changed designer units, see the Appendix chapter Changed Designer Units for ISI Version 4 on page 95.

#### • New Relationship Charts

From version 1 - version 3 we used fusion charts to display the relationship charts of companies and persons. In version 4 we are using a feature which comes with the standard product. Therefore, we replaced the old buttons and the old menu action with new ones.

| Old item                                         | New item                                                  |
|--------------------------------------------------|-----------------------------------------------------------|
| TE_FI_RelationshipDiagram (button)               | TE_FI_RelationshipDiagram_v2 (button)                     |
| TE_KP_RelationshipDiagram (button)               | TE_KP_RelationshipDiagram_v2(button)                      |
| TE_A_FI_RelationshipDiagram(context menu action) | TE_A_FI_RelationshipDiagram_v2 (con-<br>text menu action) |

The old items still exist, and can be reactivated.

#### New Variable Definition

With version 4 we are delivering variable values (which are used for some processes) without a station number (see chapter Aurea CRM win – Variables (Z5/Z6) (BS)).

**Note:** The Template variables is only updated to not include the station number if you did not change the variable as the upgrade should never change customized settings.

#### • Deactivated Template Processes

We are delivering a lot of CRM processes with the template.

The following processes are deactivated by default in version 4 and higher:

| Process Name                         | Process ID (Tree)       |
|--------------------------------------|-------------------------|
| QlikView                             | 1.4.7.400               |
| Scura CLM                            | 1.400.2                 |
| GIS (Bing Maps)                      | 1.5.2.5.2               |
| Expenses                             | 1.4.10   1.4.10.400     |
| Property Matchup                     | 1.2.401                 |
| Lead Management                      | 1.3.6                   |
| Social Inbox                         | 1.4.6.3.1               |
| Social Ticket Management             | 1.1.1.1.19   1.1.1.1.20 |
| Social Product (eg. Idea Management) | 1.6                     |
| Yammer                               | 1.400.3                 |

#### • New Corporate Currency Fields

With version 4 we are using special currency fields for reports and analyses.

Every report/analysis using the following info areas has been changed: Y1, Y5, PR, AP, AU, UP, OJ, and PO. The following fields have been replaced:

| Infoarea | Standard Field | New Corporate Currency Field |
|----------|----------------|------------------------------|
| Y1       | 145            | 5046                         |
| Y1       | 147            | 5047                         |
| Y5       | 6              | 5000                         |
| Y5       | 7              | 5001                         |

| Infoarea | Standard Field | New Corporate Currency Field |
|----------|----------------|------------------------------|
| PR       | 13             | 5046                         |
| PR       | 167            | 5047                         |
| AP       | 19             | 5026                         |
| AP       | 112            | 5027                         |
| AU       | 11             | 5006                         |
| AU       | 140            | 5007                         |
| UP       | 17             | 5001                         |
| UP       | 87             | 5002                         |
| OJ       | 26             | 5038                         |
| РО       | 5              | 5001                         |
| РО       | 2              | 5003                         |
| PO       | 3              | 5005                         |
| PO       | 4              | 5007                         |

## Upgrade Information for ISI Version 6 (BS)

An new virtual infoarea has been added to the settings.xml (TPE1 - Private Customer). Please check out the "settings\_Example.xml"

## Upgrade Information for LSI Version 3 (BS)

• Changes to Catalog 132 "Order status"

We changed **TENANT** and **EXTERNAL KEY** for this catalog.

These changes is applied by catalog maintenance while upgrading to version 3 to formats but not to designer-catalogs and add-on programming.

Please check your designer catalogs and add-on programming.

| Value in BASE Language     | Version<br>2 |                | Ver-<br>sion3 |              |
|----------------------------|--------------|----------------|---------------|--------------|
|                            | Tenant       | External Key   | Tenant        | External Key |
| Blocked (BASE)             | 9050         | 132-9001-00009 | 9000          | 10002_132_9  |
| Cancelled (BASE)           | 9050         | 132-9001-00011 | 9000          | 10002_132_11 |
| Closed (BASE)              | 9000         | 132-9000-00010 | 9000          | 10002_132_10 |
| Delivered (BASE)           | 9050         | 132-9001-00008 | 9000          | 10002_132_8  |
| On Hold (BASE)             | 9050         | 132-9001-00003 | 9000          | 10002_132_3  |
| Open (BASE)                | 9000         | 132-9000-00001 | 9000          | 10002_132_1  |
| Partially delivered (BASE) | 9050         | 132-9001-00007 | 9000          | 10002_132_7  |
| Pending (BASE)             | 9050         | 132-9001-00004 | 9000          | 10002_132_4  |
| Pending ext. (BASE)        | 9050         | 132-9001-00006 | 9000          | 10002_132_6  |
| Review (BASE)              | 9050         | 132-9001-00002 | 9000          | 10002_132_2  |
| Transferred (BASE)         | 9050         | 132-9001-00005 | 9000          | 10002_132_5  |

Version 2 compared to version 3:

| E C       | atalog             | S S 1 N X ≤ S                          |    | <u>C</u> ountry |          | Catalog            | • • | 🛍 🖄 🏖 🖻                    |
|-----------|--------------------|----------------------------------------|----|-----------------|----------|--------------------|-----|----------------------------|
| Order sta | atus (Order) [132] | <b>v</b>                               |    | <u>C</u> atalog | Order st | atus (Order) [132] | *   |                            |
| Tenant    | External Key       | Description                            | Lo | Data Model      | Tenant   | External Key       | Loc | 0001 TE_CATALOG_BASE_LANG  |
| 9050      | 132-9001-00009     | LSI&CG: test value                     |    | <u>T</u> ext    | 9000     | 10002_132_9        |     | Blocked (BASE)             |
| 9050      | 132-9001-00011     | LSI&CG: test value                     |    | Eield Help      | 9000     | 10002_132_11       |     | Cancelled (BASE)           |
| 9000      | 132-9000-00010     | TE: used in conditions in stationright |    | Delete          | 9000     | 10002_132_10       |     | Closed (BASE)              |
| 9050      | 132-9001-00008     | LSI&CG: test value                     |    | Delete          | 9000     | 10002_132_8        |     | Delivered (BASE)           |
| 9050      | 132-9001-00003     | - coloco, test value                   |    | Undate          | 9000     | 10002_132_3        |     | On hold (BASE)             |
| 9000      | 132-9000-00001     | TE: used in conditions in stationright |    |                 | 9000     | 10002_132_1        |     | Open (BASE)                |
| 9050      | 132-9001-00007     | LSI&CG: test value                     |    |                 | 9000     | 10002_132_7        |     | Partially delivered (BASE) |
| 9050      | 132-9001-00004     | LSI&CG: test value                     |    |                 | 9000     | 10002_132_4        |     | Pending (BASE)             |
| 9050      | 132-9001-00006     | LSI&CG: test value                     |    |                 | 9000     | 10002_132_6        |     | Pending ext. (BASE)        |
| 9050      | 132-9001-00002     | LSI&CG: test value                     |    |                 | 9000     | 10002_132_2        |     | Review (BASE)              |
| 9050      | 132-9001-00005     | LSI&CG: test value                     |    |                 | 9000     | 10002_132_5        |     | Transferred (BASE)         |
| <         |                    |                                        |    |                 | <        |                    |     |                            |

• Variable (Z5) "TE\_Calls.ConditionCallTypeCreatePOSMonitoringHeader"

Please delete all existing Z6 records for the "TE\_Calls.ConditionCallTypeCreatePOSMonitoringHeader" variable.

We have changed the Type of this variable and therefore deleted all related Z6 records. However, deletions are not transported by a template upgrade package so you have to do it manually.

#### **Upgrade Information for LSI Version 4 (BS)**

#### • Relationship Hierarchy - Update Relationship Level (B5)

Since version 4 we are using the new SP2 feature called "Relationship Hierarchy" in the sales rep right "TE\_RR Sales – CG". Therefore, you have to generate relationship records for your existing data. New relationships already creates a so called hierarchy record.

Go to the **WIN module** >> **Relationship Level**, and select the "**is a department of (BASE)**" relationship and right-click "**Generate Relationship Hierarchy**". If you want to use a different relationship type in rights you must also generate these types.

#### • Trigger 'TE\_PS\_NEW\_Create POS Monitoring Header'

We have removed the 'TE\_PS\_NEW\_Create POS Monitoring Header' trigger from the MA info area in the station right.

Now it is possible to create more than one visit per day per rep for an account. From now on the PS record is created in WEB within the call documentation process in the POS monitoring phase. The CRM.pad also takes care of creating the PS record on the client-side.

#### New Variable Definition

With version 4 we are delivering variable values (which are used for some processes) without a station number (see chapter Aurea CRM win – Variables (Z5/Z6) (BS)).

**Note:** The Template variables is updated to not include the station number if you did not change the variable as the upgrade should never change customized settings.

#### Upgrade Information for LSI Version 5 (BS)

#### **Conditional Access for FI via Rep Reference**

With this version we are using a new core product feature "Using Rep References for Rights Definitions (#84936)". This makes the former template logic for splitting of SB-records redundant.

**Attention:** It is still possible to use the former splitting logic and field "functional role"! All necessary formats are still available in the template. Please customize manually in your customer's project if you still want to use it in that way.

The index for info area SB has been modified with version 5. The field "Functional Role" (SB.5008) was removed from the index. This field was used for all split SB-records.

| [ID] | Account | Manager              | V 🛃 B                                                                                                    |                         |
|------|---------|----------------------|----------------------------------------------------------------------------------------------------|-------------------------|
| No   | ID      | Properties           | Fields                                                                                                    | Additional index fields |
| 1    | 1       |                      | FI_StaNo,FI_SerNo,PE_StaNo,PE_SerNo,Business area,-x- Item type,-x- Indication group,-x- Route User,RO_StaNo (index) | -xFunctional-Role       |
| 2    | 2       | [ID]                 | SB-StaNo,SB-SerNo                                                                                                    |                         |
| 3    | 3       | [DUPLICATE,NOT NULL] | -x-,-x-[UPPER,NOT NULL,BINARY SORT]                                                                                  | -                       |
| 4    | 4       | [DUPLICATE,NOT NULL] | PE_StaNo,PE_SerNo[NOT NULL],FI_StaNo,FI_SerNo                                                                        |                         |
| 5    | 200     | [DUPLICATE]          | RO_1_StaNo,RO_1_SerNo                                                                                                |                         |
| 6    | 201     | [DUPLICATE]          | Business area,FI_StaNo,FI_SerNo,PE_StaNo,PE_SerNo                                                                    |                         |
| 7    | 202     | [DUPLICATE]          | FI_StaNo,FI_SerNo,PE_StaNo,PE_SerNo,Business area,-x- Functional Role                                                |                         |

To activate this new feature you have to do the following steps:

- Go to Maintenance >> Data Model >> Account Manager (SB) >> Index and click "Apply Info Area" to apply the changes marked in red. (Cockpit does not apply these changes automatically!)
- Delete the existing split SB-records from your database. This is done by means of a maintenance/deletion run: Delete all SB-records with field "TE: Split SB-record?" (SB.5009) == "Yes".

This deletes all records created by the template workflows. The data contained in these records is a duplicate of the SB records created manually or by the standard product logic.

| <b>O</b> pdate                  | 00000000000       |                                                                          |
|---------------------------------|-------------------|--------------------------------------------------------------------------|
| Country                         | 📑 Delete          | 🗧 🕘 🕰 🖻                                                                  |
| <u>C</u> ity<br><u>C</u> atalog | Account Manager   | Condition                                                                |
| <u>D</u> ata Model<br>Text      | Condit. Active    |                                                                          |
| Eield Help                      | Selection         | Sel. Name                                                                |
| Delete<br>Update                | User Confirmation | Records<br>Deleted                                                       |
|                                 |                   |                                                                          |
|                                 |                   | Search Conditions - Account Manager Search Condition  Defined Conditions |

 Activate the "Calculate rep reference" for your customer's station in the rights module >> station configuration. Field "Calculate rep reference" must be set to true. Due to performance it is not recommended to activate this feature on offline stations.

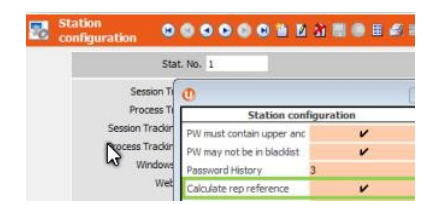

4. Check the data model and check column "Depict rep reference" for the uid fields you want to use as a rep reference. This has been already done for all fields part of the standard product or template. For fields added in the project you need to do this.

| 😑 Ac | 🖹 Account Manager 🧉 🖉 🗟 |                    |             |                     |                       |                  |           |        |              |                |                      |
|------|-------------------------|--------------------|-------------|---------------------|-----------------------|------------------|-----------|--------|--------------|----------------|----------------------|
|      | ID                      | Name               | Туре        | Reference           | Catalog               | DB Column        | Time star | Length | Properties   | Format         | Depict rep reference |
| 0    | 0                       | -x- Item type      | var catalog |                     | (80) Item type        | Segment          |           | 80     | in()         |                |                      |
| 1    | 1                       | -x- Indication gro | var catalog |                     | (69) Indication group | WarenGr          |           | 80     | in()         |                |                      |
| 2    | 2                       | -x-Route User      | uid         | -x-Route User Group |                       | BetreuerId       |           | 10     | no sum , rep | leading zero , |                      |
| 3    | 3                       | SB-StaNo           | sno(2Byte)  |                     |                       | ID               |           | 5      | no sum       |                |                      |
| 4    | 4                       | SB-SerNo           | Ino(4Byte)  |                     |                       | ID               |           | 9      | no sum       |                |                      |
| 5    | 5                       | Account Manager    | uid         | Account Manager Gro |                       | BezirksleiterId  | v         | 10     | no sum , rep | leading zero , | (V)                  |
| 6    | 6                       | Account Manager    | uid         | Account Manager 2 0 |                       | Verkaufsdirekto  | v         | 10     | no sum , rep | leading zero , | v                    |
| 7    | 7                       | Account Manager    | uid         | Account Manager 3 G |                       | VerkaufsleiterId | v         | 10     | no sum , rep | leading zero , | v                    |
| 8    | 8                       | Account Manager    | uid         | Account Manager 40  |                       | KeyAccountintI   | v         | 10     | no sum , rep | leading zero , | v                    |
| 9    | 9                       | Account Manager    | uid         | Account Manager 5 0 |                       | KeyAccountnat    | v         | 10     | no sum , rep | leading zero , | v                    |
| 10   | 10                      | Account Manager    | uid         | Account Manager 6 0 |                       | KeyAccountreg    | r         | 10     | no sum , rep | leading zero , | v                    |
| 11   | 11                      | Account Manager    | uid         | Account Manager 70  |                       | KeyAccountSch    | v         | 10     | no sum , rep | leading zero , | v                    |
| 12   | 12                      | Account Manager    | uid         | Account Manager 8 0 |                       | InDId            | v         | 10     | no sum , rep | leading zero , | v                    |
| 13   | 13                      | Region Manager     | uid         | Region Manager Grou |                       | Verkaufsfoerde   | v         | 10     | no sum , rep | leading zero , | v                    |
| 14   | 14                      | Sales Manager      | uid         | Sales Manager Group |                       | VertreterId      | v         | 10     | no sum , rep | leading zero , | L V                  |

5. Check conditional access conditions for your customer rights and change the conditions to the rep reference info area if necessary. This has been already done for all rights part of template. For rights added or modified in the project you need to do this.

| 🔝 Rights                                                                                           | ai III 🖋 👂 🛃 12                                                                  |                                                |                                                                                                    |                   |                                 |                                                                                                    |
|----------------------------------------------------------------------------------------------------|----------------------------------------------------------------------------------|------------------------------------------------|----------------------------------------------------------------------------------------------------|-------------------|---------------------------------|----------------------------------------------------------------------------------------------------|
| Access Rights TE_RR Sales - C<br>Extends<br>Global Extension<br>Local Extension<br>Inheritance     | 26                                                                               |                                                | Override station rights<br>Override group rights<br>Override rep rights<br>Further Settings<br>Further Settings inherit                                                        | tance             |                                 |                                                                                                    |
| Info Area Deny<br>(ft) Account<br>(CP) Role<br>(RP) Contact Person<br>(RP) Condit, Access: Account | Deny Deny Deny Deny Condi. Condi. Condi.<br>New Update Deleton Access New Update | Condit. Implicit<br>Delete Hierarch            | Create<br>Default<br>Fields<br>Cond.<br>Fields                                                                                                    | Triggers Workflow | Log - Log -<br>Read Write Histo | ry Markas Additon Additon                                                                                     |
| Info Area                                                                                          | Index Relationship                                                               | With Conditions                                | s Indirect                                                                                                    | Not Included      | Person Both                     | Description                                                                                                   |
| OR     (F1) Account (1-1)     (F1) Account (1-1)     (F1) Account (1-1)                            |                                                                                  | v                                              |                                                                                                    |                   |                                 | System Company Flag = TRUE<br>Account status (TE) <> inactive                                                 |
|                                                                                                    | 960. FI-StaNo,FI-SerNo -> (TREE-Parents)->F                                      | V                                              |                                                                                                    |                   |                                 | (created by me) AND (created on current week)<br>Relationship Target-FIs via "Relationship hierarchy"-feature |
| (10) Rep reference (1-N)                                                                           | 0. FI-StaNo, FI-SerNo -> FI_StaNo, FI_SerNo                                      | Define Scarch Con<br>Search Con<br>Defined Cor | h Conditions - Rep refe<br>dition<br>ditions<br>rep reference<br>$\exists$ Rep ID<br>$\forall$ = Current User ( $F$ )<br>$\exists$ AND Link to Info Area<br>$= \forall T = 58$ | erence            |                                 | Account Manager is me                                                                                         |

- 6. Designer: Check your SB masks and lists in your own designer configurations if you have copied them to your configurations or to any user configurations.
- 7. SQL Tool >> Calculate Rep Reference

This setting enables the table "Rep reference" (10). As this table has to be filled you need to carry out the creation of records by starting the SQL tool (mmba.exe -q):

- a. Select an info area for which rep references are configured.
- b. Click on Calculate rep reference.

Use the ReCreate Procedure and ReCreate All Procedures buttons to re-create the database triggers.

## Troubleshooting

Learn to troubleshoot certain known issues.

#### Strange Images (BS)

If you are seeing something like this:

|                 | Backoffice-Dashboard                   |                         |             |                       |
|-----------------|----------------------------------------|-------------------------|-------------|-----------------------|
|                 |                                        |                         |             |                       |
| <u>.</u>        | 🐻 😡 🕻<br>Willkommen bei update.CRM, SU |                         |             |                       |
|                 | To Do                                  |                         |             |                       |
| I.              |                                        |                         |             |                       |
| Шş              | Nächste Aktivitäten                    |                         |             |                       |
|                 | Ergebnis (0 Datensätze)                |                         |             |                       |
| <b>1</b> 0      | Die Abfr                               | age lieferte kein Ergeb | nis.        |                       |
| \$ <sub>m</sub> | RfC zu genehmigen                      |                         |             |                       |
|                 | Suchergebnis                           | Genehmigen              | Ablehnen    | Listenfelder anpassen |
| Ä               | Die Abfr                               | age lieferte kein Ergeb | nis.        |                       |
|                 | Bestandsinventarisierung               |                         |             |                       |
|                 |                                        |                         | Abschließen | Listenfelder anpassen |
|                 | Die Abfr                               | age lieferte kein Ergeb | nis.        |                       |

Please delete your browser cache!

#### "Bad Request" Instead of Start Page (OP)

If you are using the hotfix version (Aurea CRM web 8.0.2686, Aurea CRM win 8.0.742) you may encounter this bug.

#### Symptom

The template shows a "Bad request" message on the start page after patching CRM.web and upgrading the designer configurations.

#### Reason

The currently released version of the template uses the "framework/start.aspx" and "mm/start.aspx" sites that were deprecated in the meantime.

These sites are replaced in the current version of CRM.web.

#### Solution

The next hotfix of CRM.web (July) can handle such deprecated calls. The ISI template changes to a supported start page in an upcoming hotfix.

Until then, please start this script in your designer database (once only) to replace the legacy paths:

```
-- replace legacy paths into 'mm/...' and 'framework/...' with 'crm/...'
update portal_page set [call] = 'crm/' + substring([call], 4, len([call]))
where [call] like 'mm/%'
update portal_page set [call] = 'crm/' + substring([call], 11, len([call]))
```

where [call] like 'framework/%'

#### LSI Marketing User – Marketing Role – Designer Problem (BS)

#### **Problem Description**

A user logging in to Aurea CRM web as a marketing user, cannot modify his/her user configuration. For example, the current user cannot save changes in the user configuration.

#### Solution

A small adaption in update.CRM Designer is necessary to fix this problem.

- 1. Click on "Users" on the designer start page and then the "Configurations" radio button.
- 2. Modify the TE\_LSI\_Management group configuration.
- Delete the defined "Marketing (Marketing (BASE))" role in the TE\_LSI\_Management group.

| Startpage | Users / Configurations                          |              |     |
|-----------|-------------------------------------------------|--------------|-----|
| Cor       | nfiguration Id 1007 (Design this configuration) |              |     |
|           | Name TE_LSI_Management                          |              |     |
| Parent    | Configuration XX_LSI_Country_Customer           | $\checkmark$ |     |
|           | Template                                        |              |     |
|           | Parent: <u>TE_LSI</u>                           |              |     |
|           | -> <u>TE_CORE</u>                               |              |     |
|           | -> UPDATE DEFAULT                               |              |     |
| Offline C | onfiguration: no offine Config                  | ~            |     |
|           | Roles Marketing (Marketing (BASE))              |              | ۹ × |
|           | Description Template                            |              |     |
| Sub C     | onfigurations none.                             |              |     |

4. Reset the IIS (recommended).

3

# **Data Prerequisite**

Data Prerequisite for the additional installation to the common installation of web offline product.

Below are the Data Prerequisite for installation of web offline industry business solution products:

# ISI (BS)

Data Prerequisite for ISI (BS).

## Plan Visits on Map

To use the 'Plan Visits on Map' feature, your companies and persons need to be geo-coded.

## Service Management

Please make sure that you configured all variables correctly (see chapter Aurea CRM win – Variables (Z5/Z6) (BS)).

| Variable: TE_TicketMgmt_                      | кме 🕲 🕲 😋 😒 🕲 | 1 1 1 1 2 2 2        |
|-----------------------------------------------|---------------|----------------------|
| Name                                          | Infobereich   | Feldname Sper        |
| TE_MA_NewLeadAppointmentText                  | Aktivität     | Text                 |
| TE_MA_NewLeadAppointmentSubject               | Aktivität     | Betreff              |
| TE_OppMgmt_Y1Participants_Level2              | Opportunity   | CountY2              |
| TE_OppMgmt_Y1Activities_Level2                | Opportunity   | CountMA              |
| TE_OppMgmt_Y1Evaluation_Level3                | Opportunity   | CountY3              |
| TE_OppMgmt_Y1Competitor_Level3                | Opportunity   | CountY3              |
| TE_OppMgmt_Y1Activities_Level4                | Opportunity   | CountMA_StateCom     |
| TE_OppMgmt_Y1Participants_Level4              | Opportunity   | CountY2              |
| TE_OppMgmt_Y1Offer_Level5                     | Opportunity   | CountPR_StateSent    |
| TE_OppMgmt_Y5Product_Level3                   | Opportunity   | CountY5              |
| TE_OppMgmt_Y1Activities_Level5                | Opportunity   | CountMA_LinktoPR     |
| TE_OppMgmt_Y1Participants_Decider_Level4      | Opportunity   | CountY2_Decider      |
| TE_Reporttext_Factsheet.Overview              |               |                      |
| TE_Reporttext_Factsheet.BusinessData          |               |                      |
| TE_Reporttext_Factsheet.FIKP                  |               |                      |
| TE_Reporttext_Factsheet.FIY1                  |               |                      |
| TE_Reporttext_Factsheet.FIPR                  |               |                      |
| TE_Reporttext_Factsheet.FIAU                  |               |                      |
| TE_Reporttext_Factsheet.FIOB                  |               |                      |
| TE_Reporttext_Factsheet.FIMA1                 |               |                      |
| TE_Reporttext_Factsheet.FIMA                  |               |                      |
| TE_Reporttext_Factsheet.FIMA2                 |               |                      |
| TE_Reporttext.NoData                          |               |                      |
| TE_TicketMgmt_PhaseMapping                    | Ticket        |                      |
| TE_Reporttext_RelationshipDiagram.NewRelation |               |                      |
| TE_TicketMgmt_KMEmails_Phase1                 | Ticket        | Counter - Sent Email |
| TE_TicketMgmt_KMServiceOffers_Phase2          | Ticket        | Counter - Service Of |
| TE_TicketMgmt_KMServiceReports_Phase5         | Ticket        | Counter - Service Re |
| TE_TicketMgmt_KMEmails_Phase1_Active          | Ticket        |                      |
| TE_TicketMgmt_KMServiceOffers_Phase2_Active   | Ticket        |                      |
| TE_TicketMgmt_KMServiceReports_Phase5_Active  | Ticket        |                      |

## **Opportunity Management**

Please make sure that you configured all variables correctly (see the chapter Aurea CRM win – Variables (Z5/Z6) (BS)).

# LSI (BS)

Data Prerequisite for LSI (BS).

Specific data/configuration is required for the following processes.

## Country records (LA)

Please create the country records (infoarea LA) for your customer. You need country records to be able to create child records like City (OR), Global KPI (U022), LSI-Template Configuration (U012). Otherwise it is not possible to create child records.

Info: The following records are already shipped:

- Austria
- Germany
- United States

## Call Planning

Create the "Use geo-coordinates" parameter in the LSI Configuration table (U012):

| 🔅 LSI 🤅 | Configuration |        |                  |                                               |   |   |    |   |
|---------|---------------|--------|------------------|-----------------------------------------------|---|---|----|---|
|         | Country       | Rep (n | Config. category | Config. option                                | A |   | Iı | 1 |
| Ô       | Germany       |        | AddOn            | Call Planning: Priority                       |   | / |    |   |
| 6       | Germany       |        | AddOn            | Call Planning: Priority                       | 6 | / |    |   |
| 6       | Germany       |        | AddOn            | Call Planning: Priority                       | 8 | / |    |   |
| 6       | Germany       |        | AddOn            | Call Planning: Waiting time coefficient       | 5 | / |    |   |
|         | Germany       |        | AddOn            | Call Plannii g: Use geo-coordinates           | 5 | < | 1  |   |
| 0       | Germany       |        | AddOn            | Call Planning: Avoid visit duplication period |   | / | 7  |   |

## Fill it with the QueriesInfo XML

| LSI Configuration for Germany, AddOn                                                                                                    |                                                   |
|----------------------------------------------------------------------------------------------------|---------------------------------------------------|
|                                                                                                    |                                                   |
| <ul> <li>Overview</li> </ul>                                                                                                    |                                                   |
| Country Germany                                                                                                    | Config. category AddOn                            |
| Active 🗹                                                                                                    | Config. option Call Pla ning: Use geo-coordinates |
| Parameters<br>Integer 1 1<br>Custom parameter 1<br>Custom parameter 1<br>(Custom parameter 1<br>(Custom parameter 2<br>(CalendarQuery name="TE_CallPlanning_Calendar" active="true"><br>(CalendarQuery name="TE_CallPlanning_Calendar" active="true"><br>(Variables><br>(Variables><br>(Variables)<br>(Variables)<br>(Varia | Logical 1 💌                                       |

Please review the technical documentation for more detailed information.

## Sample Management

The following conditions have to be fitted to add new sample items using the serial entry.

- Samples can only be added if the MA is linked to a Person (PE). If not, it should not be possible to add sample items via the serial entry.
- The activity has to be today.
- The person must be the "Doctor" person type.
- The "Block samples" flag (in PE) may not be true (this flag is set automatically if there are more than 2 samples issued in one year per AR record linked to the person).
- Item master products (AR), which is submitted as a sample, have to have a sample configuration (MK) for the same business area as the currently logged in user (u8 business logic).
- Sample configuration:

| Price lists × Sample Configuration ×              |           |              |            |                     |                      |  |  |  |
|---------------------------------------------------|-----------|--------------|------------|---------------------|----------------------|--|--|--|
| «< < 1 - 1 of 1 > >> 🛍 New   🌣 Modify List Fields |           |              |            |                     |                      |  |  |  |
| 💉 Business area                                   | Allocated | Launch start | Launch end | Units during launch | Units after launch   |  |  |  |
| Rx                                                | ~         | 01.05.2013   | 26.05.2013 | 10                  | 4                    |  |  |  |
|                                                   |           |              |            |                     | << < 1 - 1 of 1 > >> |  |  |  |

The "Allocated" flag has to be set to true! And there must be a value in the "Units after launch" field. For example, there is a sample configuration with value 4 in the "Units after launch" field. On CRM.pad the user has the possibility to add values in the "Quantity issued" and "Order quantity" fields in the serial entry of samples. Because there are only 4 units which could be issued to a doctor the user gets an error if he enters a value of "3" in the "Quantity issued" field and "2" in the "Order quantity" field (error message: "Your entry could not be saved (partially)"). If the user enters a value of "2" in the "Quantity issued" field and "2" in the "Order quantity" field there is no error thrown.

- If values are entered in the "Units during launch", "Launch start" and "Launch end" fields then the value of "Units during launch" is used to check quotas (the start date from the root MA record must be within the date of the "Launch start" and "Launch end" fields, otherwise the "Units after launch" field is used).
- If there are no values entered in the "Units after launch" or "Units during launch" fields the actual limit of samples per person per period is 2 samples.
- The actual available items for a specific date is calculated based on the number of periods and the number of samples per period:
- If there is a MJ record with a value in the "End of Period" field and this date is after the current date, the remaining quantity is the quantity minus the value of "Issued" field (Items) (if there are multiple records, the record next in size is used for calculation).
- If there is no server connection, MJ records is created offline (automatically), but not sync.

## **Territory Management**

The territory management defines which rep is assigned to which company/person.

For person-related reps fill the following mandatory fields:

- TenNo
- Business area / Geschäftsbereich
- Institution type / Institutionstyp
- Subject / Hauptfach

You need to create records for every institution type for every subject.

| l | 🏹 Allocation Co 🕲 😂 😂 😂 😂 🛍 🖉 🏦 🔜 📾 🔎 🚝 🖺 🗐 |                                                     |  |  |  |  |  |  |  |  |
|---|---------------------------------------------|-----------------------------------------------------|--|--|--|--|--|--|--|--|
|   | GL_TenNo Business area                      | Account type <sup>A</sup> Specialty Allocation code |  |  |  |  |  |  |  |  |
|   | 9101 Rx                                     | Association of SHI Physicians                       |  |  |  |  |  |  |  |  |
|   | 9101 OTC                                    | Association of SHI Physicians                       |  |  |  |  |  |  |  |  |
|   | 9101 Rx                                     | Beverage markets (BASE)                             |  |  |  |  |  |  |  |  |
|   | 9101 Rx                                     | Home for the Elderly                                |  |  |  |  |  |  |  |  |
| ▶ | 9101 Rx                                     | Hospital                                            |  |  |  |  |  |  |  |  |
|   | 9101 OTC                                    | Hospital                                            |  |  |  |  |  |  |  |  |
|   | 9101 Rx                                     | Hospital Department                                 |  |  |  |  |  |  |  |  |

Fill the following mandatory fields for the FI-related rep:

- TenNo
- Business area / Geschäftsbereich
- Institution type / Institutionstyp

## KPI

Define global KPIs for every country.

| KPI (Global) To-Do         |      |         |             |               |                         |              |           |                |     |  |
|----------------------------|------|---------|-------------|---------------|-------------------------|--------------|-----------|----------------|-----|--|
| ណ៍ Search Global KPI 🔅 ♥ 🗸 |      |         |             |               |                         |              |           |                |     |  |
| Search Desults             |      |         |             |               |                         |              |           |                |     |  |
|                            | Year | Country | Period      | Business area | KPI type                | Account type | Specialty | Classification | Tar |  |
|                            | 2014 | Austria | 1st Quarter | Rx            | Target visits - Account |              |           | С              | 5   |  |
| Ξ                          | 2014 | Austria | 2nd Quarter | Rx            | Target visits - Account | Pharmacy     |           | С              | 5   |  |

## Interests/Characteristics

Define different interests for every interest area.

| Search Characteristic Group Definition                          |                      |                            |            |       |              |        |              |             |                  |                    |                  |
|-----------------------------------------------------------------|----------------------|----------------------------|------------|-------|--------------|--------|--------------|-------------|------------------|--------------------|------------------|
| Search Results « < 1 - 5 of 6 > >> + New 🖾 🗸 🛱 Modify List File |                      |                            |            |       |              |        |              |             |                  | Modify List Fields |                  |
|                                                                 | Group Name           | Characteristic group       | Dependency | Lock  | Single Selec | ti Col | umns         | Note        | Percentage       | Brand              | U019-TenNo       |
|                                                                 | Account Size         | Account size               | Account    |       |              |        |              |             |                  |                    | 9500             |
|                                                                 | Group Name = H       | Hobbies                    | Person     |       | ✓            |        |              |             |                  |                    | 9100             |
|                                                                 | Hobbies              | Hobbies                    | Person     |       |              |        |              | Hobbies der | Per              |                    |                  |
| @ = v                                                           | Location             | Location                   | Account    |       |              |        |              |             |                  |                    | 9100             |
|                                                                 | Member               | Membership                 | Person     |       |              |        |              |             |                  |                    | 9100             |
|                                                                 |                      |                            |            |       |              |        |              |             |                  | <<                 | < 1 - 5 of 6 🖒 ≫ |
| Related                                                         | Data                 |                            |            |       |              |        |              |             |                  |                    |                  |
| E Char                                                          | acteristic Definitio | on                         |            |       | A X          | Char   | acteristic R | estriction  |                  |                    | ~ ×              |
|                                                                 |                      |                            |            |       | + New        |        |              |             |                  |                    | + New            |
| 100 C                                                           | Characteris          | Characteristic Interactive | Sort Order | Point | s            | 100    | Account      | type (TE)   | Person type (TE) | Specialty          |                  |
|                                                                 | Location             | Frequented Io              |            |       |              |        | Hospital     |             |                  |                    |                  |
|                                                                 | Location             | Center-Pharm               |            |       |              |        |              |             |                  |                    |                  |
|                                                                 | Location             | Health centre              |            |       |              |        |              |             |                  |                    |                  |

## **Product Detailing**

Create product detailing definitions for every business area:

#### Mandatory fields:

- PB-Name
- Business area
- Start/End date

| Search | Results < 🕻 1                   | - 5 of 10 > ≫ |                           |               |                  | + New 📓 🕻       | 🖌 🏟 Modify List Fields   |
|--------|---------------------------------|---------------|---------------------------|---------------|------------------|-----------------|--------------------------|
|        | Name                            |               | Туре                      | Business area | Specialty        | Starts on       | Ends on                  |
| ≡∎     | <ul> <li>Spring 2014</li> </ul> |               | PD prio                   | OTC           |                  | 01.03.2014      | 31.05.2014               |
| 0=     | 👽 Autumn 2014                   |               | PD standard               | OTC           | General Medicine | 04.03.2013      | 30.11.2013               |
|        | OTC Prio                        |               | PD prio                   | OTC           |                  | 01.01.2014      | 31.12.2020               |
|        | OTC Standard                    |               | PD standard               | OTC           |                  | 01.01.2014      | 31.12.2020               |
|        | Summer 2013                     |               | PD standard               | OTC           |                  | 04.02.2013      | 28.06.2013               |
|        |                                 |               |                           |               |                  |                 | << < 1 - 5 of 10 > >     |
| Relate | d Data                          | ition Items × |                           |               |                  |                 |                          |
|        |                                 |               |                           |               |                  |                 | + New $  \mapsto$ Browse |
| 100    | Line No.                        | Item No.      | Item name                 |               | Indication group | Brand           |                          |
|        | 1                               | 00002         | OrangeMED Capsules        |               |                  |                 |                          |
|        | 2                               | 00001         | HeartHealth Capsules 10 m | ng            |                  | Original drug · | - non-prescription       |

## Expenses

Please create the following **To-Do**, so that every month record is created.

| 📒 To-Do                                | 0000                | 001        | 🖿 🛛 🕸 📑 😣 🗉        | A 🖸 🖉 🖉 🗛 |
|----------------------------------------|---------------------|------------|--------------------|-----------|
| TD_SerNo                               | 10002               |            | Escalate           |           |
| *Rep (name)                            | crmServer (9101)    | <u></u>    | Starts on          |           |
| signed by (Name)                       | crmServer (9101)    | <u></u>    | Starts at          |           |
| by group (Name)                        |                     |            | Ends on            |           |
| Type                                   | Calculate           | Ξ          | Ends at            |           |
| Part. Type                             | ! Required          | Ξ          | Due on             |           |
| articipation Status                    | Open                | Ξ          | Due at             |           |
| Status                                 | 🕂 Open              | X          | Duration           | 1         |
| scalate to (Name)<br>e to group (Name) |                     | ;          | calate to superior |           |
| Report Function                        |                     |            | Calendar           |           |
| Priority                               |                     |            | Archive            |           |
| Execution Type                         | Workflow            | v          | o-Do is completed  |           |
| Execution format                       | TE_Expenses - Creat | e Records_ | <u>v</u> 3         | z         |
|                                        |                     |            |                    |           |
| Info Info                              | <u>T</u> ext        |            |                    |           |

## **Key Account Management**

Set up the CRM.server correctly to use the Campaign/Activity Management.

There are 2 similar prerequisites for Key Account Management (bulk listing and creation of jobcards). Here you can see the data structure on which KAM is based.

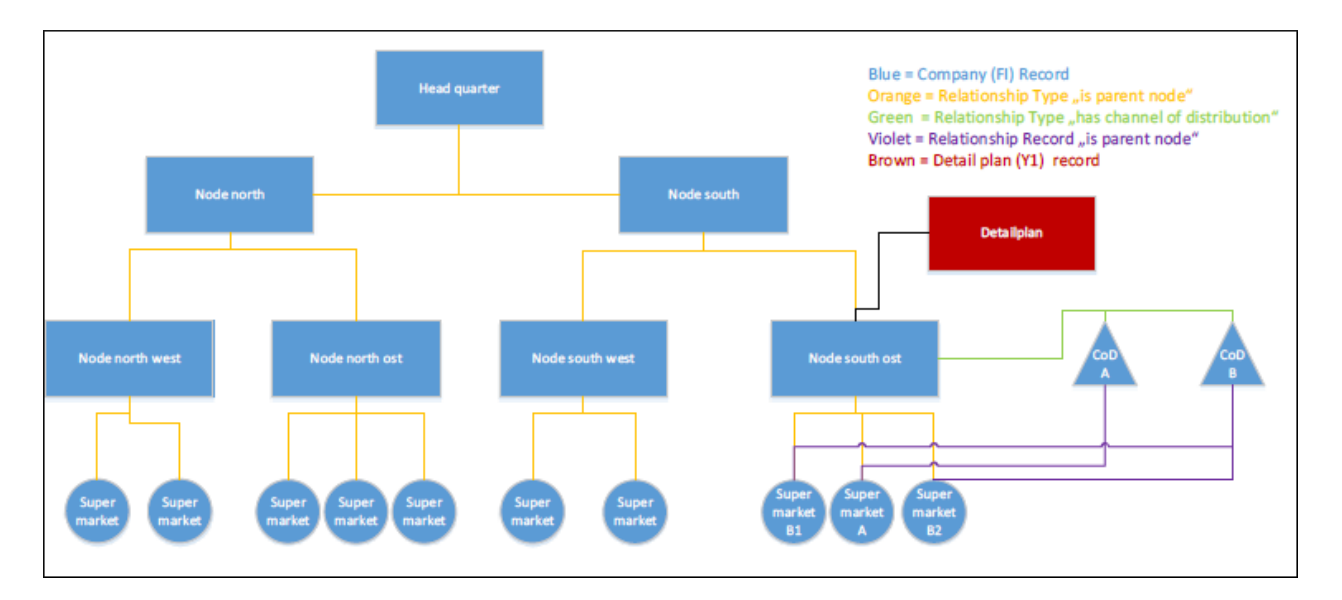

Query im Form results on right hand side with:

- CoD A (Channel of Distribution) virtual node
- CoD B (Channel of Distribution) virtual node

Creation Listings results in records (Listing and Listing Items) linked to:

- CoD A
- CoD B

Creation Jobcards results in records (AF) linked to:

- Supermarket B1 (child node of CoD B)
- Supermarket A (child node of CoD A)
- Supermarket B2 (child node of CoD B)

**Tip:** The company record should be flagged as "Key Account" to see all nodes (KAM node, account plans and detail plans) in the FI treeview.

## **Bulk Listing**

On starting the bulk listing you get a list and query result.

| Bulk Listing |              |                  |            |             |                       |                            |  |  |  |
|--------------|--------------|------------------|------------|-------------|-----------------------|----------------------------|--|--|--|
| b P          | lan Products | << < 1 10 of 10+ | > >>       | 📔 Quick Add | Target Companies Sear | ch                         |  |  |  |
|              | Item No.     | Iten name        | Store posi | Facings     | Company name          | Company type               |  |  |  |
|              | 001          | abc              |            |             | Edeka E-Center        | Channel of distribution    |  |  |  |
|              | 002          | abc:             |            |             |                       |                            |  |  |  |
|              | 003          |                  |            |             |                       |                            |  |  |  |
|              | 004 ListViev | w U500           |            |             | QueryResultPresenter  | for FI and standard FI Sea |  |  |  |
|              | 005          |                  |            |             |                       |                            |  |  |  |
|              | 006          | abc5             |            |             |                       |                            |  |  |  |
|              | 007          | abc6             |            |             |                       |                            |  |  |  |

Prerequisites:

- 1. Starting from Detail Plan (Y1) you need to create at least one Plan Product (U500). These records are displayed on the left side.
- 2. The Detail Plan (Y1) is linked to a company (FI). This account needs relationship data sets (PB) to other companies with the "has channel of distribution" relationship type (German: "ist Vertriebslinie von"). The right hand side displays the result from the 'TE\_KAM\_ChannelOfDistribution' query. If no results are available you can search for any company.

Additional Info for Presenting this Feature:

- At least two detail plans are required as related data of the account plan (e.g. one for listing, one for promotion/special offer).
- Listings which are created by the "Bulk Listing" functionality can be easily looked up in the reference book -> root record and listing items.
- Listing items are inherited to the supermarkets ("inherits to" relationship type) and is displayed in POS Monitoring and Order when the "Listing" filter is used.

#### Jobcards

For the "Jobcards" functionality please make sure that the CRM.server is running. For your information: the jobcards (work orders AF) are added through the business logic of the campaign management. The CRM.server rep MUST have the correct role to be able to create eg. MA, AF,...

On starting the JobCards you get a list of U500 and a query result for companies.

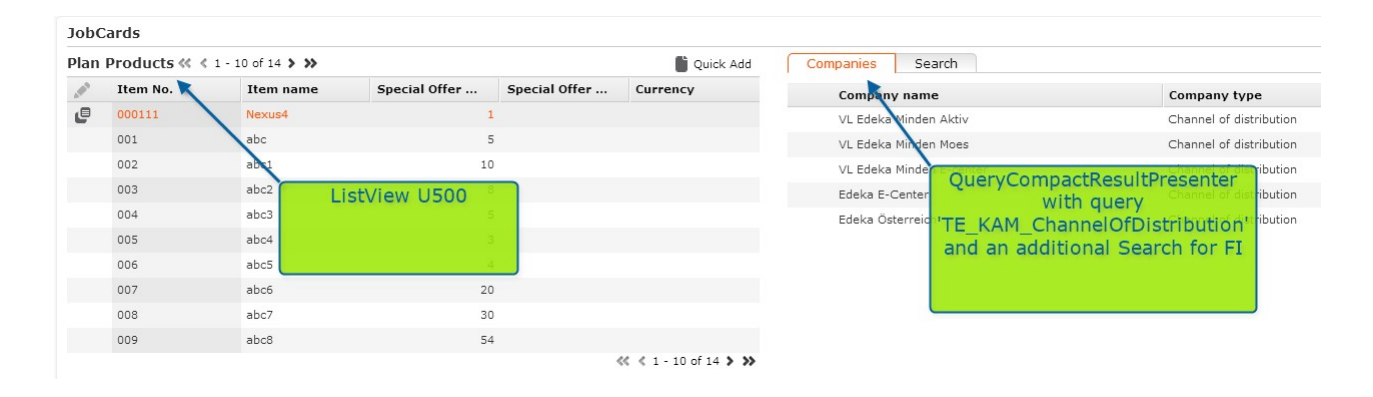

## Prerequisites for Job cards:

- For the "Jobcards" functionality please make sure that the CRM.server is running. For your information: the jobcards (work orders) are added through the business logic of the campaign management.
- Starting from Detail Plan (Y1) you need to create at least one Plan Product (U500). These records are displayed on the left side.
- 3. The Detail Plan (Y1) is linked to a company (FI). This account needs relationship data sets (PB) to other companies with the "has channel of distribution" relationship type (German: "ist Vertriebslinie von"). The right hand side displays the result from query: 'TE\_KAM\_ChannelOfDistribution'. If no results are available you can search for any company.

## Additional Info for Presenting this Feature:

- The Jobcards were added to the supermarkets which are connected to the selected "channel of distribution" with a "is parent node of" relationship type. The target group for the Execution (AD) is defined in that way.
- In the KAM Calendar (opened via QuickLink on the Key Account Management start page or via the "Marketing" -> KAM Calendar application menu) all marketing activities are displayed in Calendar week view.
- Above the temporal bar it is displayed how many jobcards were already completed in comparison to the total number.

The progress is announced on the joist in color. A click on the joist opens the details view of the marketing activity in the new tab and also shows the related data (relevant jobcards).

#### Global KPI

- Data prerequisite: A Company (FI) or Role (CP) record with an associated Account Manager (SB) must be available.
- Create a Global KPI record
  - The Country must be the same as the company's country.
  - The Year and Period must be in the current date range.
  - The Business Area must be identical with the account manager's business area.
  - Target visits must be entered.
  - The Classification must be the same as the company's classification.
  - The KPI type must be either "Target visits Account" for FI-related KPIs or "Target visits Person" for CP- related KPIs.
  - Example for a global KPI-record:

#### íí KPI (Global) for 2013, 4th Quarter

| = 💉 🗸 📀                |                         |                |            |               |            |
|------------------------|-------------------------|----------------|------------|---------------|------------|
| Country                | Vatican City State      | Year           | 2013       | Business area | Rx         |
| Period                 | 4th Quarter             | Starts on      | 01.10.2013 | Ends on       | 31.12.2013 |
| Classification Details | C                       | Target visits/ | 5          |               |            |
| KPI type               | Target visits - Account | Account type   |            | Specialty     |            |

- · Workflow logic and conditions
  - Loop over all SB records (where business area <> empty)
    - · Get business area from current SB record
    - Look for a linked KPI record (U007) for the current FI/CP with the following condition:

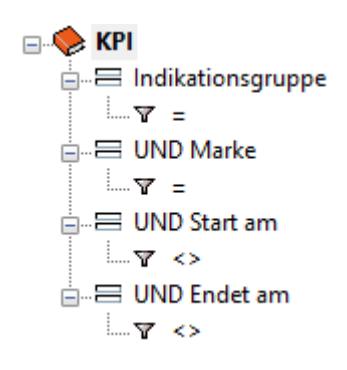

- Create a new KPI if no KPI is found.
- Update the found record if a KPI is found. (KPI must have the same business as the SB that is to be updated).

#### **KPI** Report
- A calendar has to be defined within the ID record.
- Values for the occupation overview are used from the occupation management from B2 records. One day is split into 4 parts. It doesn't matter if the occupation approval status from B2 is approved or not. Each record is used for calculation.
- Only if an activity is completed (manually or via Call Documentation process) it is used for calculation.
- To get only the records for the appropriate language, the station right has to be changed for the CD info area. The condition that has to be set, links the Calendar Id to that of the user, so any other calendar entry cannot be selected. In the admin role, this condition is removed. This is done because there is no link between the involved infoarea.

### FSI (BS)

Data Prerequisite for FSI (BS).

#### Master Data Type

Company records need to have a master data type (fieldId 29). Basically, this field is mandatory and therefore should never be empty. Please take care that this field is filled otherwise no mask is displayed.

#### **Incident Management**

Due to the fact that incident management is using CRM.server for generating incidents (AF) you have to consider to register a CRM.server service for the specific tenant. For example:

``../system/exe/mmserver.exe
--install -n <Servicename> -u <User> -p <Password>

We deliver a variable with the name "TE\_TD\_Set\_U8\_ServerUser" and a variable value (Z6) for tenant 1. If you are using other tenants then please consider that you have to create a new variable value for your new tenant.

| 🜍 Variable 🛛 🚳        | 00001 E                                                                                                    | 1 🗿 🖪 😣 🖩 🛋 B                               | Sorted by: (1) StaNo<br>Add new          |
|-----------------------|----------------------------------------------------------------------------------------------------|---------------------------------------------|------------------------------------------|
| Nan                   | ne TE_TD_Set_U8_ServerU                                                                                                    | ser                                         |                                          |
| Descriptio            | on Set the CRMserver depe                                                                                                    | nding on values defined in variable values! | ۶                                        |
| Info Are              | ea To-Do                                                                                                    |                                             | I                                        |
| Field Nan             | ne Rep / Group                                                                                                    |                                             | I                                        |
| Ту                    | be in the second second s | Ξ                                           | Lock                                     |
| 🐑 Variable Value 🕲 (  | 3 <b>6 6 6 6</b> 11 E                                                                                                    | a <b>3 8 8 8 2</b> 5                        | Sorted by: (2) Z6_StaNo,Z6_SerNo<br>Edit |
| Z6_Ten/               | No 1                                                                                                    | Customer                                    | I                                        |
| Stat. N               | o.                                                                                                    |                                             | I                                        |
| Rep Group             | ID 🖾                                                                                                    |                                             | da                                       |
| Rep                   | ID 🔝                                                                                                    |                                             | <b>(2)</b>                               |
| Language N            | o.                                                                                                    |                                             | x                                        |
| Login ro              | le                                                                                                    |                                             | x                                        |
| Count                 | ry                                                                                                    |                                             |                                          |
| indition for info are | ea 🗾                                                                                                    |                                             | x                                        |
| Defa                  | ult                                                                                                    |                                             |                                          |
| Var. Te               | xt                                                                                                    |                                             | T                                        |
| Var. Number/Catal     | g                                                                                                    |                                             |                                          |
| Var. Rep 1            | ID 1000100501                                                                                                    | u8server                                    | <u>a</u>                                 |
| Var. Da               | te                                                                                                    |                                             |                                          |
| Var. Time (           | s)                                                                                                    |                                             |                                          |
| Var. Decim            | al                                                                                                    |                                             |                                          |
| Var. Logic            | al                                                                                                    |                                             |                                          |
| Lir                   | ık                                                                                                    |                                             | 3                                        |

#### CRM.loop

A new Web config variable have been created. ("TE\_CRM\_loop\_User")

Please take care to enter the CRM.loop user id in the variable "TE\_CRM\_loop\_User".

| Startpage > Web Config     | juration              |
|----------------------------|-----------------------|
| Parameters Layouts         | Тур                   |
| TE_CRM<br>Other (1 of 286) | ۹ 🥕 😭                 |
| TE_CRM_loop_User           | Configuration: TE_FSI |

## 4

## Installation WEB – OFFLINE (BS)

Learn about the server and client configuration for Web- offline installation.

This offline installation is in addition to the common installation guide of the web offline product.

#### **Template ISI Web Offline Installation**

#### Server

On the server perform the following:

- 1. Create a new person for the system company (synonym = "system company")
- Create a new rep (assign pre-created person to rep and ensure that the e-mail field is filled)
- 3. Assign a login role for the rep (e.g. Sales or Service)
- 4. Check if the rep can log in and that the role is assigned
- 5. Assign the "offline" role to the rep
  - The station is created automatically (consecutively numbered beginning with station number 100)
  - Central login configuration for the actual and the offline station is created
  - · Communication for the right stations is created

| • File Edit View Data Info Estras W<br>①pdate | indew Help                 | iness logic                                                                                                    |
|-----------------------------------------------|----------------------------|----------------------------------------------------------------------------------------------------|
| The station                                   | Station: ISI TEMPLATE      | occoccit sizes etc.                                                                                                    |
|                                               |                            | Stat. Name Stat. Name Stat. Name Stat.                                                                                                    |
| Communication                                 |                            | Netroffice ALCatMentenance DONE                                                                                                    |
| Communication Log                             | Communication: 10001 - 900 | Selen Acids Uper Contrage<br>Defail Texplore Mole<br>Defail Texplore Mole<br>Defa |
|                                               |                            | Dett. Stat. No. 1000 Dati. Name of Marcus, som<br>Dett. Stat. No. 1000 Dati. Name of Marcus, Stat.<br>Dati. Name of Marcus, Stat. Stat.<br>Dati. Name of Marcus, Stat.<br>Dati. Name of Marcus, Stat.<br>Dati. Stat. Name of Marcus, Stat.<br>Dati. Stat. Name of Marcus, Stat. Name of Marcus, Stat.<br>Dati. Stat. Name of Marcus, Stat. Name of Marcus, Stat.<br>Dati. Stat. Name of Marcus, Stat. Name of Marcus, Stat.<br>Dati. Stat. Name of Marcus, Stat. Name of Marcus, Stat.                                                                                                    |

• Several entries to the rep are set (e.g. username, offline user, offline station initialize,...)

|   |                     |                       |                             |              |                            | iness lo      |
|---|---------------------|-----------------------|-----------------------------|--------------|----------------------------|---------------|
|   | © Offline Iser      |                       |                             |              | Q+ Suche                   | by the busine |
| 1 |                     |                       |                             |              | Do                         | ne by         |
|   | SofflineUser        |                       |                             |              |                            |               |
|   | = 💉 🗸 📀             |                       |                             |              |                            |               |
| F | Typ Mitarb          | aitar                 | E-Mail otto@offline.ter     | *            | Verrachanhar 🖌             |               |
|   | Bearb/Gr. Offline   | eUser                 | Person Herr Otto Offlin     | 16           | Aktiv ab 01/20/2014        |               |
| 1 | Bezeichnung Offline | aUser                 | Firma OfflineCompan         | 1¥           | Deaktiviert ab             |               |
|   |                     |                       |                             |              |                            |               |
|   | Einstellungen       | Rechte Kontaktdaten   | Signatur Arbeit             | tszeiten 🚺 🧿 | ffline connector-Einstellu | ngen          |
| ſ | Benutzername OTTO   |                       |                             | <b>-</b>     |                            |               |
|   | Offline-Benutzer 🗹  |                       | Offline- 100<br>Stationsnr. |              |                            |               |
|   | Offline- 🗹          | Of                    | fline-Station OfflineUser   |              |                            |               |
| l | Station initialis   |                       |                             |              |                            |               |
| ſ | Abhängige Daten     |                       |                             |              |                            |               |
|   | Centrale Login-     | Konfiguration × Login | × Bearbeiterrolle ×         | BearbZu      | satzmandant × Skills ×     | Gru; 🖸 🖸      |
|   |                     |                       |                             |              | Neu 🕁                      | Durchsuchen   |
|   | Stations            | nr. Statio            | nsbez. N                    | ame          | Passwort                   | Darenseenen   |
|   | R. COURSE           | Custo                 | ner Broductive              | TTO          |                            |               |
|   | 1                   | Custon                | ner Froudcuve O             | /110         |                            |               |

- 6. Exportfortheofflinestation(e.g. "C:\ProgramFiles\update.CRM\update.CRMwin BTB\system\exe\mmco.exe" -u "SU" -k "out,100,u")
- 7. A new "GlobalPatchDirectory" directory has to be created in \update.CRM\update.CRM\up
- 8. A new "web" directory has to be created in "..\update.CRM\update.CRM web BTB\web.data\ GlobalPatchDirectory\"
- 9. Start cockpit and click on "Import Package from .zip File" and select the ISI Template package.

| File | View Edit          | Help          |             |
|------|--------------------|---------------|-------------|
|      | New                | Alt+Shift+N   |             |
|      | Open               |               | Alt+Shift+O |
|      | Save Package       | Alt+Shift+S   |             |
|      | Save Package As    | Alt+Shift+A   |             |
|      | Revert to Last Sav | ed Version    | Alt+Shift+R |
|      | Export Package as  | .zip File     | Alt+Shift+E |
|      | Import Package fr  | rom .zip File | Alt+Shift+I |
|      | Create Document    | ation         | Alt+Shift+D |
|      | Print Screen       |               | Alt+Shift+P |
|      | Exit               |               | Alt+Shift+X |
| 5    | Processes          |               |             |
|      | Content            |               |             |

10.Select the Deploy web offline files checkbox.

| Define Parameters       |                                                                     |
|-------------------------|---------------------------------------------------------------------|
| First Phase<br>Matchup  |                                                                     |
| Import Summary          | Deploy web offline files                                            |
| Import                  |                                                                     |
| Second Phase<br>Matchup | Import catalog maintenance items (use this option for upgrade only) |
| Import Summary          | I I I I I I I I I I I I I I I I I I I                               |
| Import                  | Files (from file system)                                            |
| Third Phase<br>Matchup  |                                                                     |
| Import Summary          |                                                                     |
| Import                  |                                                                     |
| Fourth Phase            |                                                                     |
| Import Summary          |                                                                     |
| Import                  | E Hadas CDM daviews                                                 |
| Update CRM.designer     |                                                                     |
| Finished                | Synchronize catalogs by derault text and tenant no                  |
|                         | Synchronize catalogs using the external key                         |
|                         | Synchronize catalogs using the external Key                         |

11.Select the newly created web folder in the **GlobalPatchDirectory**.

| Define Parameter Path for Loc                                                                                                    | ation of Files                                                                                                    | _ 🗆 🗙              |
|----------------------------------------------------------------------------------------------------|----------------------------------------------------------------------------------------------------|--------------------|
| Select Items  > Define Parameters  First Phase                                                                                                    | Please enter the path to the Global Patch directory for web offline.                                                                       |                    |
| Matchup<br>Import Summary<br>Import<br>Second Phase                                                                                                    | Parameter name:     Path in destination file system:     Select I       \$WEB     C:Wersioner/\SI\02_WEB\update.we       Browse For Folder | Jestination Folder |
| Matchup<br>Import Summary<br>Import<br>Third Phase<br>Matchup<br>Import Summary<br>Import<br>Fourth Phase<br>Matchup<br>Import Summary<br>Import<br>Update CRM.designer<br>Finished |                                                                                                    |                    |
| < Back                                                                                                    | N                                                                                                    | ext Cancel         |

12.Click on the Start Writing to Database button.

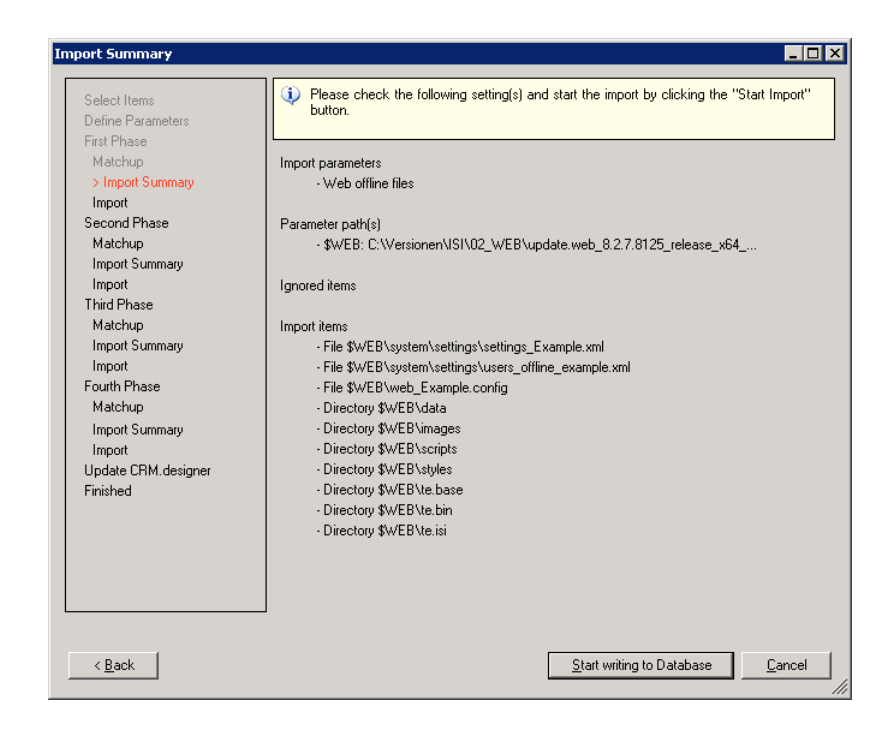

13.When this message pops up you have to click on the Create for All button.

| Import Progress                                                                                                    |                                                                                                    |
|----------------------------------------------------------------------------------------------------|----------------------------------------------------------------------------------------------------|
| Select Items<br>Define Parameters<br>First Phase                                                                                         | Please click 'Cancel' if you want to stop the current running import process.                                                                                                    |
| Matchup<br>Import Summary<br>> Import<br>Second Phase<br>Matchup<br>Import Summary<br>Import<br>Third Phase<br>Matchup<br>Import Summary | Create directory question         Image: Create directory question         The specified directory         'C:\Versionen\VSI\02_\VEB\update.web_8.2.7.8125_release_x64_bb\web.data\         GlobalPatchDirectory\web\system\settings' is missing but required to import.         Do you want to create this directory ? |
| Import<br>Fourth Phase<br>Matchup<br>Import Summary<br>Import<br>Update CRM.designer<br>Finished                                         | Do not show this question again<br>and create directories always     Create for All     OK     Cancel                                                                                                    |
|                                                                                                    | Importing File '\$WEB\system\settings\settings_Example.xml'                                                                                                    |
|                                                                                                    | Cancel                                                                                                    |

14.Import has finished.

| Select Items        | 🔲 🚯 Please click 'Close' to fini  | sh the import. |  |
|---------------------|-----------------------------------|----------------|--|
| Define Parameters   |                                   |                |  |
| First Phase         |                                   |                |  |
| Matchup             | Import result:                    | Success        |  |
| Import Summary      |                                   |                |  |
| Import              | Web offline files were deple      | oyed.          |  |
| Second Phase        |                                   |                |  |
| Matchup             | Imported items (by type):         |                |  |
| Import Summary      | File                              | 3              |  |
| Import              | Directory                         | 7              |  |
| Third Phase         |                                   |                |  |
| Matchup             | Imported items (by status):       |                |  |
| Import Summary      | Success                           | 10             |  |
| Import              |                                   |                |  |
| Fourth Phase        |                                   |                |  |
| Matchup             |                                   |                |  |
| Import Summary      |                                   |                |  |
| Import              |                                   |                |  |
| Update CRM.designer |                                   |                |  |
| > Finished          |                                   |                |  |
|                     |                                   |                |  |
|                     |                                   |                |  |
|                     | Please click 'Close' to finish th | e import.      |  |
|                     |                                   |                |  |
|                     |                                   |                |  |

15.Copy only the global relevant configurations into the "GlobalPatchDirectory" (Login as "SU", go to "Settings" on "System information", enter your Offline user in the "user" field and then select the configurations to download them, e.g. "UPDATE\_DEFAULT", "UPDATE\_DEFAULT\_OFFLINE", "TE\_CORE", "TE\_ISI",...).

| <u>(#0)</u> |
|-------------|
|             |
|             |
|             |
|             |
|             |
|             |
|             |
|             |
|             |
| (           |

**16**Adapt the offline.xml on the server (Please note that all parameters are mentioned in the Product Installation Guide of Web Offline).

**Note:** The user must have full access to the DatabasePath (Path to the local database file). Aurea recommends specifying a dedicated target directory for InstallDir and DatabasePath (e.g. InstallDir=C:\update.CRM) and defining sufficient access rights for this directory: This ensures that users working with Aurea CRM web offline are able to create and modify files and folders (write/modify rights).

**Note:** Ensure that you configure these two web configuration parameters:

- Offline.RootConfigurationToSync
- Offline.IncludeRootConfigurationInSync

#### Client

- 1. Adapt SilentClient.ini, for example: COMUserName=<User> COMUserPassword=<Password> [STATIONCONFIGURATION] StationNumberClient=<100> StationNumberServer=<1> ServerURL=<http://mywebserver/updateCRM\_web> ClientURL=http://localhost:7575
- 2. Install web offline (execute setup.exe)
- 3. Patch web offline and launcher to the actual version (actual web offline and launcher packages are available on https://support.aurea.com)
- 4. Start the launcher and initialize
  - Afterwards the web offline starts with a error message.

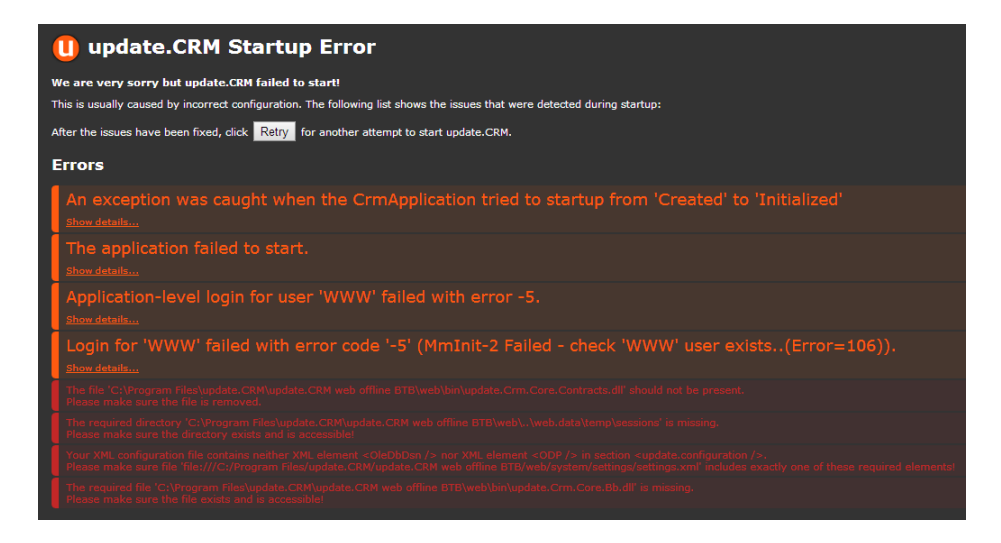

- · Please change or adapt the following files
  - C:\Program Files\update.CRM\update.CRM web offline BTB\web \web Example.config
  - C:\Program Files\update.CRM\update.CRM web offline BTB\web\system\settings\ users offline Example.xml
  - C:\Program Files\update.CRM\update.CRM web offline BTB\web\styles\te.base\custom- color\_Example.css
  - C:\ProgramFiles\update.CRM\update.CRM web offline BTB\web\system\settings\settings\_Example.xml

```
<update.configuration>
<!--OleDbDsn>&designerDsn;</OleDbDsn-->
<ConfigurationFromDB>false</ConfigurationFromDB>
<XmlStoragePath>C:\Program Files\update.CRM\update.CRM web offline
BTB\web\data\offline\configuration</XmlStoragePath>
<Vertical>&VERTICAL;</Vertical>
</update.configuration>
```

- Start launcher.
- Start Offline Manager and synchronize.

Template LSI Web Offline Installation Server

- 1. Create a new person in the system company
- Create a new rep (assign pre created person to rep and ensure that the e-mail field is filled)
- 3. Assign a login role for the rep (e.g. Sales or Service)
- 4. Check if the rep can log in and that the role is assigned
- 5. Assign the "offline" role to the rep and set the "offline-user" flag
  - The station is created automatically (consecutively numbered beginning with station number 101)
  - Central login configuration for the actual and the offline station is created
  - Communication for the right stations is created (Server->Offline and Offline->Server)

| ① File Edit View Data Info Extras Wi | ndow Help                   |                                                |                                              |
|--------------------------------------|-----------------------------|------------------------------------------------|----------------------------------------------|
| Opdate                               | 00003 ===                   |                                                |                                              |
| Etation                              | E Station: ISI TEMPLATE     | 000001228884                                   | 8                                            |
| 💼 C.Format                           |                             | Stat.No                                        | o. 10001 Stat. Name ISI TEMPLATE             |
| <b>Communication</b>                 |                             | Main Offic<br>Station Access Biobt             | Aut.Cat.Maintenance V                        |
| Communication Log                    |                             | Desktop Forma                                  | at Admin Desktop                             |
| Etation Overview                     |                             | Default Telephone Profile<br>Telephone Profile | the busit                                    |
|                                      | A.                          |                                                | pone by th                                   |
|                                      | Communication: 10001 - 9000 |                                                | DOM                                          |
|                                      |                             |                                                | Dest. Stat. No. 9000 Stat. Name offline_user |
|                                      |                             |                                                | Execution Manual/Autom.                      |
|                                      |                             |                                                | Input 🖌 Reminder Cycle in Days               |
|                                      |                             |                                                | Output V Days to reception 7                 |
|                                      |                             |                                                | E-mail                                       |
|                                      |                             |                                                | Comm.Format TE_Server_Sales >Offline         |
|                                      |                             |                                                | Created on 10.01.2014 Updated on             |
|                                      |                             |                                                | E-mail Admin.                                |
|                                      |                             |                                                | E-mail (Error)                               |
|                                      |                             |                                                | E-mail (Ok)                                  |
|                                      |                             |                                                | Communication Overview                       |
|                                      |                             |                                                |                                              |

• Several entries to the rep are set (e.g. username, offline-user, offline station initialize,...)

|                                                                                                    |                            |                             |             |                                 | business   |
|----------------------------------------------------------------------------------------------------|----------------------------|-----------------------------|-------------|---------------------------------|------------|
| 🔋 🤶 Offlin                                                                                                    | eUser                      |                             |             | Q- Suche                        | the b      |
|                                                                                                    |                            |                             |             | Done Di                         |            |
| Contraction of the second second seco | User                       |                             |             |                                 |            |
|                                                                                                    | 0                          |                             |             |                                 |            |
|                                                                                                    | 0                          |                             |             |                                 |            |
|                                                                                                    | Typ Mitarbeiter            | E-Mail otto@offline         | .test       | Verrechenbar 🗹                  |            |
| Bearb                                                                                                    | /Gr. <u>OfflineUser</u>    | Person Herr Otto C          | ffline      | Aktiv ab 01/20/2014             |            |
| Bezeich                                                                                                    | nung OfflineUser           | Firma OfflineCom            | pany        | Deaktiviert ab                  |            |
|                                                                                                    |                            |                             |             |                                 |            |
| Einstell                                                                                                    | ungen Rechte Kont          | aktdaten Signatur Ar        | beitszeiten | Offline connector-Einstellungen |            |
| Benutzen                                                                                                    | name OTTO                  |                             |             |                                 |            |
| Offline-Ben                                                                                                    | utzer 🗹                    | Offline- 100<br>Stationspr  |             |                                 |            |
| of                                                                                                    | fline- 🖌                   | Offline-Station OfflineUser |             |                                 |            |
| Station init                                                                                                    | ialis                      |                             |             |                                 |            |
| AbbVasi                                                                                                    | es Daten                   |                             |             |                                 | -          |
| Abriarigi                                                                                                    | ge baten                   |                             |             | -                               | * <b>=</b> |
| O Zent                                                                                                    | rale Login-Konfiguration 🗙 | Login × Bearbeiterrolle     | × Bearb     | Zusatzmandant × Skills × Gru    | 100        |
|                                                                                                    |                            |                             |             | Neu → Durchsuc                  | hen        |
| 1                                                                                                    | Stationsnr.                | Stationsbez.                | Name        | Passwort                        |            |
|                                                                                                    | 1                          | Customer Productive         | οττο        |                                 |            |
|                                                                                                    |                            |                             |             |                                 |            |

- 6. Export for the offline station(for example, C:\ProgramFiles\update.CRM\update.CRMwin OTC\system\exe\mmco.exe" -u "SU" -k "out,100,u)
- 7. A new "GlobalPatchDirectory" directory has to be created in ... \update.CRM\update.CRM\updata\updata.
- 8. A new "web" directory has to be created in ... update.CRM update.CRM web OTC\web.data\ GlobalPatchDirectory\.
- Start cockpit and click on "Import Package from .zip File" and select the LSI Template package

| File View Edit Help           |             |
|-------------------------------|-------------|
| New                           | Alt+Shift+N |
| Open                          | Alt+Shift+O |
| Save Package                  | Alt+Shift+S |
| Save Package As               | Alt+Shift+A |
| Revert to Last Saved Version  | Alt+Shift+R |
| Export Package as .zip File   | Alt+Shift+E |
| Import Package from .zip File | Alt+Shift+I |
| Create Documentation          | Alt+Shift+D |
| Print Screen                  | Alt+Shift+P |
| Exit                          | Alt+Shift+X |
| Processes                     |             |
| E Content                     |             |

10.Click on the "Deploy web offline files" checkbox

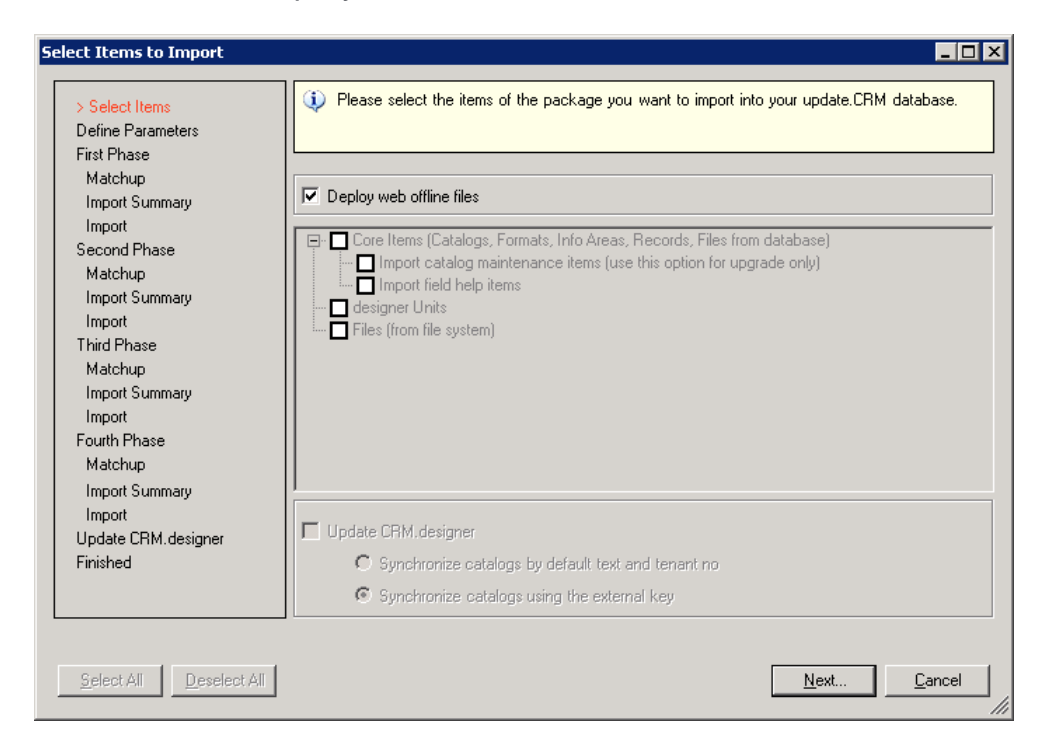

11.Select the newly created web folder in the GlobalPatchDirectory.

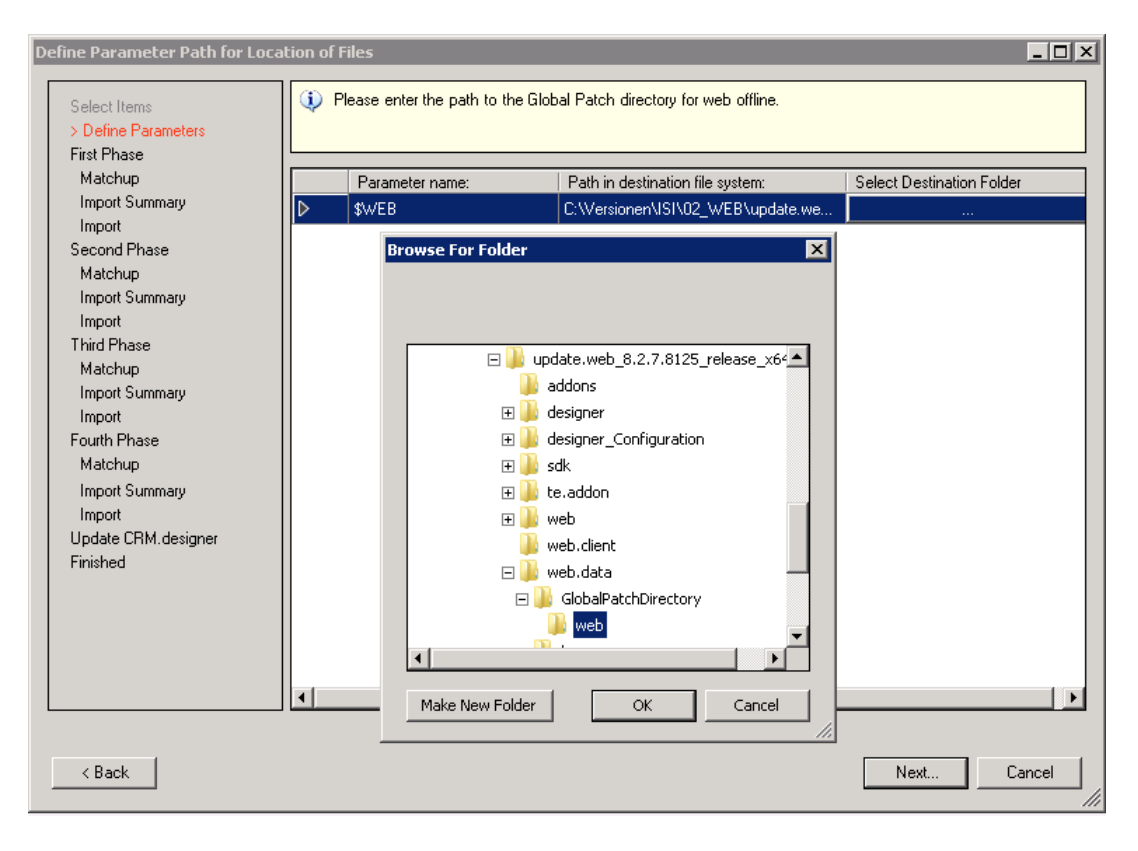

#### 12.Click on the "Start Writing to Database" button

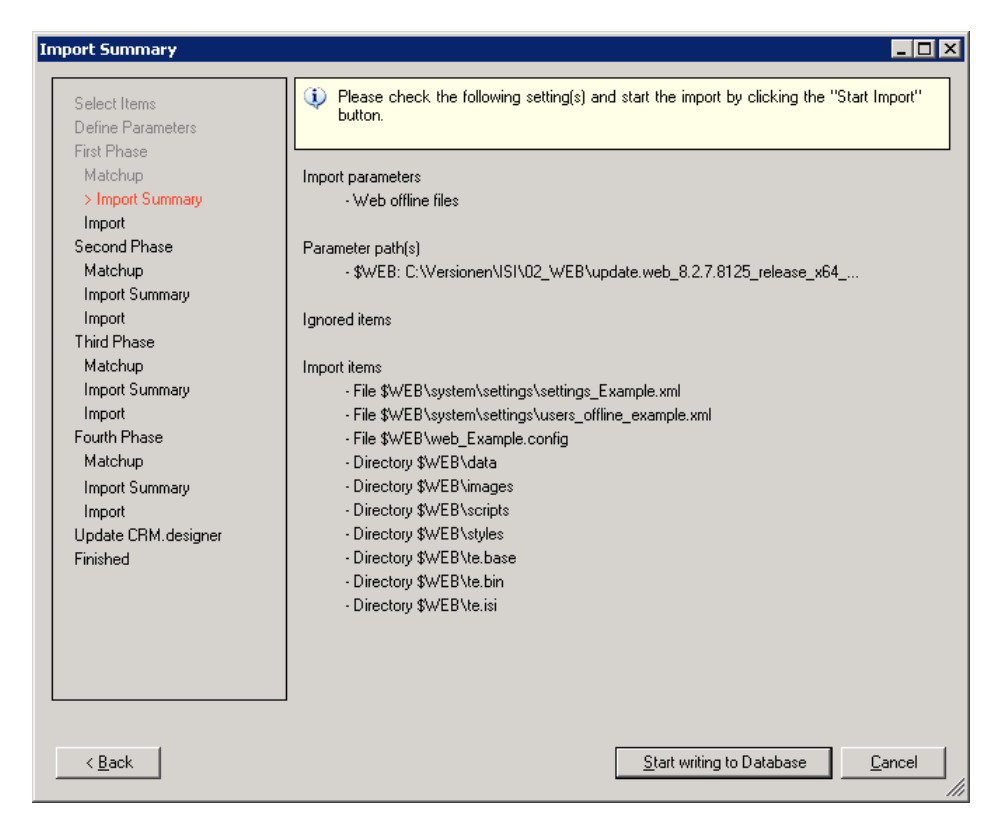

13. When this message pops up you have to click on the "Create for All" button.

| Import Progress                                       |                                                                                                    |
|-------------------------------------------------------|----------------------------------------------------------------------------------------------------|
| Select Items<br>Define Parameters<br>First Phase      | Please click 'Cancel' if you want to stop the current running import process.                                                                                                    |
| Matchup<br>Import Summary<br>> Import<br>Second Phase | Create directory question                                                                                                    |
| Matchup<br>Import Summary<br>Import<br>Third Phase    | The specified directory<br>'C:\Versionen\VSI\02_WEB\update.web_8.2.7.8125_release_x64_bb\web.data\<br>GlobalPatchDirectory\web\system\settings' is missing but required to import.<br>Do you want to create this directory ? |
| Matchup<br>Import Summary<br>Import                   |                                                                                                    |
| Fourth Phase<br>Matchup<br>Import Summary<br>Import   |                                                                                                    |
| Update CRM.designer<br>Finished                       | Do not show this question again<br>and create directories always Create for All OK Cancel                                                                                                    |
|                                                       | Importing File '\$WEB\system\settings\settings_Example.xml'                                                                                                    |
|                                                       | Cancel                                                                                                    |

#### 14.Import has finished

| Select Items        | 🕕 🕕 Please click 'Close' to fini  | sh the import. |  |
|---------------------|-----------------------------------|----------------|--|
| Define Parameters   | 1.                                |                |  |
| First Phase         |                                   |                |  |
| Matchup             | Import result:                    | Success        |  |
| Import Summary      |                                   |                |  |
| Import              | Web offline files were depl       | oyed.          |  |
| Second Phase        |                                   |                |  |
| Matchup             | Imported items (by type):         |                |  |
| Import Summary      | File                              | 3              |  |
| Import              | Directory                         | 7              |  |
| Third Phase         |                                   |                |  |
| Matchup             | Imported items (by status):       |                |  |
| Import Summary      | Success                           | 10             |  |
| Import              |                                   |                |  |
| Fourth Phase        |                                   |                |  |
| Matchup             |                                   |                |  |
| Import Summary      |                                   |                |  |
| Import              |                                   |                |  |
| Update CRM.designer |                                   |                |  |
| > Finished          |                                   |                |  |
|                     |                                   |                |  |
|                     |                                   |                |  |
|                     | Please click 'Close' to finish th | e import.      |  |
|                     |                                   |                |  |
|                     |                                   |                |  |
|                     |                                   |                |  |
|                     |                                   |                |  |

15.Copy only the global relevant configurations into the "GlobalPatchDirectory" (log in as "SU", go to "Settings" in "System information", in the "user" field enter your Offline user and then select the configurations to download them, e.g. "UP-DATE\_DEFAULT", "UPDATE\_DEFAULT\_OFFLINE", "TE\_CORE", "TE\_LSI",...)

|          | Systeminformation  | Q- Suche                                                                                                    |
|----------|--------------------|----------------------------------------------------------------------------------------------------|
|          |                    |                                                                                                    |
| -        | Systeminformation  |                                                                                                    |
|          | Benutzer           | OTTO Benutzerdaten anzeigen                                                                                                    |
|          | Bearbeiter         | OfflineUser                                                                                                    |
|          | Benutzergruppe     | 0                                                                                                    |
|          | Mandant            | (1)                                                                                                    |
|          | Stationsnummer     | 1                                                                                                    |
|          | Rechte             |                                                                                                    |
|          | Rollen             | Keine Rollen zugewiesen                                                                                                    |
|          | Konfiguration      | User OTTO ChildOf CU Customer (#100000) / CU Customer (#1003) / TE ISI (#1002) / TE CORE (#1001) / UPDATE DEFAULT Offline (#6) / UPDATE DEFAULT (#0) |
| F -      | Telefonprofil      | Kein Telefonprofil ausgewählt                                                                                                    |
| <b>.</b> | Sprache            |                                                                                                    |
| <b>~</b> | Browser User Agent | Mozilla/5.0 (Windows NT 6.1; WOW64) AppleWebKit/537.36 (KHTML, like Gecko) Chrome/32.0.1700.76 Safari/537.36                                         |
|          | Aktive Sessions    | 1                                                                                                    |
|          | Server-Pfad        | http://windows-gosssb0:80                                                                                                    |
|          | URL-Pfad           | http://windows-gosssb0:80/updateCRM_web/                                                                                                    |
|          | Applikationspfad   | /updateCRM_web/                                                                                                    |
|          | Dokumentpfad       | C:\Program Files\update.CRM\update.CRM web BTB\web\\web.data\upload                                                                                  |
|          | Version            | BTBi 8.1.7.1247 (MSSQL)                                                                                                    |

**16**Adapt the "offline.xml" on the server (please note that all parameters are mentioned in the Product Installation Guide of Web Offline).

**Note:** The user must have full access to the DatabasePath (path to the local database file). update recommends specifying a dedicated target directory for InstallDir and DatabasePath (e.g. InstallDir=C:\update.CRM) and defining sufficient access rights for this directory: This ensures that users working with Aurea CRM web offline are able to create and modify files and folders (write/modify rights).

**Note:** Please ensure that you configure these two web config parameters:

- Offline.RootConfigurationToSync
- Offline.IncludeRootConfigurationInSync

#### Client

- 1. Adapt SilentClient.ini. For example: COMUserName=<User> COMUserPassword=<Password> [STATIONCONFIGURATION] StationNumberClient=<100> StationNumberServer=<1> ServerURL=<http://mywebserver/updateCRM\_web> ClientURL=http://localhost:7575
- 2. Install web offline (execute setup.exe)
- 3. Patch web offline and launcher to the actual version (actual web offline and launcher package available on support.update.com)
- 4. Start the launcher and initialize
  - Afterwards web offline starts with an error message.

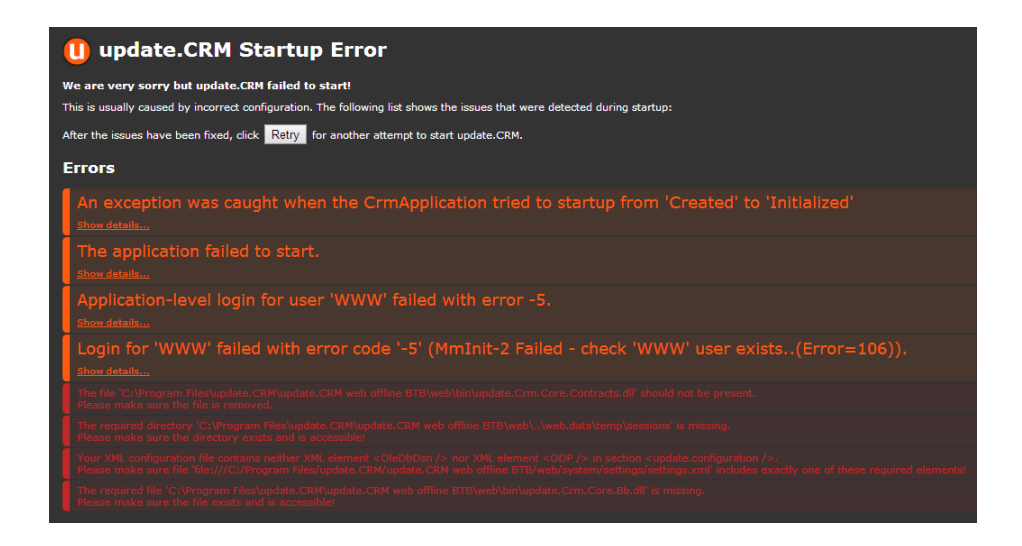

- 5. Please change or adapt the following files
  - C:\Program Files\update.CRM\update.CRM web offline OTC \web \web\_Example.config
  - C:\Program Files\update.CRM\update.CRM web offline OTC \web\system\settings\ users offline Example.xml
  - C:\Program Files\update.CRM\update.CRM web offline OTC\web\styles\te.base\custom- color Example.css
  - C:\ProgramFiles\update.CRM\update.CRM web offline OTC\web\system\settings\settings\_Example.xml

```
<update.configuration>
<!--OleDbDsn>&designerDsn;</OleDbDsn-->
<ConfigurationFromDB>false</ConfigurationFromDB>
<XmlStoragePath>C:\Program Files\update.CRM\update.CRM web offline
OTC\web\data\offline\configuration</XmlStoragePath>
<Vertical>&VERTICAL;</Vertical>
</update.configuration>
```

6. Start launcher.

7. Start Offline Manager and synchronize.

5

## Installation Checklist (BS, OP)

Check list for basic installation and upgrades.

#### **Initial Installation**

For an initial installation please follow these steps:

| #  | Product    | Description                                                                                  | Comment        | Done<br>By |
|----|------------|----------------------------------------------------------------------------------------------|----------------|------------|
| 0  | WIN        | Installation of WIN                                                                          | Prerequisite   | OP         |
| 1  | WEB        | Installation of WEB                                                                          | Prerequisite   | OP         |
| 2  | WIN        | Current station is "Main Office" and<br>"Aut.Cat.Maintenance"                                | Prerequisite   | OP         |
| 3  | Cockpit    | Import template package                                                                      |                | OP         |
| 4  | WIN        | Load the "TE_ProcessConfiguration_Glob-<br>al" process configuration in the Rights<br>module |                | BS         |
| 5  | WIN        | Create new variable values for your station                                                  |                | BS         |
| 6  | WIN        | Configure CU languages                                                                       | Only<br>LSI/CG | BS         |
| 7  | WEB        | Rename settings_Example.xml to set-<br>tings.xml                                             |                | OP         |
| 8  | WEB        | Rename web_Example.config to web.con-<br>fig                                                 |                | OP         |
| 9  | WEB        | Rename custom-color_Example.css to custom-color.css                                          |                | BS + OP    |
| 10 | Bulkloader | Update data model, CRM processes, cata-<br>logs and roles                                    |                | OP         |

| #  | Product  | Description              | Comment | Done<br>By |
|----|----------|--------------------------|---------|------------|
| 11 | Designer | Insert CRM sub-languages |         | BS         |
| 12 | Designer | Create Customer configs  |         | BS         |

#### Upgrade Installation

For an upgrade installation please follow these steps:

| #  | Product    | Description                                                                      | Comment           | Done By |
|----|------------|----------------------------------------------------------------------------------|-------------------|---------|
| 1  | WEB        | Turn off IIS application pools and services                                      | Prerequi-<br>site | OP      |
| 2  | WIN        | Current station is "Main Office" and<br>"Aut.Cat.Maintenance"                    | Prerequi-<br>site | OP      |
| 3  | Cockpit    | Import template upgrade pPackage with catalog maintenance items                  |                   | OP      |
| 4  | WIN        | Load "TE_ProcessConfiguration_Global" process configuration in the Rights module |                   | BS      |
| 5  | WIN        | Create new variable values with your sta-<br>tion                                |                   | BS      |
| 7  | WEB        | Rename settings_Example.xml to set-<br>tings.xml                                 |                   | OP      |
| 8  | WEB        | Rename web_Example.config to web.con-<br>fig                                     |                   | OP      |
| 9  | WEB        | Rename custom-color_Example.css to custom-color.css                              |                   | OP + BS |
| 10 | Bulkloader | Update data model, CRM processes, cata-<br>logs and roles                        |                   | OP      |

# A

## **Changed Designer Units for ISI Version 4**

| Designer<br>Unit | Name                 | Description                   |
|------------------|----------------------|-------------------------------|
| Field-<br>Group  | A001                 | Updated Control "Details"     |
| Field-<br>Group  | A031                 | Updated Control "Details"     |
| Field-<br>Group  | A034                 | Updated Control "Details"     |
| Field-<br>Group  | A1                   | Updated Control "Details"     |
| Field-<br>Group  | AP                   | Updated Control "Details"     |
| Field-<br>Group  | AU                   | Updated Control "Details"     |
| Field-<br>Group  | AU                   | Updated Control "Search"      |
| Field-<br>Group  | CORE_CP_GeoPlanVisit | Deleted Control "Details"     |
| Field-<br>Group  | CORE_CP_GeoPlanVisit | Deleted Control "List"        |
| Field-<br>Group  | CORE_CP_GeoPlanVisit | Deleted Control "Search"      |
| Field-<br>Group  | CORE_CP_GeoPlanVisit | Updated Control "MiniDetails" |

| Designer<br>Unit | Name                 | Description                                        |
|------------------|----------------------|----------------------------------------------------|
| Field-<br>Group  | CORE_ES_RepProcess   | Updated Control "Details"                          |
| Field-<br>Group  | CORE_MA_GeoPlanVisit | Copied Control "Details" from<br>TE_CORE to TE_ISI |
| Field-<br>Group  | CORE_MA_GeoPlanVisit | Updated Control "Details"                          |
| Field-<br>Group  | FI                   | Deleted Control "Details"                          |
| Field-<br>Group  | FI                   | Updated Control "Details"                          |
| Field-<br>Group  | IB                   | Updated Control "Details"                          |
| Field-<br>Group  | ID                   | Deleted Control "Details"                          |
| Field-<br>Group  | ID                   | Updated Control "Details"                          |
| Field-<br>Group  | КМ                   | Updated Control "List"                             |
| Field-<br>Group  | MA                   | Updated Control "Details"                          |
| Field-<br>Group  | MA                   | Updated Control "List"                             |
| Field-<br>Group  | MA                   | Updated Control "Search"                           |
| Field-<br>Group  | MA.Report            | Updated Control "Details"                          |

| Designer<br>Unit | Name                    | Description                   |
|------------------|-------------------------|-------------------------------|
| Field-<br>Group  | OJ                      | Updated Control "Details"     |
| Field-<br>Group  | OP                      | Updated Control "Details"     |
| Field-<br>Group  | PO                      | Updated Control "Details"     |
| Field-<br>Group  | PR                      | Updated Control "Details"     |
| Field-<br>Group  | TE_AP_SerialEntry_PR    | Deleted Control "Edit"        |
| Field-<br>Group  | TE_IB_GeoPlanVisit      | Deleted Control "Details"     |
| Field-<br>Group  | TE_IB_GeoPlanVisit      | Deleted Control "List"        |
| Field-<br>Group  | TE_IB_GeoPlanVisit      | Deleted Control "Matchup"     |
| Field-<br>Group  | TE_IB_GeoPlanVisit      | Deleted Control "MatchupList" |
| Field-<br>Group  | TE_IB_GeoPlanVisit      | Deleted Control "Search"      |
| Field-<br>Group  | TE_IB_GeoPlanVisit      | Updated Control "MiniDetails" |
| Field-<br>Group  | TE_IB_ThirdPartyProduct | Updated Control "Details"     |
| Field-<br>Group  | TE_ID_DefineSignature   | Deleted Control "Search"      |

| Designer<br>Unit | Name                                      | Description                   |
|------------------|-------------------------------------------|-------------------------------|
| Field-<br>Group  | TE_ID_DefineWorkingHours                  | Deleted Control "Search"      |
| Field-<br>Group  | TE_ID_DefineWorkingHours                  | Updated Control "Details"     |
| Field-<br>Group  | TE_KM_TicketMgmt_Claim_InfoBox            | Updated Control "Details"     |
| Field-<br>Group  | TE_KM_TicketMgmt_ServiceTicket_I<br>foBox | NUpdated Control "Details"    |
| Field-<br>Group  | TE_KP_GeoPlanVisit                        | Created Control "MiniDetails" |
| Field-<br>Group  | TE_KP_GeoPlanVisit                        | Updated Control "MiniDetails" |
| Field-<br>Group  | TE_MA_Completed                           | Updated Control "Details"     |
| Field-<br>Group  | TE_MA_Email                               | Updated Control "Details"     |
| Field-<br>Group  | TE_PR_TopValues                           | Deleted Control "Details"     |
| Field-<br>Group  | TE_PR_TopValues                           | Deleted Control "Edit"        |
| Field-<br>Group  | TE_PR_TopValues                           | Updated Control "List"        |
| Field-<br>Group  | TE_Y1_Basic                               | Updated Control "Details"     |
| Field-<br>Group  | TE_Y1_Level2                              | Updated Control "Details"     |

| Designer<br>Unit | Name         | Description                                                                |
|------------------|--------------|----------------------------------------------------------------------------|
| Field-<br>Group  | TE_Y1_Matrix | Deleted Control "Details"                                                  |
| Field-<br>Group  | TE_Y1_Matrix | Deleted Control "Search"                                                   |
| Field-<br>Group  | TE_Y1_Matrix | Updated Control "List"                                                     |
| Field-<br>Group  | TE_Y1_Matrix | Updated Control "MiniDetails"                                              |
| Field-<br>Group  | TE_Y1_Matrix | Updated description                                                        |
| Field-<br>Group  | TPR2         | Updated Control "Details"                                                  |
| Field-<br>Group  | TPR3         | Updated Control "Details"                                                  |
| Field-<br>Group  | U014         | Deleted Control "List"                                                     |
| Field-<br>Group  | UP           | Updated Control "Details"                                                  |
| Field-<br>Group  | WR           | Updated Control "Details"                                                  |
| Field-<br>Group  | Υ1           | Copied Control "List" from TE_ISI<br>to User_TEST_ChildOf_CU_Cus-<br>tomer |
| Field-<br>Group  | Y1           | Deleted Control "List"                                                     |

| Designer<br>Unit | Name | Description               |
|------------------|------|---------------------------|
| Field-<br>Group  | Y1   | Updated Control "List"    |
| Field-<br>Group  | Y5   | Updated Control "Details" |

## **Changed Designer Units for ISI Version 5**

| Designer<br>Unit | Name            | Description               |
|------------------|-----------------|---------------------------|
| FieldGroup       | KP:Placeholders | Updated Control "Details" |
| FieldGroup       | A001            | Updated Control "Details" |
| FieldGroup       | A031            | Updated Control "Details" |
| FieldGroup       | A034            | Updated Control "Details" |
| FieldGroup       | A034            | Updated Control "Edit"    |
| FieldGroup       | A034            | Updated Control "Search"  |
| FieldGroup       | A1              | Updated Control "Details" |
| FieldGroup       | A1              | Updated Control "Search"  |
| FieldGroup       | AK              | Deleted Control "List"    |
| FieldGroup       | AN              | NULL                      |
| FieldGroup       | AR              | Updated Control "Details" |
| FieldGroup       | AR              | Updated Control "Search"  |
| FieldGroup       | AU              | Updated Control "Details" |
| FieldGroup       | AU              | Updated Control "List"    |
| FieldGroup       | AU              | Updated Control "Search"  |
| FieldGroup       | СМ              | NULL                      |

| Designer<br>Unit | Name              | Description                                                |
|------------------|-------------------|------------------------------------------------------------|
| FieldGroup       | CORE_A034_FI_link | Updated Control "Details"                                  |
| FieldGroup       | CORE_CM_Templates | Deleted Control "List"                                     |
| FieldGroup       | СР                | NULL                                                       |
| FieldGroup       | СР                | Copied Control "List" from UP-<br>DATE_DEFAULT to TE_ISI   |
| FieldGroup       | СР                | Copied Control "Search" from UP-<br>DATE_DEFAULT to TE_ISI |
| FieldGroup       | СР                | Created Control "Details"                                  |
| FieldGroup       | СР                | Created Control "List"                                     |
| FieldGroup       | СР                | Deleted Control "Search"                                   |
| FieldGroup       | СР                | Updated Control "Details"                                  |
| FieldGroup       | СР                | Updated Control "List"                                     |
| FieldGroup       | FI                | Copied Control "Details" from TE_ISI<br>to CU_Customer     |
| FieldGroup       | FI                | Copied Control "List" from TE_CORE<br>to TE_ISI            |
| FieldGroup       | FI                | Deleted Control "Details"                                  |
| FieldGroup       | FI                | Deleted Control "List"                                     |
| FieldGroup       | FI                | Updated Control "Details"                                  |
| FieldGroup       | FI                | Updated Control "List"                                     |
| FieldGroup       | FI                | Updated Control "MiniDetails"                              |
| FieldGroup       | FI                | Updated Control "Search"                                   |

| Designer<br>Unit | Name   | Description                                                   |
|------------------|--------|---------------------------------------------------------------|
| FieldGroup       | FITree | Updated Control "MiniDetails"                                 |
| FieldGroup       | FV     | Created Control "List"                                        |
| FieldGroup       | FV     | Updated Control "List"                                        |
| FieldGroup       | ID     | Updated Control "Details"                                     |
| FieldGroup       | ID     | Updated Control "Search"                                      |
| FieldGroup       | IS     | NULL                                                          |
| FieldGroup       | IS     | Copied Control "List" from UP-<br>DATE_DEFAULT to TE_ISI      |
| FieldGroup       | IS     | Updated Control "List"                                        |
| FieldGroup       | КМ     | Updated Control "Details"                                     |
| FieldGroup       | КМ     | Updated Control "List"                                        |
| FieldGroup       | КМ     | Updated Control "Search"                                      |
| FieldGroup       | KM_FI  | Updated Control "Search"                                      |
| FieldGroup       | KP     | Copied Control "Matchup" from UP-<br>DATE_DEFAULT to TE_ISI   |
| FieldGroup       | KP     | Copied Control "MatchupList" from<br>UPDATE_DEFAULT to TE_ISI |
| FieldGroup       | KP     | Deleted Control "List"                                        |
| FieldGroup       | KP     | Deleted Control "Matchup"                                     |
| FieldGroup       | KP     | Deleted Control "MatchupList"                                 |
| FieldGroup       | КР     | Updated Control "Details"                                     |

| Designer<br>Unit | Name | Description                                                   |
|------------------|------|---------------------------------------------------------------|
| FieldGroup       | КР   | Updated Control "Edit"                                        |
| FieldGroup       | KP   | Updated Control "List"                                        |
| FieldGroup       | KP   | Updated Control "Matchup"                                     |
| FieldGroup       | KP   | Updated Control "MatchupList"                                 |
| FieldGroup       | KP   | Updated Control "MiniDetails"                                 |
| FieldGroup       | KP   | Updated Control "Search"                                      |
| FieldGroup       | М3   | Updated Control "Search"                                      |
| FieldGroup       | МА   | Updated Control "Details"                                     |
| FieldGroup       | МА   | Updated Control "Edit"                                        |
| FieldGroup       | МА   | Updated Control "List"                                        |
| FieldGroup       | МА   | Updated Control "Search"                                      |
| FieldGroup       | NO   | Updated Control "Details"                                     |
| FieldGroup       | OJ   | Updated Control "Search"                                      |
| FieldGroup       | ON   | Updated Control "Details"                                     |
| FieldGroup       | PE   | NULL                                                          |
| FieldGroup       | PE   | Copied Control "Details" from UP-<br>DATE_DEFAULT to TE_ISI   |
| FieldGroup       | PE   | Copied Control "List" from UP-<br>DATE_DEFAULT to TE_ISI      |
| FieldGroup       | PE   | Copied Control "MiniDetails" from<br>UPDATE_DEFAULT to TE_ISI |

| Designer<br>Unit | Name                     | Description                                                |
|------------------|--------------------------|------------------------------------------------------------|
| FieldGroup       | PE                       | Copied Control "Search" from UP-<br>DATE_DEFAULT to TE_ISI |
| FieldGroup       | PE                       | Deleted Control "Search"                                   |
| FieldGroup       | PE                       | Updated Control "Details"                                  |
| FieldGroup       | PE                       | Updated Control "List"                                     |
| FieldGroup       | PE                       | Updated Control "MiniDetails"                              |
| FieldGroup       | PE                       | Updated Control "Search"                                   |
| FieldGroup       | PO                       | Updated Control "Details"                                  |
| FieldGroup       | PR                       | Updated Control "Details"                                  |
| FieldGroup       | PR                       | Updated Control "List"                                     |
| FieldGroup       | TE_A1_SublistKP          | NULL                                                       |
| FieldGroup       | TE_A1_SublistKP          | Deleted Control "Details"                                  |
| FieldGroup       | TE_A1_SublistKP          | Deleted Control "Search"                                   |
| FieldGroup       | TE_A1_SublistKP          | Updated description                                        |
| FieldGroup       | TE_AP_SerialEntry_SP     | Updated Control "Edit"                                     |
| FieldGroup       | TE_AR_SerialEntry        | Created Control "Edit"                                     |
| FieldGroup       | TE_AR_SerialEntry        | Updated Control "Edit"                                     |
| FieldGroup       | TE_AR_SerialEntry        | Updated Control "List"                                     |
| FieldGroup       | TE_AR_SerialEntry_PR     | Updated Control "List"                                     |
| FieldGroup       | TE_AR_SerialEntry_PR[V1] | NULL                                                       |

| Designer<br>Unit | Name                     | Description                                                 |
|------------------|--------------------------|-------------------------------------------------------------|
| FieldGroup       | TE_AR_SerialEntry_PR[V1] | Updated Control "List"                                      |
| FieldGroup       | TE_AR_SerialEntry_PR[V1] | Updated description                                         |
| FieldGroup       | TE_AU_Select             | Updated Control "List"                                      |
| FieldGroup       | TE_CP_SublistKP          | NULL                                                        |
| FieldGroup       | TE_CP_SublistKP          | Copied Control "Details" from UP-<br>DATE_DEFAULT to TE_ISI |
| FieldGroup       | TE_CP_SublistKP          | Created Control "Details"                                   |
| FieldGroup       | TE_CP_SublistKP          | Deleted Control "Details"                                   |
| FieldGroup       | TE_CP_SublistKP          | Deleted Control "List"                                      |
| FieldGroup       | TE_CP_SublistKP          | Deleted Control "Search"                                    |
| FieldGroup       | TE_CP_SublistKP          | Updated Control "Details"                                   |
| FieldGroup       | TE_CP_SublistKP          | Updated Control "List"                                      |
| FieldGroup       | TE_CP_SublistKP          | Updated Control "MiniDetails"                               |
| FieldGroup       | TE_CP_SublistKP          | Updated description                                         |
| FieldGroup       | TE_FI_Service_Search     | Updated Control "Search"                                    |
| FieldGroup       | TE_ID_DefineSignature    | Deleted Control "Search"                                    |
| FieldGroup       | TE_ID_DefineWorkingHours | NULL                                                        |
| FieldGroup       | TE_ID_DefineWorkingHours | Deleted Control "Search"                                    |
| FieldGroup       | TE_ID_DefineWorkingHours | Updated Control "Details"                                   |
| FieldGroup       | TE_IS_SubList            | NULL                                                        |

| Designer<br>Unit | Name                        | Description                   |
|------------------|-----------------------------|-------------------------------|
| FieldGroup       | TE_IS_SubList               | Deleted Control "Details"     |
| FieldGroup       | TE_IS_SubList               | Deleted Control "MiniDetails" |
| FieldGroup       | TE_IS_SubList               | Deleted Control "Search"      |
| FieldGroup       | TE_IS_SubList               | Updated Control "List"        |
| FieldGroup       | TE_KM_Dispatching_Dashboard | Updated Control "Search"      |
| FieldGroup       | TE_KM_Info_Serial           | NULL                          |
| FieldGroup       | TE_KM_Info_Serial           | Deleted Control "Edit"        |
| FieldGroup       | TE_KM_Info_Serial           | Deleted Control "List"        |
| FieldGroup       | TE_KM_Info_Serial           | Deleted Control "MiniDetails" |
| FieldGroup       | TE_KM_Info_Serial           | Deleted Control "Search"      |
| FieldGroup       | TE_KM_Info_Serial           | Updated Control "Details"     |
| FieldGroup       | TE_KP_all_CP                | NULL                          |
| FieldGroup       | TE_KP_all_CP                | Updated Control "Details"     |
| FieldGroup       | TE_KP_FI                    | Updated Control "List"        |
| FieldGroup       | TE_KP_FI                    | Updated Control "Search"      |
| FieldGroup       | TE_KP_New                   | Updated Control "Edit"        |
| FieldGroup       | TE_KP_Service_Search        | Updated Control "List"        |
| FieldGroup       | TE_KP_Service_Search        | Updated Control "Search"      |
| FieldGroup       | TE_MA_Completed             | Updated Control "Details"     |
| FieldGroup       | TE_MA_Completed             | Updated Control "Search"      |

| Designer<br>Unit | Name                 | Description                                                     |
|------------------|----------------------|-----------------------------------------------------------------|
| FieldGroup       | TE_MA_Email          | Updated Control "Details"                                       |
| FieldGroup       | TE_MA_New            | Updated Control "Edit"                                          |
| FieldGroup       | TE_MA_New_FromList   | Updated Control "Edit"                                          |
| FieldGroup       | TE_MA_SublistKP      | NULL                                                            |
| FieldGroup       | TE_MA_SublistKP      | Deleted Control "Details"                                       |
| FieldGroup       | TE_MA_SublistKP      | Deleted Control "Search"                                        |
| FieldGroup       | TE_MA_SublistKP      | Updated Control "List"                                          |
| FieldGroup       | TE_MA_SublistKP      | Updated description                                             |
| FieldGroup       | TE_MA_Visit          | Updated Control "Details"                                       |
| FieldGroup       | TE_MA_Visit          | Updated Control "Edit"                                          |
| FieldGroup       | TE_MA_Weekplanning   | Updated Control "List"                                          |
| FieldGroup       | TE_NO_AddToY1        | Updated Control "Details"                                       |
| FieldGroup       | TE_OJ_Service_Search | Updated Control "Search"                                        |
| FieldGroup       | TE_PE_Tree           | NULL                                                            |
| FieldGroup       | TE_PE_Tree           | Created Control "MiniDetails"                                   |
| FieldGroup       | TE_PE_Tree           | Updated Control "MiniDetails"                                   |
| FieldGroup       | TE_PE_Tree           | Updated description                                             |
| FieldGroup       | TE_PR_Info_Serial    | NULL                                                            |
| FieldGroup       | TE_PR_Info_Serial    | Copied Control "Details" from<br>TE_ISI_TABLET to CU_ISI_TABLET |
| Designer<br>Unit | Name                                 | Description                   |
|------------------|--------------------------------------|-------------------------------|
| FieldGroup       | TE_PR_Info_Serial                    | Created Control "Details"     |
| FieldGroup       | TE_PR_Info_Serial                    | Created Control "List"        |
| FieldGroup       | TE_PR_Info_Serial                    | Created Control "Matchup"     |
| FieldGroup       | TE_PR_Info_Serial                    | Deleted Control "Details"     |
| FieldGroup       | TE_PR_Info_Serial                    | Deleted Control "Edit"        |
| FieldGroup       | TE_PR_Info_Serial                    | Deleted Control "List"        |
| FieldGroup       | TE_PR_Info_Serial                    | Deleted Control "Matchup"     |
| FieldGroup       | TE_PR_Info_Serial                    | Deleted Control "MiniDetails" |
| FieldGroup       | TE_PR_Info_Serial                    | Deleted Control "Search"      |
| FieldGroup       | TE_PR_Info_Serial                    | Updated Control "Details"     |
| FieldGroup       | TE_PR_OfferMgmt_LostEnter-<br>Reason | Updated Control "Details"     |
| FieldGroup       | TE_PR_Select                         | Updated Control "List"        |
| FieldGroup       | TE_TPR2_QuickView                    | Updated Control "Details"     |
| FieldGroup       | TE_TPR3_Info_Serial                  | NULL                          |
| FieldGroup       | TE_TPR3_Info_Serial                  | Deleted Control "Edit"        |
| FieldGroup       | TE_TPR3_Info_Serial                  | Deleted Control "List"        |
| FieldGroup       | TE_TPR3_Info_Serial                  | Deleted Control "MiniDetails" |
| FieldGroup       | TE_TPR3_Info_Serial                  | Deleted Control "Search"      |
| FieldGroup       | TE_TPR3_Info_Serial                  | Updated Control "Details"     |

| Designer<br>Unit | Name                 | Description                                                        |
|------------------|----------------------|--------------------------------------------------------------------|
| FieldGroup       | TE_U022_SerialEntry  | Updated Control "Edit"                                             |
| FieldGroup       | TE_Y1_Basic          | Updated Control "Search"                                           |
| FieldGroup       | TE_Y1_FI             | Updated Control "List"                                             |
| FieldGroup       | TE_Y1_Level2         | Updated Control "Details"                                          |
| FieldGroup       | TE_Y1_Service_Search | Updated Control "Search"                                           |
| FieldGroup       | TE_Y3_AddToY1_WIN    | Updated Control "Details"                                          |
| FieldGroup       | TFI1                 | Updated Control "Details"                                          |
| FieldGroup       | TFI1:Placeholders    | NULL                                                               |
| FieldGroup       | TFI1:Placeholders    | Created Control "Details"                                          |
| FieldGroup       | TFI1:Placeholders    | Updated Control "Details"                                          |
| FieldGroup       | TPR2                 | Updated Control "Details"                                          |
| FieldGroup       | VB                   | Updated Control "Search"                                           |
| FieldGroup       | WR                   | Updated Control "Search"                                           |
| FieldGroup       | Y1                   | Copied Control "List" from TE_ISI to User_TEST_ChildOf_CU_Customer |
| FieldGroup       | Y1                   | Updated Control "List"                                             |
| FieldGroup       | Y1                   | Updated Control "Search"                                           |
| FieldGroup       | Y3                   | Updated Control "Details"                                          |

## **Change Designer Units for LSI Version 4**

| Designer<br>Unit | Name               | Description               |
|------------------|--------------------|---------------------------|
| FieldGroup       | A1                 | Updated Control "Details" |
| FieldGroup       | AF                 | Updated Control "Details" |
| FieldGroup       | AR                 | Updated Control "Details" |
| FieldGroup       | AU                 | Updated Control "Details" |
| FieldGroup       | В4                 | Updated Control "Details" |
| FieldGroup       | BP                 | Updated Control "Details" |
| FieldGroup       | CORE_CP_Geo        | Updated Control "Details" |
| FieldGroup       | CORE_ES_RepProcess | Updated Control "Details" |
| FieldGroup       | CORE_FI_Geo        | Updated Control "Details" |
| FieldGroup       | CORE_ID_RepProcess | Updated Control "Details" |
| FieldGroup       | CORE_KP_RepProcess | Updated Control "Details" |
| FieldGroup       | СР                 | Updated Control "Details" |
| FieldGroup       | D1                 | Updated Control "Details" |
| FieldGroup       | D1.Upload          | Updated Control "Details" |
| FieldGroup       | ES                 | Updated Control "Details" |
| FieldGroup       | FI                 | Updated Control "Details" |

| Designer<br>Unit | Name                                | Description               |
|------------------|-------------------------------------|---------------------------|
| FieldGroup       | FIMergeOverview                     | Updated Control "Details" |
| FieldGroup       | IDUserList                          | Updated Control "Details" |
| FieldGroup       | КМ                                  | Updated Control "Details" |
| FieldGroup       | КР                                  | Updated Control "Details" |
| FieldGroup       | МА                                  | Updated Control "Details" |
| FieldGroup       | MACalendar                          | Updated Control "Details" |
| FieldGroup       | MACallExecution                     | Updated Control "Details" |
| FieldGroup       | МК                                  | Updated Control "Details" |
| FieldGroup       | PEMergeOverview                     | Updated Control "Details" |
| FieldGroup       | PESelect                            | Updated Control "Details" |
| FieldGroup       | SB                                  | Updated Control "Details" |
| FieldGroup       | TE_AF_FollowUp_Obj                  | Updated Control "Details" |
| FieldGroup       | TE_B5_Edit                          | Updated Control "Details" |
| FieldGroup       | TE_CDoc_MedicalRe-<br>quest_Execute | Updated Control "Details" |
| FieldGroup       | TE_CP_FITree                        | Updated Control "Details" |
| FieldGroup       | TE_CP_PETree                        | Updated Control "Details" |
| FieldGroup       | TE_PE_PhoneReachability             | Updated Control "Details" |
| FieldGroup       | TE_U046_CP                          | Updated Control "Details" |
| FieldGroup       | TE_U046_CPRelated                   | Updated Control "Details" |

| Designer<br>Unit | Name                 | Description               |
|------------------|----------------------|---------------------------|
| FieldGroup       | TE_U046_FI           | Updated Control "Details" |
| FieldGroup       | TE_U046_FI_Duplicate | Updated Control "Details" |
| FieldGroup       | TE_U046_FITree       | Updated Control "Details" |
| FieldGroup       | TE_U046_PE           | Updated Control "Details" |
| FieldGroup       | TE_U046_PE_Duplicate | Updated Control "Details" |
| FieldGroup       | TE_U046_PETree       | Updated Control "Details" |
| FieldGroup       | U007                 | Updated Control "Details" |
| FieldGroup       | U011                 | Updated Control "Details" |
| FieldGroup       | U022                 | Updated Control "Details" |
| FieldGroup       | U042                 | Updated Control "Details" |
| FieldGroup       | U046                 | Updated Control "Details" |
| FieldGroup       | U047                 | Updated Control "Details" |
| FieldGroup       | U049                 | Updated Control "Details" |
| FieldGroup       | U064                 | Updated Control "Details" |
| FieldGroup       | U065                 | Updated Control "Details" |
| FieldGroup       | US                   | Updated Control "Details" |
| FieldGroup       | ZA                   | Updated Control "Details" |
| FieldGroup       | PESelect             | Created Control "Details" |
| FieldGroup       | U065                 | Created Control "Details" |
| FieldGroup       | A035                 | Created Control "Details" |

| Designer<br>Unit | Name               | Description               |
|------------------|--------------------|---------------------------|
| FieldGroup       | U064               | Created Control "Details" |
| FieldGroup       | CORE_CP_Geo        | Created Control "Details" |
| FieldGroup       | CORE_FI_Geo        | Created Control "Details" |
| FieldGroup       | A1                 | Updated Control "List"    |
| FieldGroup       | BP.SerialEntry     | Updated Control "List"    |
| FieldGroup       | CORE_KP_RepProcess | Updated Control "List"    |
| FieldGroup       | CORE_R2_RepProcess | Updated Control "List"    |
| FieldGroup       | CP                 | Updated Control "List"    |
| FieldGroup       | D1                 | Updated Control "List"    |
| FieldGroup       | FISelect           | Updated Control "List"    |
| FieldGroup       | FT                 | Updated Control "List"    |
| FieldGroup       | ID                 | Updated Control "List"    |
| FieldGroup       | IDDefaultValues    | Updated Control "List"    |
| FieldGroup       | МА                 | Updated Control "List"    |
| FieldGroup       | PE                 | Updated Control "List"    |
| FieldGroup       | PESelect           | Updated Control "List"    |
| FieldGroup       | SB                 | Updated Control "List"    |
| FieldGroup       | SR                 | Updated Control "List"    |
| FieldGroup       | TE_A1_CDoc         | Updated Control "List"    |

| Designer<br>Unit | Name                                | Description              |
|------------------|-------------------------------------|--------------------------|
| FieldGroup       | TE_AF_CDoc_Fol-<br>lowUp_Obj        | Updated Control "List"   |
| FieldGroup       | TE_AF_CDoc_MarketingObj             | Updated Control "List"   |
| FieldGroup       | TE_BV_Transaction                   | Updated Control "List"   |
| FieldGroup       | TE_CDoc_MedicalRe-<br>quest_Execute | Updated Control "List"   |
| FieldGroup       | TE_CDoc_Order_Overview              | Updated Control "List"   |
| FieldGroup       | TE_CP_FITree                        | Updated Control "List"   |
| FieldGroup       | TE_CP_PETree                        | Updated Control "List"   |
| FieldGroup       | TE_D3_CDoc                          | Updated Control "List"   |
| FieldGroup       | TE_FI_RepProcess                    | Updated Control "List"   |
| FieldGroup       | TE_MA_CDoc_Calls_Overvi             | eunpdated Control "List" |
| FieldGroup       | TE_MA_CDoc_Overview_La<br>Calls     | stpdated Control "List"  |
| FieldGroup       | TE_MA_Error                         | Updated Control "List"   |
| FieldGroup       | TE_SB_AppMenu                       | Updated Control "List"   |
| FieldGroup       | TE_U046_CP                          | Updated Control "List"   |
| FieldGroup       | TE_U046_CPRelated                   | Updated Control "List"   |
| FieldGroup       | TE_U046_FI                          | Updated Control "List"   |
| FieldGroup       | TE_U046_FITree                      | Updated Control "List"   |
| FieldGroup       | TE_U046_PE                          | Updated Control "List"   |

| Designer<br>Unit | Name                               | Description                                                              |
|------------------|------------------------------------|--------------------------------------------------------------------------|
| FieldGroup       | TE_U046_PETree                     | Updated Control "List"                                                   |
| FieldGroup       | TE_U500_Deactivate                 | Updated Control "List"                                                   |
| FieldGroup       | U042                               | Updated Control "List"                                                   |
| FieldGroup       | U046                               | Updated Control "List"                                                   |
| FieldGroup       | U049                               | Updated Control "List"                                                   |
| FieldGroup       | U064                               | Updated Control "List"                                                   |
| FieldGroup       | U065                               | Updated Control "List"                                                   |
| FieldGroup       | Z5ClientReport                     | Updated Control "List"                                                   |
| FieldGroup       | Z5ClientReport                     | Created Control "List"                                                   |
| FieldGroup       | U065                               | Created Control "List"                                                   |
| FieldGroup       | TE_MA_Error                        | Created Control "List"                                                   |
| FieldGroup       | U064                               | Created Control "List"                                                   |
| FieldGroup       | FIAdditionalAddressCopy-<br>Fields | Created Control "List"                                                   |
| FieldGroup       | TE_CDoc_Order_Overview             | Created Control "List"                                                   |
| TreeView         | FI                                 | Deleted POS Material filter Added A1 and KM node                         |
|                  |                                    | Removed "Check Children" and "Show<br>Count" for U046                    |
| TreeView         | PE                                 | Added U046 node<br>Removed "Check Children" and "Show<br>Count" for U046 |

## Changed Designer Unit for LSI Version 5

| Designer<br>Unit | Name                 | Description                                                  |
|------------------|----------------------|--------------------------------------------------------------|
| FieldGroup       | 00ClientReport       | NULL                                                         |
| FieldGroup       | 00ClientReport       | Created Control "List"                                       |
| FieldGroup       | 00ClientReport       | Updated Control "List"                                       |
| FieldGroup       | A1                   | Copied Control "Details" from TE_LSI<br>to PLAYGROUND        |
| FieldGroup       | A1                   | Deleted Control "Details"                                    |
| FieldGroup       | A1                   | Updated Control "Details"                                    |
| FieldGroup       | A1                   | Updated Control "Edit"                                       |
| FieldGroup       | A1                   | Updated Control "List"                                       |
| FieldGroup       | AAPricing            | Copied Control "List" from update.tablet<br>to TE_LSI_tablet |
| FieldGroup       | AAPricing            | Updated Control "List"                                       |
| FieldGroup       | AF                   | Updated Control "Details"                                    |
| FieldGroup       | AFFollowUp           | Updated Control "Details"                                    |
| FieldGroup       | AFFollowUp           | Updated Control "Edit"                                       |
| FieldGroup       | AFObjectivesActivity | Updated Control "Edit"                                       |
| FieldGroup       | AG                   | Copied Control "Details" from TE_CORE to TE_LSI              |

| Designer<br>Unit | Name                | Description                                                     |
|------------------|---------------------|-----------------------------------------------------------------|
| FieldGroup       | AG                  | Updated Control "Details"                                       |
| FieldGroup       | AG                  | Updated Control "List"                                          |
| FieldGroup       | AK                  | Updated Control "Details"                                       |
| FieldGroup       | АК                  | Updated Control "List"                                          |
| FieldGroup       | AR                  | Updated Control "Details"                                       |
| FieldGroup       | AROrderSerialEntry  | Updated Control "List"                                          |
| FieldGroup       | ARSampleSerialEntry | Updated Control "List"                                          |
| FieldGroup       | ARSerialEntry       | Updated Control "List"                                          |
| FieldGroup       | AU                  | Updated Control "Details"                                       |
| FieldGroup       | AU                  | Updated Control "Edit"                                          |
| FieldGroup       | AUSearch            | Updated Control "MiniDetails"                                   |
| FieldGroup       | AUSerialEntry       | Copied Control "Details" from<br>TE_LSI_tablet to TE_LSI_tablet |
| FieldGroup       | AUSerialEntry       | Created Control "Details"                                       |
| FieldGroup       | AUSerialEntry       | Deleted Control "Details"                                       |
| FieldGroup       | AUSerialEntry       | Updated Control "Details"                                       |
| FieldGroup       | B2                  | Updated Control "Details"                                       |
| FieldGroup       | B2                  | Updated Control "List"                                          |
| FieldGroup       | BESerialEntry       | Created Control "Details"                                       |
| FieldGroup       | BESerialEntry       | Deleted Control "Details"                                       |

| Designer<br>Unit | Name                               | Description                                                 |
|------------------|------------------------------------|-------------------------------------------------------------|
| FieldGroup       | BESerialEntry                      | Updated Control "Details"                                   |
| FieldGroup       | СМ                                 | NULL                                                        |
| FieldGroup       | СМ                                 | Copied Control "Details" from TE_CORE<br>to TE_LSI          |
| FieldGroup       | СМ                                 | Updated Control "Details"                                   |
| FieldGroup       | CORE_ES_RepProcess                 | Updated Control "Details"                                   |
| FieldGroup       | CORE_FI_GeoPlanVisit               | Updated Control "MiniDetails"                               |
| FieldGroup       | CORE_ID_RepProcess                 | Updated Control "Details"                                   |
| FieldGroup       | CORE_V1_KP                         | NULL                                                        |
| FieldGroup       | CORE_V1_KP                         | Copied Control "Details" from TE_CORE<br>to TE_LSI          |
| FieldGroup       | СР                                 | Updated Control "Details"                                   |
| FieldGroup       | СР                                 | Updated Control "Edit"                                      |
| FieldGroup       | СР                                 | Updated Control "List"                                      |
| FieldGroup       | СР                                 | Updated Control "MiniDetails"                               |
| FieldGroup       | CPFromFI                           | Updated Control "List"                                      |
| FieldGroup       | CPFromFI                           | Updated Control "MiniDetails"                               |
| FieldGroup       | CS_SecondaryDisplaySerialEr<br>try | NULL                                                        |
| FieldGroup       | D1                                 | Updated Control "Details"                                   |
| FieldGroup       | D1.Upload                          | Copied Control "Details" from UP-<br>DATE_DEFAULT to TE_LSI |

| Designer<br>Unit | Name            | Description                                                    |
|------------------|-----------------|----------------------------------------------------------------|
| FieldGroup       | D1.Upload       | Deleted Control "Details"                                      |
| FieldGroup       | D1.Upload       | Updated Control "Details"                                      |
| FieldGroup       | FI              | Copied Control "Details" from<br>TE_LSI_tablet to TE_CG_tablet |
| FieldGroup       | FI              | Deleted Control "Details"                                      |
| FieldGroup       | FI              | Updated Control "Details"                                      |
| FieldGroup       | FI              | Updated Control "List"                                         |
| FieldGroup       | FI              | Updated Control "MiniDetails"                                  |
| FieldGroup       | FI              | Updated Control "Search"                                       |
| FieldGroup       | FIListing       | Updated Control "List"                                         |
| FieldGroup       | FIMergeOverview | Copied Control "Details" from UP-<br>DATE_DEFAULT to TE_LSI    |
| FieldGroup       | FIMergeOverview | Deleted Control "Details"                                      |
| FieldGroup       | FIMergeOverview | Updated Control "Details"                                      |
| FieldGroup       | IA              | Updated Control "Details"                                      |
| FieldGroup       | ID              | Copied Control "Details" from UP-<br>DATE_DEFAULT to TE_LSI    |
| FieldGroup       | ID              | Deleted Control "Details"                                      |
| FieldGroup       | IDClientReport  | NULL                                                           |
| FieldGroup       | IDClientReport  | Created Control "List"                                         |
| FieldGroup       | IDClientReport  | Updated Control "List"                                         |

| Designer<br>Unit | Name            | Description                                                        |
|------------------|-----------------|--------------------------------------------------------------------|
| FieldGroup       | IDDefaultValues | Created Control "Search"                                           |
| FieldGroup       | IDDefaultValues | Updated Control "List"                                             |
| FieldGroup       | IDDefaultValues | Updated Control "Search"                                           |
| FieldGroup       | IDUserList      | Updated Control "Details"                                          |
| FieldGroup       | IT              | Updated Control "Details"                                          |
| FieldGroup       | КМ              | Copied Control "Details" from TE_LSI<br>to XX_LSI_Country_Customer |
| FieldGroup       | КМ              | Copied Control "Edit" from<br>TE_LSI_tablet to TE_CG_tablet        |
| FieldGroup       | КМ              | Deleted Control "Details"                                          |
| FieldGroup       | КМ              | Deleted Control "Edit"                                             |
| FieldGroup       | КМ              | Updated Control "Details"                                          |
| FieldGroup       | КМ              | Updated Control "List"                                             |
| FieldGroup       | КМ              | Updated Control "MiniDetails"                                      |
| FieldGroup       | КМ              | Updated Control "Search"                                           |
| FieldGroup       | КР              | Copied Control "Details" from UP-<br>DATE_DEFAULT to TE_LSI        |
| FieldGroup       | КР              | Deleted Control "Details"                                          |
| FieldGroup       | KPSelect        | Updated Control "Search"                                           |
| FieldGroup       | LDSerialEntry   | Copied Control "List" from update.tablet<br>to TE_LSI_tablet       |
| FieldGroup       | LDSerialEntry   | Updated Control "List"                                             |

| Designer<br>Unit | Name                | Description                                                  |
|------------------|---------------------|--------------------------------------------------------------|
| FieldGroup       | LPSerialEntry       | Copied Control "Edit" from update.tablet<br>to TE_LSI_tablet |
| FieldGroup       | LPSerialEntry       | Updated Control "Edit"                                       |
| FieldGroup       | LS                  | Updated Control "Details"                                    |
| FieldGroup       | LSListing           | Updated Control "List"                                       |
| FieldGroup       | MA                  | Copied Control "List" from TE_LSI to<br>TE_CONSUMERGOODS     |
| FieldGroup       | МА                  | Updated Control "Details"                                    |
| FieldGroup       | MA                  | Updated Control "Edit"                                       |
| FieldGroup       | МА                  | Updated Control "List"                                       |
| FieldGroup       | MACalendar          | Created Control "Details"                                    |
| FieldGroup       | MACalendar          | Created Control "List"                                       |
| FieldGroup       | MACalendar          | Deleted Control "Details"                                    |
| FieldGroup       | MACalendar          | Deleted Control "List"                                       |
| FieldGroup       | MACalendar          | Updated Control "Details"                                    |
| FieldGroup       | MACalendar          | Updated Control "Edit"                                       |
| FieldGroup       | MACalendar          | Updated Control "List"                                       |
| FieldGroup       | MACallExecution     | Updated Control "Details"                                    |
| FieldGroup       | MACallExecution     | Updated Control "Edit"                                       |
| FieldGroup       | MACallExecution[V1] | NULL                                                         |
| FieldGroup       | MACallExecution[V1] | Updated Control "Details"                                    |

| Designer<br>Unit | Name             | Description                                                 |
|------------------|------------------|-------------------------------------------------------------|
| FieldGroup       | MAParentDefaults | Updated Control "List"                                      |
| FieldGroup       | MASearch         | Updated Control "List"                                      |
| FieldGroup       | MASearch         | Updated Control "MiniDetails"                               |
| FieldGroup       | MASerialEntry    | Created Control "Details"                                   |
| FieldGroup       | MASerialEntry    | Updated Control "Details"                                   |
| FieldGroup       | MUSerialEntry    | Created Control "Details"                                   |
| FieldGroup       | MUSerialEntry    | Deleted Control "Details"                                   |
| FieldGroup       | MUSerialEntry    | Updated Control "Details"                                   |
| FieldGroup       | MUSerialEntry    | Updated Control "Edit"                                      |
| FieldGroup       | РВ               | Updated Control "Details"                                   |
| FieldGroup       | PB               | Updated Control "Edit"                                      |
| FieldGroup       | PBListing        | Updated Control "List"                                      |
| FieldGroup       | PE               | Deleted Control "List"                                      |
| FieldGroup       | PE               | Updated Control "Details"                                   |
| FieldGroup       | PE               | Updated Control "List"                                      |
| FieldGroup       | PE               | Updated Control "MiniDetails"                               |
| FieldGroup       | PE               | Updated Control "Search"                                    |
| FieldGroup       | PEMergeOverview  | NULL                                                        |
| FieldGroup       | PEMergeOverview  | Copied Control "Details" from UP-<br>DATE_DEFAULT to TE_LSI |

| Designer<br>Unit | Name            | Description                                                 |
|------------------|-----------------|-------------------------------------------------------------|
| FieldGroup       | PEMergeOverview | Updated Control "Details"                                   |
| FieldGroup       | PLPricing       | Updated Control "List"                                      |
| FieldGroup       | PPSerialEntry   | Updated Control "Edit"                                      |
| FieldGroup       | PPSerialEntry   | Updated Control "List"                                      |
| FieldGroup       | PS              | Copied Control "Edit" from<br>TE_LSI_tablet to TE_CG_tablet |
| FieldGroup       | PS              | Deleted Control "Edit"                                      |
| FieldGroup       | PS              | Updated Control "Edit"                                      |
| FieldGroup       | PSCopyFields    | Updated Control "List"                                      |
| FieldGroup       | PSSerialEntry   | Created Control "Details"                                   |
| FieldGroup       | PSSerialEntry   | Updated Control "Details"                                   |
| FieldGroup       | recover:A032    | NULL                                                        |
| FieldGroup       | recover:AD      | NULL                                                        |
| FieldGroup       | recover:AF      | NULL                                                        |
| FieldGroup       | recover:AF      | Deleted Control "List"                                      |
| FieldGroup       | recover:AR      | NULL                                                        |
| FieldGroup       | recover:AT      | NULL                                                        |
| FieldGroup       | recover:AU      | NULL                                                        |
| FieldGroup       | recover:B2      | NULL                                                        |
| FieldGroup       | recover:CM      | NULL                                                        |

| Designer<br>Unit | Name                                        | Description                   |
|------------------|---------------------------------------------|-------------------------------|
| FieldGroup       | recover:CP                                  | NULL                          |
| FieldGroup       | recover:FI                                  | NULL                          |
| FieldGroup       | recover:KM                                  | NULL                          |
| FieldGroup       | recover:KP                                  | NULL                          |
| FieldGroup       | recover:LS                                  | NULL                          |
| FieldGroup       | recover:MA                                  | NULL                          |
| FieldGroup       | recover:R3                                  | NULL                          |
| FieldGroup       | recover:TD                                  | NULL                          |
| FieldGroup       | recover:TE_CDoc_MedicalRe-<br>quest_Execute | NULL                          |
| FieldGroup       | recover:TE_CP_FITree                        | NULL                          |
| FieldGroup       | recover:TE_FI_BulkListing                   | NULL                          |
| FieldGroup       | recover:TE_LS_DeactivateList<br>ings        | NULL                          |
| FieldGroup       | recov-<br>er:TE_MA_CDoc_Calls_Overv         | NULL<br>iew                   |
| FieldGroup       | recov-<br>er:TE_MA_CDoc_Calls_Overv         | Deleted Control "List"<br>iew |
| FieldGroup       | recover:TE_U500_JobCards                    | NULL                          |
| FieldGroup       | recover:U019                                | NULL                          |
| FieldGroup       | recover:U035                                | NULL                          |
| FieldGroup       | recover:U049                                | NULL                          |

| Designer<br>Unit | Name               | Description                                                |
|------------------|--------------------|------------------------------------------------------------|
| FieldGroup       | recover:U067       | NULL                                                       |
| FieldGroup       | recover:U068       | NULL                                                       |
| FieldGroup       | recover:UP         | NULL                                                       |
| FieldGroup       | recover:VR         | NULL                                                       |
| FieldGroup       | SB                 | Copied Control "Search" from UP-<br>DATE_DEFAULT to TE_LSI |
| FieldGroup       | SB                 | Deleted Control "Search"                                   |
| FieldGroup       | SB                 | Updated Control "Details"                                  |
| FieldGroup       | SB                 | Updated Control "List"                                     |
| FieldGroup       | SB                 | Updated Control "Search"                                   |
| FieldGroup       | SB_Backup_20140616 | NULL                                                       |
| FieldGroup       | SB_Backup_20140616 | Updated description                                        |
| FieldGroup       | TD                 | Updated Control "Details"                                  |
| FieldGroup       | TD                 | Updated Control "List"                                     |
| FieldGroup       | TE_AASerialEntry   | Updated Control "List"                                     |
| FieldGroup       | TE_AF_FollowUp_Obj | Updated Control "Details"                                  |
| FieldGroup       | TE_AF_SalesCycle   | NULL                                                       |
| FieldGroup       | TE_AF_SalesCycle   | Created Control "Details"                                  |
| FieldGroup       | TE_AF_SalesCycle   | Created Control "Search"                                   |
| FieldGroup       | TE_AF_SalesCycle   | Deleted Control "Details"                                  |

| Designer<br>Unit | Name                               | Description               |
|------------------|------------------------------------|---------------------------|
| FieldGroup       | TE_AF_SalesCycle                   | Updated Control "List"    |
| FieldGroup       | TE_AF_SalesCycle                   | Updated Control "Search"  |
| FieldGroup       | TE_AFQuestionnaire                 | NULL                      |
| FieldGroup       | TE_AFQuestionnaire                 | Created Control "List"    |
| FieldGroup       | TE_AFQuestionnaire                 | Updated Control "List"    |
| FieldGroup       | TE_AK_JobCards                     | Updated Control "Details" |
| FieldGroup       | TE_ARSelect                        | NULL                      |
| FieldGroup       | TE_ARSelect                        | Created Control "List"    |
| FieldGroup       | TE_ARSelect                        | Created Control "Search"  |
| FieldGroup       | TE_ARSelect                        | Updated Control "List"    |
| FieldGroup       | TE_ARSelect                        | Updated Control "Search"  |
| FieldGroup       | TE_AUSerialEntryInfoPanel          | NULL                      |
| FieldGroup       | TE_AUSerialEntryInfoPanel          | Created Control "Details" |
| FieldGroup       | TE_AUSerialEntryInfoPanel          | Updated Control "Details" |
| FieldGroup       | TE_CDoc_MedicalRequest_Ex<br>ecute | Updated Control "Search"  |
| FieldGroup       | TE_CDoc_Order_Overview             | NULL                      |
| FieldGroup       | TE_CDoc_POSMateri-<br>al_Overview  | NULL                      |
| FieldGroup       | TE_CDoc_POSMateri-<br>al_Overview  | Deleted Control "Details" |

| Designer<br>Unit | Name                              | Description                   |
|------------------|-----------------------------------|-------------------------------|
| FieldGroup       | TE_CDoc_POSMateri-<br>al_Overview | Deleted Control "Search"      |
| FieldGroup       | TE_CP_FITree                      | Updated Control "Details"     |
| FieldGroup       | TE_CP_PETree                      | Updated Control "Details"     |
| FieldGroup       | TE_CPRequestForChange             | NULL                          |
| FieldGroup       | TE_CPRequestForChange             | Created Control "Edit"        |
| FieldGroup       | TE_CPRequestForChange             | Updated Control "Edit"        |
| FieldGroup       | TE_CPU046                         | NULL                          |
| FieldGroup       | TE_CPU046                         | Updated Control "Details"     |
| FieldGroup       | TE_F1_SelectQuestionnaire         | Created Control "Search"      |
| FieldGroup       | TE_F1_SelectQuestionnaire         | Updated Control "Search"      |
| FieldGroup       | TE_FI_BulkListing                 | Updated Control "List"        |
| FieldGroup       | TE_FIGeoSearch                    | NULL                          |
| FieldGroup       | TE_FIGeoSearch                    | Created Control "List"        |
| FieldGroup       | TE_FIGeoSearch                    | Updated Control "List"        |
| FieldGroup       | TE_KP_GeoPlanVisit                | NULL                          |
| FieldGroup       | TE_KP_GeoPlanVisit                | Deleted Control "Details"     |
| FieldGroup       | TE_KP_GeoPlanVisit                | Deleted Control "List"        |
| FieldGroup       | TE_KP_GeoPlanVisit                | Deleted Control "Matchup"     |
| FieldGroup       | TE_KP_GeoPlanVisit                | Deleted Control "MatchupList" |

| Designer<br>Unit | Name                      | Description                                      |
|------------------|---------------------------|--------------------------------------------------|
| FieldGroup       | TE_KP_GeoPlanVisit        | Deleted Control "Search"                         |
| FieldGroup       | TE_KP_GeoPlanVisit        | Updated Control "MiniDetails"                    |
| FieldGroup       | TE_LS_DeactivateListings  | Copied Control "Search" from TE_LSI<br>to TE_LSI |
| FieldGroup       | TE_LS_DeactivateListings  | Created Control "Details"                        |
| FieldGroup       | TE_LS_DeactivateListings  | Deleted Control "List"                           |
| FieldGroup       | TE_LS_DeactivateListings  | Deleted Control "MiniDetails"                    |
| FieldGroup       | TE_LS_DeactivateListings  | Deleted Control "Search"                         |
| FieldGroup       | TE_LS_DeactivateListings  | Updated Control "Details"                        |
| FieldGroup       | TE_LS_DeactivateListings  | Updated Control "List"                           |
| FieldGroup       | TE_LS_DeactivateListings  | Updated Control "Search"                         |
| FieldGroup       | TE_LS_DeactivateListings  | Updated description                              |
| FieldGroup       | TE_MA_CDoc_Calls_Overview | NULL                                             |
| FieldGroup       | TE_MA_CDoc_Calls_Overview | Deleted Control "Details"                        |
| FieldGroup       | TE_MA_CDoc_Calls_Overview | Deleted Control "List"                           |
| FieldGroup       | TE_MA_CDoc_Calls_Overview | Deleted Control "MiniDetails"                    |
| FieldGroup       | TE_MA_CDoc_Calls_Overview | Deleted Control "Search"                         |
| FieldGroup       | TE_MAClientEmailTemplate  | NULL                                             |
| FieldGroup       | TE_MAClientEmailTemplate  | Updated Control "List"                           |
| FieldGroup       | TE_PERequestForChange     | NULL                                             |

| Designer<br>Unit | Name                               | Description                                      |
|------------------|------------------------------------|--------------------------------------------------|
| FieldGroup       | TE_PERequestForChange              | Created Control "Edit"                           |
| FieldGroup       | TE_PERequestForChange              | Updated Control "Edit"                           |
| FieldGroup       | TE_PEU046                          | NULL                                             |
| FieldGroup       | TE_PEU046                          | Updated Control "Details"                        |
| FieldGroup       | TE_PEU046                          | Updated Control "List"                           |
| FieldGroup       | TE_PP_InfoPanel                    | NULL                                             |
| FieldGroup       | TE_PP_SalesCycle                   | NULL                                             |
| FieldGroup       | TE_PP_SalesCycle                   | Updated Control "List"                           |
| FieldGroup       | TE_PP_SalesCycle                   | Updated description                              |
| FieldGroup       | TE_PPInfoPanel                     | NULL                                             |
| FieldGroup       | TE_PPInfoPanel                     | Created Control "List"                           |
| FieldGroup       | TE_PPInfoPanel                     | Updated Control "List"                           |
| FieldGroup       | TE_PrimaryDisplaySerialEntry       | NULL                                             |
| FieldGroup       | TE_SB_AppMenu                      | Copied Control "Search" from TE_LSI<br>to TE_LSI |
| FieldGroup       | TE_SB_AppMenu                      | Deleted Control "Search"                         |
| FieldGroup       | TE_SB_AppMenu                      | Updated Control "List"                           |
| FieldGroup       | TE_SB_AppMenu                      | Updated Control "Search"                         |
| FieldGroup       | TE_SB_AppMenu_Back-<br>up_20140617 | NULL                                             |

| Designer<br>Unit | Name                                | Description                                 |
|------------------|-------------------------------------|---------------------------------------------|
| FieldGroup       | TE_SB_AppMenu_Back-<br>up_20140617  | Updated description                         |
| FieldGroup       | TE_SB_DayWeekPI                     | Updated description                         |
| FieldGroup       | TE_SecondaryDisplaySerialEr<br>try  | NULL                                        |
| FieldGroup       | TE_SerialEntryInfoPanel             | NULL                                        |
| FieldGroup       | TE_U007_DayWeekPlanning             | Deleted Control "Details"                   |
| FieldGroup       | TE_U061_BulkListing                 | Updated Control "Details"                   |
| FieldGroup       | TE_U500_BulkListing.SerialEr<br>try | ⊌pdated Control "List"                      |
| FieldGroup       | TE_U500_BulkListing.SerialEr<br>try | Updated description                         |
| FieldGroup       | TE_U500_Deactivate                  | Copied Control "List" from TE_LSI to TE_LSI |
| FieldGroup       | TE_U500_Deactivate                  | Deleted Control "List"                      |
| FieldGroup       | TE_U500_Deactivate                  | Deleted Control "Search"                    |
| FieldGroup       | TE_U500_Deactivate                  | Updated Control "List"                      |
| FieldGroup       | TE_U500_Deactivate                  | Updated Control "Search"                    |
| FieldGroup       | TE_U500_Deactivate                  | Updated description                         |
| FieldGroup       | TE_V1_Sponsoring                    | NULL                                        |
| FieldGroup       | TE_V1_Sponsoring                    | Updated Control "Details"                   |
| FieldGroup       | TE_VP_SalesCycle                    | NULL                                        |

| Designer<br>Unit | Name             | Description                   |
|------------------|------------------|-------------------------------|
| FieldGroup       | TE_VP_SalesCycle | Updated Control "List"        |
| FieldGroup       | TE_VP_SalesCycle | Updated description           |
| FieldGroup       | U002             | Updated Control "Details"     |
| FieldGroup       | U007             | Updated Control "Details"     |
| FieldGroup       | U011             | Updated Control "Details"     |
| FieldGroup       | U011             | Updated Control "List"        |
| FieldGroup       | U016             | NULL                          |
| FieldGroup       | U016             | Created Control "Details"     |
| FieldGroup       | U016             | Created Control "List"        |
| FieldGroup       | U016             | Created Control "MiniDetails" |
| FieldGroup       | U016             | Created Control "Search"      |
| FieldGroup       | U016             | Updated Control "Details"     |
| FieldGroup       | U016             | Updated Control "List"        |
| FieldGroup       | U016             | Updated Control "MiniDetails" |
| FieldGroup       | U016             | Updated Control "Search"      |
| FieldGroup       | U016             | Updated description           |
| FieldGroup       | U017             | NULL                          |
| FieldGroup       | U017             | Created Control "Details"     |
| FieldGroup       | U017             | Created Control "List"        |
| FieldGroup       | U017             | Created Control "MiniDetails" |

| Designer<br>Unit | Name | Description                   |
|------------------|------|-------------------------------|
| FieldGroup       | U017 | Created Control "Search"      |
| FieldGroup       | U017 | Updated Control "Details"     |
| FieldGroup       | U017 | Updated Control "List"        |
| FieldGroup       | U017 | Updated Control "MiniDetails" |
| FieldGroup       | U017 | Updated Control "Search"      |
| FieldGroup       | U022 | Updated Control "Details"     |
| FieldGroup       | U030 | NULL                          |
| FieldGroup       | U030 | Created Control "Details"     |
| FieldGroup       | U030 | Created Control "List"        |
| FieldGroup       | U030 | Created Control "MiniDetails" |
| FieldGroup       | U030 | Created Control "Search"      |
| FieldGroup       | U030 | Updated Control "Details"     |
| FieldGroup       | U030 | Updated Control "List"        |
| FieldGroup       | U030 | Updated Control "MiniDetails" |
| FieldGroup       | U030 | Updated Control "Search"      |
| FieldGroup       | U030 | Updated description           |
| FieldGroup       | U031 | NULL                          |
| FieldGroup       | U031 | Created Control "Details"     |
| FieldGroup       | U031 | Created Control "List"        |
| FieldGroup       | U031 | Created Control "MiniDetails" |

| Designer<br>Unit | Name | Description                   |
|------------------|------|-------------------------------|
| FieldGroup       | U031 | Created Control "Search"      |
| FieldGroup       | U031 | Updated Control "Details"     |
| FieldGroup       | U031 | Updated Control "List"        |
| FieldGroup       | U031 | Updated Control "MiniDetails" |
| FieldGroup       | U031 | Updated Control "Search"      |
| FieldGroup       | U031 | Updated description           |
| FieldGroup       | u032 | NULL                          |
| FieldGroup       | U032 | Created Control "Details"     |
| FieldGroup       | U032 | Created Control "List"        |
| FieldGroup       | U032 | Created Control "MiniDetails" |
| FieldGroup       | U032 | Created Control "Search"      |
| FieldGroup       | U032 | Updated Control "Details"     |
| FieldGroup       | U032 | Updated Control "List"        |
| FieldGroup       | U032 | Updated Control "MiniDetails" |
| FieldGroup       | U032 | Updated Control "Search"      |
| FieldGroup       | U046 | Created Control "MiniDetails" |
| FieldGroup       | U046 | Deleted Control "MiniDetails" |
| FieldGroup       | U046 | Updated Control "Details"     |
| FieldGroup       | U046 | Updated Control "MiniDetails" |
| FieldGroup       | U047 | Created Control "MiniDetails" |

| Designer<br>Unit | Name                        | Description                                                  |
|------------------|-----------------------------|--------------------------------------------------------------|
| FieldGroup       | U047                        | Updated Control "Details"                                    |
| FieldGroup       | U047                        | Updated Control "MiniDetails"                                |
| FieldGroup       | U049                        | Updated Control "Details"                                    |
| FieldGroup       | U049                        | Updated Control "List"                                       |
| FieldGroup       | U059                        | Updated Control "Details"                                    |
| FieldGroup       | U063_KAM_DeactivateListings | NULL                                                         |
| FieldGroup       | U063_KAM_DeactivateListings | Updated Control "List"                                       |
| FieldGroup       | U063_KAM_DeactivateListings | Updated description                                          |
| FieldGroup       | U064                        | NULL                                                         |
| FieldGroup       | U064                        | Copied Control "Edit" from<br>TE_LSI_tablet to TE_LSI_tablet |
| FieldGroup       | U064                        | Created Control "Details"                                    |
| FieldGroup       | U064                        | Created Control "Edit"                                       |
| FieldGroup       | U064                        | Created Control "List"                                       |
| FieldGroup       | U064                        | Created Control "MiniDetails"                                |
| FieldGroup       | U064                        | Deleted Control "Edit"                                       |
| FieldGroup       | U064                        | Updated Control "Details"                                    |
| FieldGroup       | U064                        | Updated Control "Edit"                                       |
| FieldGroup       | U064                        | Updated Control "List"                                       |
| FieldGroup       | U064                        | Updated Control "MiniDetails"                                |

| Designer<br>Unit | Name | Description                   |
|------------------|------|-------------------------------|
| FieldGroup       | U065 | NULL                          |
| FieldGroup       | U065 | Created Control "Details"     |
| FieldGroup       | U065 | Created Control "Edit"        |
| FieldGroup       | U065 | Created Control "List"        |
| FieldGroup       | U065 | Created Control "Search"      |
| FieldGroup       | U065 | Deleted Control "Search"      |
| FieldGroup       | U065 | Updated Control "Details"     |
| FieldGroup       | U065 | Updated Control "Edit"        |
| FieldGroup       | U065 | Updated Control "List"        |
| FieldGroup       | U066 | NULL                          |
| FieldGroup       | U066 | Created Control "Details"     |
| FieldGroup       | U066 | Created Control "List"        |
| FieldGroup       | U066 | Created Control "MiniDetails" |
| FieldGroup       | U066 | Created Control "Search"      |
| FieldGroup       | U066 | Deleted Control "List"        |
| FieldGroup       | U066 | Updated Control "Details"     |
| FieldGroup       | U066 | Updated Control "List"        |
| FieldGroup       | U066 | Updated Control "MiniDetails" |
| FieldGroup       | U066 | Updated Control "Search"      |
| FieldGroup       | U067 | NULL                          |

| Designer<br>Unit | Name | Description               |
|------------------|------|---------------------------|
| FieldGroup       | U067 | Created Control "Details" |
| FieldGroup       | U067 | Created Control "List"    |
| FieldGroup       | U067 | Created Control "Search"  |
| FieldGroup       | U067 | Updated Control "Details" |
| FieldGroup       | U067 | Updated Control "List"    |
| FieldGroup       | U067 | Updated Control "Search"  |
| FieldGroup       | U068 | NULL                      |
| FieldGroup       | U068 | Created Control "Details" |
| FieldGroup       | U068 | Created Control "List"    |
| FieldGroup       | U068 | Created Control "Search"  |
| FieldGroup       | U068 | Updated Control "Details" |
| FieldGroup       | U068 | Updated Control "List"    |
| FieldGroup       | U068 | Updated Control "Search"  |
| FieldGroup       | U069 | NULL                      |
| FieldGroup       | U069 | Created Control "Details" |
| FieldGroup       | U069 | Created Control "List"    |
| FieldGroup       | U069 | Created Control "Search"  |
| FieldGroup       | U069 | Updated Control "Details" |
| FieldGroup       | U069 | Updated Control "List"    |
| FieldGroup       | U069 | Updated Control "Search"  |

| Designer<br>Unit | Name          | Description                                        |
|------------------|---------------|----------------------------------------------------|
| FieldGroup       | U1            | NULL                                               |
| FieldGroup       | U1            | Created Control "List"                             |
| FieldGroup       | U1            | Created Control "Search"                           |
| FieldGroup       | U1            | Updated Control "List"                             |
| FieldGroup       | U1            | Updated Control "Search"                           |
| FieldGroup       | U500          | Updated Control "Details"                          |
| FieldGroup       | UPSerialEntry | Updated Control "Edit"                             |
| FieldGroup       | V1            | NULL                                               |
| FieldGroup       | V1            | Copied Control "Details" from TE_CORE<br>to TE_LSI |
| FieldGroup       | V1            | Copied Control "List" from TE_CORE to TE_LSI       |
| FieldGroup       | V1            | Updated Control "Details"                          |
| FieldGroup       | V1            | Updated Control "List"                             |
| FieldGroup       | V3            | NULL                                               |
| FieldGroup       | V3            | Copied Control "Details" from TE_CORE<br>to TE_LSI |
| FieldGroup       | V3            | Copied Control "List" from TE_CORE to TE_LSI       |
| FieldGroup       | V3            | Copied Control "Search" from TE_CORE<br>to TE_LSI  |
| FieldGroup       | V3            | Updated Control "Details"                          |

| Designer<br>Unit | Name          | Description                                        |
|------------------|---------------|----------------------------------------------------|
| FieldGroup       | V3            | Updated Control "List"                             |
| FieldGroup       | V3            | Updated Control "Search"                           |
| FieldGroup       | V4            | NULL                                               |
| FieldGroup       | V4            | Copied Control "Details" from TE_CORE<br>to TE_LSI |
| FieldGroup       | V4            | Copied Control "List" from TE_CORE to TE_LSI       |
| FieldGroup       | V4            | Updated Control "Details"                          |
| FieldGroup       | V4            | Updated Control "List"                             |
| FieldGroup       | V5            | NULL                                               |
| FieldGroup       | V5            | Copied Control "Details" from TE_CORE<br>to TE_LSI |
| FieldGroup       | VGCopyFields  | NULL                                               |
| FieldGroup       | VGCopyFields  | Created Control "List"                             |
| FieldGroup       | VGCopyFields  | Updated Control "List"                             |
| FieldGroup       | VGSerialEntry | Created Control "Details"                          |
| FieldGroup       | VGSerialEntry | Updated Control "Details"                          |
| FieldGroup       | VPSerialEntry | Updated Control "Edit"                             |
| FieldGroup       | VR            | NULL                                               |
| FieldGroup       | VR            | Created Control "Details"                          |
| FieldGroup       | VR            | Created Control "List"                             |

| Designer<br>Unit | Name | Description               |
|------------------|------|---------------------------|
| FieldGroup       | VR   | Created Control "Search"  |
| FieldGroup       | VR   | Deleted Control "Details" |
| FieldGroup       | VR   | Deleted Control "List"    |
| FieldGroup       | VR   | Updated Control "Details" |
| FieldGroup       | VR   | Updated Control "List"    |
| FieldGroup       | VR   | Updated Control "Search"  |
| FieldGroup       | VR   | Updated description       |
| FieldGroup       | Y1   | Updated Control "Details" |
| FieldGroup       | ZA   | Updated Control "Edit"    |

E

## Changed Designer Units for FSI Version 4

| Designer<br>Unit | Name | Description                                        |
|------------------|------|----------------------------------------------------|
| Field-<br>Group  | A001 | Updated Control "Details"                          |
| Field-<br>Group  | A001 | Updated Control "List"                             |
| Field-<br>Group  | A029 | Updated Control "Details"                          |
| Field-<br>Group  | A1   | Updated Control "Details"                          |
| Field-<br>Group  | A1   | Updated Control "List"                             |
| Field-<br>Group  | A1   | Updated Control "Search"                           |
| Field-<br>Group  | AD   | Copied Control "Details" from<br>TE_CORE to TE_FSI |
| Field-<br>Group  | AD   | Deleted Control "Details"                          |
| Field-<br>Group  | AG   | Copied Control "Details" from<br>TE_CORE to TE_FSI |
| Field-<br>Group  | AG   | Updated Control "Details"                          |

| Designer<br>Unit | Name       | Description                                                   |
|------------------|------------|---------------------------------------------------------------|
| Field-<br>Group  | AN         | Copied Control "Details" from<br>TE_CORE to TE_FSI            |
| Field-<br>Group  | AN         | Updated Control "Details"                                     |
| Field-<br>Group  | ВТ         | Copied Control "List" from UP-<br>DATE_DEFAULT to TE_FSI      |
| Field-<br>Group  | ВТ         | Copied Control "MiniDetails" from<br>UPDATE_DEFAULT to TE_FSI |
| Field-<br>Group  | ВТ         | Updated Control "Details"                                     |
| Field-<br>Group  | ВТ         | Updated Control "List"                                        |
| Field-<br>Group  | ВТ         | Updated Control "MiniDetails"                                 |
| Field-<br>Group  | CORE_V1_KP | Copied Control "Details" from<br>TE_CORE to TE_FSI            |
| Field-<br>Group  | СР         | Updated Control "Details"                                     |
| Field-<br>Group  | ES         | Created Control "Details"                                     |
| Field-<br>Group  | ES         | Created Control "List"                                        |
| Field-<br>Group  | ES         | Created Control "MiniDetails"                                 |
| Field-<br>Group  | ES         | Created Control "Search"                                      |

| Designer<br>Unit | Name | Description                                                   |
|------------------|------|---------------------------------------------------------------|
| Field-<br>Group  | ES   | Updated Control "Details"                                     |
| Field-<br>Group  | ES   | Updated Control "List"                                        |
| Field-<br>Group  | ES   | Updated Control "MiniDetails"                                 |
| Field-<br>Group  | ES   | Updated Control "Search"                                      |
| Field-<br>Group  | FI   | Updated Control "List"                                        |
| Field-<br>Group  | FT   | Copied Control "List" from UP-<br>DATE_DEFAULT to TE_FSI      |
| Field-<br>Group  | FT   | Updated Control "List"                                        |
| Field-<br>Group  | КМ   | Copied Control "Details" from UP-<br>DATE_DEFAULT to TE_FSI   |
| Field-<br>Group  | КМ   | Copied Control "MiniDetails" from<br>UPDATE_DEFAULT to TE_FSI |
| Field-<br>Group  | КМ   | Copied Control "Search" from UP-<br>DATE_DEFAULT to TE_FSI    |
| Field-<br>Group  | КМ   | Updated Control "Details"                                     |
| Field-<br>Group  | КМ   | Updated Control "List"                                        |
| Field-<br>Group  | КМ   | Updated Control "MiniDetails"                                 |

| Designer<br>Unit | Name  | Description                                                   |
|------------------|-------|---------------------------------------------------------------|
| Field-<br>Group  | КМ    | Updated Control "Search"                                      |
| Field-<br>Group  | KM_FI | Copied Control "Details" from UP-<br>DATE_DEFAULT to TE_FSI   |
| Field-<br>Group  | KM_FI | Copied Control "List" from UP-<br>DATE_DEFAULT to TE_FSI      |
| Field-<br>Group  | KM_FI | Copied Control "MiniDetails" from<br>UPDATE_DEFAULT to TE_FSI |
| Field-<br>Group  | KM_FI | Copied Control "Search" from UP-<br>DATE_DEFAULT to TE_FSI    |
| Field-<br>Group  | KM_FI | Updated Control "Details"                                     |
| Field-<br>Group  | KM_FI | Updated Control "List"                                        |
| Field-<br>Group  | KM_FI | Updated Control "MiniDetails"                                 |
| Field-<br>Group  | KM_FI | Updated Control "Search"                                      |
| Field-<br>Group  | KM_PE | Updated Control "Details"                                     |
| Field-<br>Group  | KM_PE | Updated Control "List"                                        |
| Field-<br>Group  | KM_PE | Updated Control "MiniDetails"                                 |
| Field-<br>Group  | KM_PE | Updated Control "Search"                                      |
| Designer<br>Unit | Name                                       | Description                   |
|------------------|--------------------------------------------|-------------------------------|
| Field-<br>Group  | MA                                         | Updated Control "Details"     |
| Field-<br>Group  | PB                                         | Updated Control "List"        |
| Field-<br>Group  | PE                                         | Updated Control "Details"     |
| Field-<br>Group  | TE_A1_SubTask                              | Updated Control "Details"     |
| Field-<br>Group  | TE_A1_SubTask                              | Updated Control "MiniDetails" |
| Field-<br>Group  | TE_A1_SubTask                              | Updated Control "Search"      |
| Field-<br>Group  | TE_BP_ConsultancyDocumenta-<br>tionProcess | Updated Control "Details"     |
| Field-<br>Group  | TE_BP_ConsultancyDocumenta-<br>tionProcess | Updated Control "List"        |
| Field-<br>Group  | TE_BT_ConsultancyDocumenta-<br>tion_FromFI | Updated Control "Details"     |
| Field-<br>Group  | TE_BT_ConsultancyDocumentatio<br>Phase3    | Hypdated Control "List"       |
| Field-<br>Group  | TE_BT_ConsultancyDocumentatio<br>Phase4    | Hypdated Control "Details"    |
| Field-<br>Group  | TE_BT_ConsultancyDocumentatio<br>Phase4    | Hypdated Control "List"       |
| Field-<br>Group  | TE_CP_ComplaintMgmt                        | Created Control "Details"     |

| Designer<br>Unit | Name                               | Description                   |
|------------------|------------------------------------|-------------------------------|
| Field-<br>Group  | TE_CP_ComplaintMgmt                | Updated Control "Details"     |
| Field-<br>Group  | TE_CP_ComplaintMgmt                | Updated description           |
| Field-<br>Group  | TE_FI_BusinessClients              | Updated Control "Details"     |
| Field-<br>Group  | TE_FI_BusinessClients              | Updated Control "List"        |
| Field-<br>Group  | TE_FI_ComplaintMgmt                | Created Control "Details"     |
| Field-<br>Group  | TE_FI_ComplaintMgmt                | Updated Control "Details"     |
| Field-<br>Group  | TE_FI_ComplaintMgmt                | Updated description           |
| Field-<br>Group  | TE_KM_Complaint-<br>Mgmt_Phase1_CP | Updated Control "Details"     |
| Field-<br>Group  | TE_KM_Complaint-<br>Mgmt_Phase1_FI | Deleted Control "List"        |
| Field-<br>Group  | TE_KM_Complaint-<br>Mgmt_Phase1_FI | Deleted Control "MiniDetails" |
| Field-<br>Group  | TE_KM_Complaint-<br>Mgmt_Phase1_FI | Deleted Control "Search"      |
| Field-<br>Group  | TE_KM_Complaint-<br>Mgmt_Phase1_FI | Updated Control "Details"     |
| Field-<br>Group  | TE_KM_Complaint-<br>Mgmt_Phase1_PE | Deleted Control "List"        |

| Designer<br>Unit | Name                               | Description                   |
|------------------|------------------------------------|-------------------------------|
| Field-<br>Group  | TE_KM_Complaint-<br>Mgmt_Phase1_PE | Deleted Control "MiniDetails" |
| Field-<br>Group  | TE_KM_Complaint-<br>Mgmt_Phase1_PE | Deleted Control "Search"      |
| Field-<br>Group  | TE_KM_Complaint-<br>Mgmt_Phase1_PE | Updated Control "Details"     |
| Field-<br>Group  | TE_KM_ComplaintMgmt_Phase2         | Updated Control "Details"     |
| Field-<br>Group  | TE_KM_Complaint-<br>Mgmt_Phase2_CP | Updated Control "Details"     |
| Field-<br>Group  | TE_KM_Complaint-<br>Mgmt_Phase2_FI | Updated Control "Details"     |
| Field-<br>Group  | TE_KM_Complaint-<br>Mgmt_Phase2_PE | Updated Control "Details"     |
| Field-<br>Group  | TE_KM_ComplaintMgmt_Phase3         | Updated Control "Details"     |
| Field-<br>Group  | TE_KM_ComplaintMgmt_Phase4         | Updated Control "Details"     |
| Field-<br>Group  | TE_KM_ComplaintMgmt_Phase5         | Updated Control "Details"     |
| Field-<br>Group  | TE_KM_Quick                        | Created Control "Details"     |
| Field-<br>Group  | TE_KM_QuickAdd                     | Created Control "Details"     |
| Field-<br>Group  | TE_KM_QuickAdd                     | Updated Control "Details"     |

| Designer<br>Unit | Name                        | Description                   |
|------------------|-----------------------------|-------------------------------|
| Field-<br>Group  | TE_KMNew                    | Deleted Control "List"        |
| Field-<br>Group  | TE_KMNew                    | Deleted Control "MiniDetails" |
| Field-<br>Group  | TE_KMNew                    | Deleted Control "Search"      |
| Field-<br>Group  | TE_KMNew                    | Updated Control "Details"     |
| Field-<br>Group  | TE_MA_AppMenu               | Updated Control "List"        |
| Field-<br>Group  | TE_PE_ComplaintMgmt         | Created Control "Details"     |
| Field-<br>Group  | TE_PE_ComplaintMgmt         | Updated Control "Details"     |
| Field-<br>Group  | TE_PE_ComplaintMgmt         | Updated description           |
| Field-<br>Group  | U139                        | Updated Control "MiniDetails" |
| Field-<br>Group  | U139                        | Updated Control "Search"      |
| Field-<br>Group  | U140_FI                     | Updated Control "Details"     |
| Field-<br>Group  | U140_FI                     | Updated Control "List"        |
| Field-<br>Group  | U140_FI_GeneralInfo_Process | Updated Control "Details"     |

| Designer<br>Unit | Name    | Description                                                                      |
|------------------|---------|----------------------------------------------------------------------------------|
| Field-<br>Group  | U140_PE | Updated Control "Details"                                                        |
| Field-<br>Group  | U140_PE | Updated Control "List"                                                           |
| Field-<br>Group  | V1      | Copied Control "Details" from<br>TE_CORE to TE_FSI                               |
| Field-<br>Group  | V1      | Updated Control "Details"                                                        |
| Field-<br>Group  | V3      | Copied Control "Details" from<br>TE_CORE to TE_FSI                               |
| Field-<br>Group  | V3      | Updated Control "Details"                                                        |
| Field-<br>Group  | V4      | Copied Control "Details" from<br>TE_CORE to TE_FSI                               |
| Field-<br>Group  | V4      | Updated Control "Details"                                                        |
| TreeView         | PE      | Added crm process to KM node                                                     |
| TreeView         | PE      | Added KM node                                                                    |
| TreeView         | PE      | Added Record Filter<br>"A1.TE_A1_ShowOnlyMainTasks" in<br>the RecordFilter of A1 |
| TreeView         | PE      | Added record filter to d3                                                        |
| TreeView         | PE      | Added sorting to KM                                                              |
| TreeView         | PE      | Applied sorting to MA                                                            |
| TreeView         | PE      | Changed KM Expand to KMTree                                                      |

| Designer<br>Unit | Name                  | Description                                                                                                    |
|------------------|-----------------------|----------------------------------------------------------------------------------------------------|
| TreeView         | PE                    | Changed sorting                                                                                                    |
| TreeView         | PE                    | Configured CRM process                                                                                                    |
| TreeView         | TE_FI_Associations    | Added KM                                                                                                    |
| TreeView         | TE_FI_Associations    | Added ListParams to KM                                                                                                    |
| TreeView         | TE_FI_Associations    | Added Record Filter<br>"A1.TE_A1_ShowOnlyMainTasks" in<br>the RecordFilter of A1                                                                                         |
| TreeView         | TE_FI_Associations    | Added sorting to KM                                                                                                    |
| TreeView         | TE_FI_Associations    | Applied sorting order on MA                                                                                                    |
| TreeView         | TE_FI_Associations    | Changed KM Expand to KMTree                                                                                                    |
| TreeView         | TE_FI_Associations    | Changed KM to readonly                                                                                                    |
| TreeView         | TE_FI_Associations    | Changed s&I and expand of KM                                                                                                    |
| TreeView         | TE_FI_Associations    | Changed s&I and expand to KMTree                                                                                                    |
| TreeView         | TE_FI_Associations    | Changed sorting                                                                                                    |
| TreeView         | TE_FI_Associations    | Configured CRM process                                                                                                    |
| TreeView         | TE_FI_Associations    | Deleted WPHG (U140) node because<br>associations can't have contact per-<br>son and without a CP record the<br>WPHG process makes no sense -<br>>Discussed with Karl Uwe |
| TreeView         | TE_FI_Associations    | Not required                                                                                                    |
| TreeView         | TE_FI_BusinessClients | Added KM                                                                                                    |
| TreeView         | TE_FI_BusinessClients | Added KP                                                                                                    |

| Designer<br>Unit | Name                  | Description                                                                      |
|------------------|-----------------------|----------------------------------------------------------------------------------|
| TreeView         | TE_FI_BusinessClients | Added ListParams to KM                                                           |
| TreeView         | TE_FI_BusinessClients | Added Record Filter<br>"A1.TE_A1_ShowOnlyMainTasks" in<br>the RecordFilter of A1 |
| TreeView         | TE_FI_BusinessClients | Added sorting to KM                                                              |
| TreeView         | TE_FI_BusinessClients | Applied sorting order on MA                                                      |
| TreeView         | TE_FI_BusinessClients | Changed KM Expand to KMTree                                                      |
| TreeView         | TE_FI_BusinessClients | Changed KM to readonly                                                           |
| TreeView         | TE_FI_BusinessClients | Changed s&I and expand of KM                                                     |
| TreeView         | TE_FI_BusinessClients | Changed s&I and expand to KMTree                                                 |
| TreeView         | TE_FI_BusinessClients | Changed sorting                                                                  |
| TreeView         | TE_FI_BusinessClients | Configured CRM process                                                           |
| TreeView         | TE_FI_BusinessClients | Deleted KP node                                                                  |
| TreeView         | TE_FI_BusinessClients | Removed KP node                                                                  |

## F

## **Changed Designer Units for FSI Vesion 5**

| Designer<br>Unit | Name | Description                                         |
|------------------|------|-----------------------------------------------------|
| Field-<br>Group  | A001 | Updated Control "List"                              |
| Field-<br>Group  | A029 | Updated Control<br>"Search"                         |
| Field-<br>Group  | A1   | Updated Control "De-<br>tails"                      |
| Field-<br>Group  | A1   | Updated Control "List"                              |
| Field-<br>Group  | A1   | Updated Control<br>"Search"                         |
| Field-<br>Group  | AD   | CopiedControl"Details"<br>from TE_CORE to<br>TE_FSI |
| Field-<br>Group  | AD   | Deleted Control "De-<br>tails"                      |
| Field-<br>Group  | AD   | Updated Control "De-<br>tails"                      |
| Field-<br>Group  | AF   | Updated Control "List"                              |
| Field-<br>Group  | AG   | NULL                                                |

| Designer<br>Unit | Name                            | Description                                         |
|------------------|---------------------------------|-----------------------------------------------------|
| Field-<br>Group  | AG                              | CopiedControl"Details"<br>from TE_CORE to<br>TE_FSI |
| Field-<br>Group  | AG                              | Updated Control "De-<br>tails"                      |
| Field-<br>Group  | AN                              | NULL                                                |
| Field-<br>Group  | AN                              | CopiedControl"Details"<br>from TE_CORE to<br>TE_FSI |
| Field-<br>Group  | AN                              | Updated Control "De-<br>tails"                      |
| Field-<br>Group  | CORE_ES_RepProcess              | NULL                                                |
| Field-<br>Group  | CORE_ES_RepProcess              | CopiedControl"Details"<br>from TE_CORE to<br>TE_FSI |
| Field-<br>Group  | CORE_ES_RepProcess              | Updated Control "De-<br>tails"                      |
| Field-<br>Group  | CORE_IA_IDEAMGMT_FormEvaluation | NULL                                                |
| Field-<br>Group  | CORE_IA_IDEAMGMT_FormEvaluation | Updated Control "De-<br>tails"                      |
| Field-<br>Group  | CORE_IA_IDEAMGMT_FormEvaluation | Updated Control "List"                              |
| Field-<br>Group  | CORE_IA_IDEAMGMT_FormEvaluation | Updated Control<br>"Search"                         |

| Designer<br>Unit | Name                                | Description                                         |
|------------------|-------------------------------------|-----------------------------------------------------|
| Field-<br>Group  | CORE_IA_IDEAMGMT_FormRealization    | NULL                                                |
| Field-<br>Group  | CORE_IA_IDEAMGMT_FormRealization    | Updated Control "De-<br>tails"                      |
| Field-<br>Group  | CORE_IA_IDEAMGMT_FormRealization    | Updated Control "List"                              |
| Field-<br>Group  | CORE_IA_IDEAMGMT_FormRealization    | Updated Control<br>"Search"                         |
| Field-<br>Group  | CORE_IA_IDEAMGMT_ProductManagerView | NULL                                                |
| Field-<br>Group  | CORE_IA_IDEAMGMT_ProductManagerView | CopiedControl"Details"<br>from TE_CORE to<br>TE_FSI |
| Field-<br>Group  | CORE_IA_IDEAMGMT_ProductManagerView | Copied Control "List"<br>from TE_CORE to<br>TE_FSI  |
| Field-<br>Group  | CORE_IA_IDEAMGMT_ProductManagerView | Updated Control "De-<br>tails"                      |
| Field-<br>Group  | CORE_IA_IDEAMGMT_ProductManagerView | Updated Control "List"                              |
| Field-<br>Group  | CORE_ID_RepProcess                  | NULL                                                |
| Field-<br>Group  | CORE_ID_RepProcess                  | CopiedControl"Details"<br>from TE_CORE to<br>TE_FSI |
| Field-<br>Group  | CORE_MA_IDEAMGMT_CommunityComment   | NULL                                                |

| Designer<br>Unit | Name                               | Description                                         |
|------------------|------------------------------------|-----------------------------------------------------|
| Field-<br>Group  | CORE_MA_IDEAMGMT_CommunityComment  | CopiedControl"Details"<br>from TE_CORE to<br>TE_FSI |
| Field-<br>Group  | CORE_MA_IDEAMGMT_CommunityComment  | Copied Control "List"<br>from TE_CORE to<br>TE_FSI  |
| Field-<br>Group  | CORE_MA_IDEAMGMT_CommunityComment  | Deleted Control "De-<br>tails"                      |
| Field-<br>Group  | CORE_MA_IDEAMGMT_CommunityComment  | Deleted Control "List"                              |
| Field-<br>Group  | CORE_MA_IDEAMGMT_CommunityComment  | Updated Control "De-<br>tails"                      |
| Field-<br>Group  | CORE_MA_IDEAMGMT_CommunityComment  | Updated Control "List"                              |
| Field-<br>Group  | CORE_MA_IDEAMGMT_CommunitySolution | NULL                                                |
| Field-<br>Group  | CORE_MA_IDEAMGMT_CommunitySolution | CopiedControl"Details"<br>from TE_CORE to<br>TE_FSI |
| Field-<br>Group  | CORE_MA_IDEAMGMT_CommunitySolution | Copied Control "List"<br>from TE_CORE to<br>TE_FSI  |
| Field-<br>Group  | CORE_MA_IDEAMGMT_CommunitySolution | Updated Control "De-<br>tails"                      |
| Field-<br>Group  | CORE_MA_IDEAMGMT_CommunitySolution | Updated Control "List"                              |
| Field-<br>Group  | СР                                 | Updated Control "De-<br>tails"                      |

| Designer<br>Unit | Name | Description                      |
|------------------|------|----------------------------------|
| Field-<br>Group  | ES   | Created Control "De-<br>tails"   |
| Field-<br>Group  | ES   | Created Control "List"           |
| Field-<br>Group  | ES   | Created Control<br>"MiniDetails" |
| Field-<br>Group  | ES   | Created Control<br>"Search"      |
| Field-<br>Group  | ES   | Updated Control "De-<br>tails"   |
| Field-<br>Group  | ES   | Updated Control "List"           |
| Field-<br>Group  | ES   | Updated Control<br>"MiniDetails" |
| Field-<br>Group  | ES   | Updated Control<br>"Search"      |
| Field-<br>Group  | FI   | Updated Control "List"           |
| Field-<br>Group  | FI   | Updated Control<br>"Search"      |
| Field-<br>Group  | НО   | NULL                             |
| Field-<br>Group  | НО   | NULL                             |
| Field-<br>Group  | IA   | NULL                             |

| Designer<br>Unit | Name | Description                                                  |
|------------------|------|--------------------------------------------------------------|
| Field-<br>Group  | IA   | CopiedControl"Details"<br>from TE_CORE to<br>TE_FSI          |
| Field-<br>Group  | IA   | Copied Control "List"<br>from TE_CORE to<br>TE_FSI           |
| Field-<br>Group  | IA   | Copied Control<br>"MiniDetails" from<br>TE_CORE to TE_FSI    |
| Field-<br>Group  | IA   | Copied Control<br>"Search" from<br>TE_CORE to TE_FSI         |
| Field-<br>Group  | IA   | Updated Control "De-<br>tails"                               |
| Field-<br>Group  | IA   | Updated Control "List"                                       |
| Field-<br>Group  | IA   | Updated Control<br>"MiniDetails"                             |
| Field-<br>Group  | IA   | Updated Control<br>"Search"                                  |
| Field-<br>Group  | ID   | CopiedControl"Details"<br>from UPDATE_DE-<br>FAULT to TE_FSI |
| Field-<br>Group  | ID   | Updated Control "De-<br>tails"                               |
| Field-<br>Group  | IT   | Updated Control "List"                                       |
| Field-<br>Group  | КМ   | Updated Control "List"                                       |

| Designer<br>Unit | Name         | Description                                                  |
|------------------|--------------|--------------------------------------------------------------|
| Field-<br>Group  | KM_FI        | Updated Control "De-<br>tails"                               |
| Field-<br>Group  | KM_PE        | Updated Control "De-<br>tails"                               |
| Field-<br>Group  | КТ           | Updated Control "De-<br>tails"                               |
| Field-<br>Group  | MA           | Updated Control "De-<br>tails"                               |
| Field-<br>Group  | MA           | Updated Control "List"                                       |
| Field-<br>Group  | MA.QuickView | NULL                                                         |
| Field-<br>Group  | MA.QuickView | Updated Control "De-<br>tails"                               |
| Field-<br>Group  | MA.Timeline  | CopiedControl"Details"<br>from UPDATE_DE-<br>FAULT to TE_FSI |
| Field-<br>Group  | РВ           | Updated Control "De-<br>tails"                               |
| Field-<br>Group  | РВ           | Updated Control "List"                                       |
| Field-<br>Group  | PE           | Updated Control "De-<br>tails"                               |
| Field-<br>Group  | PU           | Updated Control "List"                                       |
| Field-<br>Group  | recover:A1   | NULL                                                         |

| Designer<br>Unit | Name                                           | Description |
|------------------|------------------------------------------------|-------------|
| Field-<br>Group  | recover:AD                                     | NULL        |
| Field-<br>Group  | recover:AK                                     | NULL        |
| Field-<br>Group  | recover:AN                                     | NULL        |
| Field-<br>Group  | recover:BE                                     | NULL        |
| Field-<br>Group  | recover:CM                                     | NULL        |
| Field-<br>Group  | recover:CORE_AK_Templates                      | NULL        |
| Field-<br>Group  | recover:CORE_AN_AK                             | NULL        |
| Field-<br>Group  | recover:CORE_CM_Templates                      | NULL        |
| Field-<br>Group  | recover:CORE_D3_D1Related                      | NULL        |
| Field-<br>Group  | recover:CORE_MA_IDEAMGMT_Community-<br>Comment | NULL        |
| Field-<br>Group  | recover:D1                                     | NULL        |
| Field-<br>Group  | recover:D3                                     | NULL        |
| Field-<br>Group  | recover:IA                                     | NULL        |

| Designer<br>Unit | Name                                 | Description                    |
|------------------|--------------------------------------|--------------------------------|
| Field-<br>Group  | recover:KM_PE                        | NULL                           |
| Field-<br>Group  | recover:MA                           | NULL                           |
| Field-<br>Group  | recover:PE                           | NULL                           |
| Field-<br>Group  | recover:TD                           | NULL                           |
| Field-<br>Group  | recover:TE_KM_CRM_loop_Phase3_ShowMA | NULL                           |
| Field-<br>Group  | recover:U056                         | NULL                           |
| Field-<br>Group  | recover:V1                           | NULL                           |
| Field-<br>Group  | RL                                   | Updated Control "List"         |
| Field-<br>Group  | TE_CP_ComplaintMgmt                  | Updated Control "De-<br>tails" |
| Field-<br>Group  | TE_FI_Associations                   | Updated Control "List"         |
| Field-<br>Group  | TE_FI_BusinessClients                | Updated Control "De-<br>tails" |
| Field-<br>Group  | TE_FI_BusinessClients                | Updated Control "List"         |
| Field-<br>Group  | TE_FI_ComplaintMgmt                  | Updated Control "De-<br>tails" |

| Designer<br>Unit | Name                          | Description                    |
|------------------|-------------------------------|--------------------------------|
| Field-<br>Group  | TE_KM_ComplaintMgmt_Phase2_CP | Updated Control "De-<br>tails" |
| Field-<br>Group  | TE_KM_ComplaintMgmt_Phase2_FI | Updated Control "De-<br>tails" |
| Field-<br>Group  | TE_KM_ComplaintMgmt_Phase2_PE | Updated Control "De-<br>tails" |
| Field-<br>Group  | TE_KM_ComplaintMgmt_Phase4    | Updated Control "De-<br>tails" |
| Field-<br>Group  | TE_KM_ComplaintMgmt_Phase5    | Updated Control "De-<br>tails" |
| Field-<br>Group  | TE_KM_CRM_Loop                | NULL                           |
| Field-<br>Group  | TE_KM_CRM_Loop                | Updated Control "De-<br>tails" |
| Field-<br>Group  | TE_KM_CRM_Loop                | Updated Control "List"         |
| Field-<br>Group  | TE_KM_CRM_Loop_AppMenu        | NULL                           |
| Field-<br>Group  | TE_KM_CRM_Loop_AppMenu        | Updated Control "List"         |
| Field-<br>Group  | TE_KM_CRM_Loop_Phase1         | NULL                           |
| Field-<br>Group  | TE_KM_CRM_Loop_Phase1         | Updated Control "De-<br>tails" |
| Field-<br>Group  | TE_KM_CRM_Loop_Phase2         | NULL                           |

| Designer<br>Unit | Name                              | Description                      |
|------------------|-----------------------------------|----------------------------------|
| Field-<br>Group  | TE_KM_CRM_Loop_Phase2             | Updated Control "De-<br>tails"   |
| Field-<br>Group  | TE_KM_CRM_Loop_Phase3             | NULL                             |
| Field-<br>Group  | TE_KM_CRM_loop_Phase3_ShowMA      | NULL                             |
| Field-<br>Group  | TE_KM_CRM_loop_Phase3_ShowMA      | Updated Control "De-<br>tails"   |
| Field-<br>Group  | TE_KM_CRM_loop_Phase3_ShowMA      | Updated Control "List"           |
| Field-<br>Group  | TE_KM_CRM_Loop_Process            | NULL                             |
| Field-<br>Group  | TE_KM_CRM_Loop_Process            | Updated Control "List"           |
| Field-<br>Group  | TE_KM_CRM_Loop_Process_AppMenu    | NULL                             |
| Field-<br>Group  | TE_KM_CRM_Loop_Process_AppMenu    | Updated Control "List"           |
| Field-<br>Group  | TE_KM_Social_ChangeCommunityStage | NULL                             |
| Field-<br>Group  | TE_KM_Social_ChangeCommunityStage | Deleted Control "List"           |
| Field-<br>Group  | TE_KM_Social_ChangeCommunityStage | Deleted Control<br>"MiniDetails" |
| Field-<br>Group  | TE_KM_Social_ChangeCommunityStage | Deleted Control<br>"Search"      |

| Designer<br>Unit | Name                              | Description                    |
|------------------|-----------------------------------|--------------------------------|
| Field-<br>Group  | TE_KM_Social_ChangeCommunityStage | Updated Control "De-<br>tails" |
| Field-<br>Group  | TE_MA_AppMenu                     | Updated Control "De-<br>tails" |
| Field-<br>Group  | TE_MA_AppMenu                     | Updated Control "List"         |
| Field-<br>Group  | TE_MA_CRM_loop_Phase3             | NULL                           |
| Field-<br>Group  | TE_PE_ComplaintMgmt               | Updated Control "De-<br>tails" |
| Field-<br>Group  | TE_VS_LifeInsurance               | Updated Control "De-<br>tails" |
| Field-<br>Group  | U057                              | NULL                           |
| Field-<br>Group  | U057                              | Created Control "De-<br>tails" |
| Field-<br>Group  | U057                              | Created Control "List"         |
| Field-<br>Group  | U057                              | Created Control<br>"Search"    |
| Field-<br>Group  | U057                              | Updated Control "De-<br>tails" |
| Field-<br>Group  | U057                              | Updated Control "List"         |
| Field-<br>Group  | U057                              | Updated Control<br>"Search"    |

| Designer<br>Unit | Name | Description                                         |
|------------------|------|-----------------------------------------------------|
| Field-<br>Group  | U138 | Updated Control "List"                              |
| Field-<br>Group  | U139 | Updated Control<br>"MiniDetails"                    |
| Field-<br>Group  | U139 | Updated Control<br>"Search"                         |
| Field-<br>Group  | V1   | NULL                                                |
| Field-<br>Group  | V1   | CopiedControl"Details"<br>from TE_CORE to<br>TE_FSI |
| Field-<br>Group  | V1   | Deleted Control "De-<br>tails"                      |
| Field-<br>Group  | V1   | Updated Control "De-<br>tails"                      |
| Field-<br>Group  | V1   | Updated Control "List"                              |
| Field-<br>Group  | V3   | NULL                                                |
| Field-<br>Group  | V3   | CopiedControl"Details"<br>from TE_CORE to<br>TE_FSI |
| Field-<br>Group  | V3   | Copied Control "List"<br>from TE_CORE to<br>TE_FSI  |
| Field-<br>Group  | V3   | Updated Control "De-<br>tails"                      |

| Designer<br>Unit | Name | Description                                         |
|------------------|------|-----------------------------------------------------|
| Field-<br>Group  | V3   | Updated Control "List"                              |
| Field-<br>Group  | V4   | NULL                                                |
| Field-<br>Group  | V4   | CopiedControl"Details"<br>from TE_CORE to<br>TE_FSI |
| Field-<br>Group  | V4   | Updated Control "De-<br>tails"                      |
| Field-<br>Group  | V5   | NULL                                                |
| Field-<br>Group  | V5   | CopiedControl"Details"<br>from TE_CORE to<br>TE_FSI |
| Field-<br>Group  | V5   | Updated Control "De-<br>tails"                      |
| Field-<br>Group  | VV   | Updated Control "List"                              |